Pioneering for You

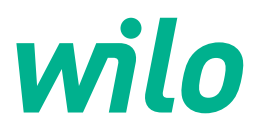

Wilo DDI-I

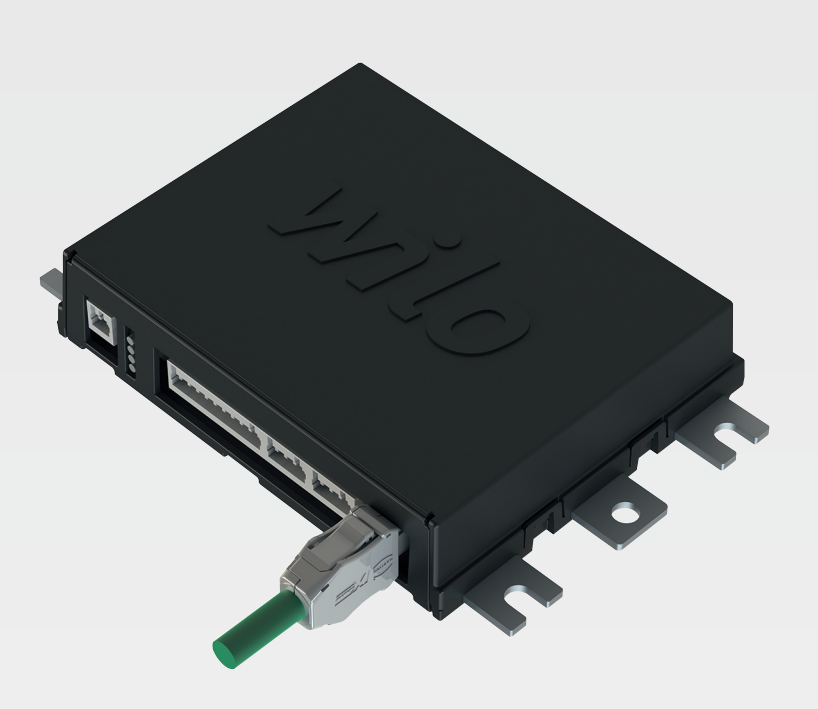

ик Інструкція з монтажу та експлуатації

6086017 · Ed.03/2023-06

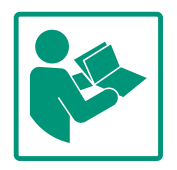

### Зміст

| 1 | Загальні положення |                                                     |     |
|---|--------------------|-----------------------------------------------------|-----|
|   | 1.1                | Про цю інструкцію                                   | . 4 |
|   | 1.2                | Авторське право                                     | . 4 |
|   | 1.3                | Мережеве підключення (LAN)                          | . 4 |
|   | 1.4                | Обсяг функцій програмного забезпечення              | . 4 |
|   | 1.5                | Персональні дані                                    | . 4 |
|   | 1.6                | Право на внесення змін                              | . 4 |
|   | 1.7                | Відмова від гарантійних зобов'язань та              |     |
|   |                    | відповідальності                                    | . 4 |
| 2 | Захо               | ди безпеки                                          | . 5 |
|   | 2.1                | Кваліфікація персоналу                              | . 5 |
|   | 2.2                | Електричні роботи                                   | . 5 |
|   | 2.3                | Функціональна безпека                               | . 5 |
|   | 2.4                | Безпека даних                                       | . 6 |
|   | 2.5                | Аварійний режим роботи в критичних з точки зору     |     |
|   |                    | безпеки випадках застосування                       | . 6 |
| 3 | Опис               | с виробу                                            | . 6 |
|   | 3.1                | Конструкція                                         | . 6 |
|   | 3.2                | Системні режими                                     | . 6 |
|   | 3.3                | Огляд функцій залежно від системного режиму         | . 7 |
|   | 3.4                | Входи                                               | . 8 |
|   | 3.5                | <br>Модулі вводу/виводу — додаткові входи та виходи |     |
|   |                    |                                                     | . 8 |
| 4 | Елек               | тричне піп'єпнання                                  | . 8 |
| • | 4.1                | Кваліфікація персоналу                              | . 9 |
|   | 4.2                | Перелумови                                          | . 9 |
|   | 4.3                | Піп'єлнувальний кабель Digital Data Interface       | . 9 |
|   | 4.4                | Системний режим DDI                                 | 11  |
|   | 4.5                | Системний режим LPI                                 | 13  |
|   | 4.6                | Системний режим LSI                                 | 22  |
|   | 4.7                | Електричне під'єднання у вибухонебезпечних зонах    | x   |
|   |                    |                                                     | 32  |
| 5 | 060                |                                                     | 22  |
| 2 | 5 1                | Системні вимоги                                     | 33  |
|   | 5.2                | Облікові записи користуваців                        | 22  |
|   | 5.2                |                                                     | 22  |
|   | 5.0                | Приймация врадаць /аміц                             | 3/1 |
|   | 55                 |                                                     | 34  |
|   | 5.6                | Меню на бічній панелі                               | 38  |
|   | 5.0                |                                                     | 50  |
| 6 | Конс               | фігурація                                           | 38  |
|   | 6.1                | Обов'язки керуючого                                 | 38  |
|   | 6.2                | Кваліфікація персоналу                              | 38  |
|   | 6.3                | Передумови                                          | 38  |
|   | 6.4                | Перше конфігурування                                | 39  |
|   | 6.5                | Налаштування                                        | 43  |
|   | 6.6                | Функціональні модулі                                | 54  |
| 7 | Дода               | аткові можливості                                   | 64  |
|   | 7.1                | Backup/Restore                                      | 64  |
|   | 7.2                | Software update                                     | 65  |
|   | 7.3                | Vibration Sample                                    | 66  |
|   | 7.4                | Документація                                        | 66  |
|   | 7.5                | Ліцензії                                            | 66  |

| Несп | равності, їх причини та усунення66              |
|------|-------------------------------------------------|
| 8.1  | Типи помилок67                                  |
| 8.2  | Коди помилок67                                  |
| Дода | ток76                                           |
| 9.1  | Магістральна шина: огляд параметрів76           |
| 9.2  | Приклади електричних схем для системного режиму |
|      | LSI                                             |

8

9

uk

### 1 Загальні положення

| 1.1 | Про цю інструкцію                                          | Ця інструкція є складовою виробу. Дотримання інструкції є передумовою для<br>правильного поводження та використання:                                                                                                    |
|-----|------------------------------------------------------------|----------------------------------------------------------------------------------------------------|
|     |                                                            | <ul> <li>Перед виконанням будь-яких робіт ретельно прочитати інструкцію.</li> <li>Інструкція завжди має бути доступною.</li> <li>Дотримуватися всіх вказівок щодо виробу.</li> <li>Дотримуватися позначень на виробі.</li> </ul>                                                                                                    |
|     |                                                            | Мова оригінальної інструкції з експлуатації — німецька. Решта мов цієї інструкції є<br>перекладами оригінальної інструкції з монтажу та експлуатації.                                                                                                    |
| 1.2 | Авторське право                                            | Авторське право на цю інструкцію та програмне забезпечення Digital Data Interface<br>зберігає за собою Wilo. Зміст будь–якого виду забороняється відтворювати,<br>поширювати, несанкціоновано використовувати для конкуренції або передавати<br>іншим.                                                                                                    |
|     |                                                            | Назва Wilo, логотип Wilo, а також назва Nexos є зареєстрованими марками компанії<br>Wilo. Усі інші назви та позначення, які використовуються, можуть бути марками або<br>зареєстрованими марками відповідних власників. Огляд ліцензій, які<br>використовуються, доступний через інтерфейс користувача Digital Data Interface<br>(меню «License»).                                                                                                    |
| 1.3 | Мережеве підключення (LAN)                                 | Для забезпечення належного функціонування (конфігурація та експлуатація)<br>підключити виріб до локальної мережі Ethernet (LAN). В мережах Ethernet існує<br>небезпека несанкціонованого доступу до мережі. Через це можливі маніпуляції з<br>виробом. Тому поряд із законодавчими положеннями або іншими внутрішніми<br>нормами слід дотримуватися таких вимог:                                                                                                    |
|     |                                                            | <ul> <li>деактивувати канали зв'язку, які не використовуються;</li> <li>увести надійні паролі для доступу;</li> <li>негайно змінити паролі, задані в заводському налаштуванні;</li> <li>додатково попередньо підключити технічні засоби забезпечення безпеки;</li> <li>ужити захисних заходів згідно із сучасними вимогами до інформаційно-технічної<br/>безпеки та чинними стандартами (наприклад, налаштувати VPN для дистанційного<br/>доступу).</li> </ul>                                                                                                    |
|     |                                                            | Wilo не несе відповідальності за пошкодження на виробі або спричинені виробом<br>пошкодження, якщо вони пов'язані з мережевим підключенням або доступом до<br>мережі.                                                                                                    |
| 1.4 | Обсяг функцій програмного<br>забезпечення                  | У цій інструкції наведено повний обсяг функцій програмного забезпечення Digital Data<br>Interface. Але сплачується належний клієнту обсяг функцій програмного забезпечення<br>Digital Data Interface відповідно до підтвердження замовлення. Клієнт має право<br>додатково придбати інші запропоновані функції програмного забезпечення Digital<br>Data Interface.                                                                                                    |
| 1.5 | Персональні дані                                           | Для використання виробу обробка персональних даних не потрібна. ВКАЗІВКА! Для<br>запобігання конфліктів з законами щодо захисту даних не вносити персональні<br>дані (наприклад, ім'я, адресу, адресу ел. пошти, номер телефону тощо) у поля для<br>журналу робіт з установки та техобслуговування!                                                                                                    |
| 1.6 | Право на внесення змін                                     | Wilo залишає за собою право змінювати наведені дані без попередження та не несе<br>відповідальності за технічні неточності та/або пропускання. Використовувані<br>малюнки можуть відрізнятися від оригіналу та призначені виключно для<br>схематичного представлення виробу.                                                                                                    |
| 1.7 | Відмова від гарантійних<br>зобов'язань та відповідальності | <ul> <li>Wilo не несе гарантійних зобов'язань або відповідальності у таких випадках:</li> <li>відсутність доступної та стабільної мережі у місці застосування;</li> <li>збитки (прямі або непрямі) через технічні проблеми, наприклад несправність сервера, помилки передавання даних;</li> <li>ушкодження через програмне забезпечення сторонніх постачальників;</li> <li>ушкодження через сторонній вплив, наприклад: програмний злам, віруси;</li> <li>недозволені зміни у програмному забезпеченні Digital Data Interface;</li> <li>недотримання цієї інструкції;</li> <li>застосування не за призначенням;</li> </ul> |

- неналежне зберігання або транспортування;
- помилки монтажу або демонтажу.

2 Заходи безпеки

| -         | 17 111 1      |                  |
|-----------|---------------|------------------|
| 21        | Koonnhikoilla | <b>HONCOUSEV</b> |
| <b></b> _ | Кралифікація  | персопалу        |
|           |               |                  |

- Електричне під'єднання
- Роботи з електрообладнанням: кваліфікований електрик.
   Особа, яка має відповідну спеціальну освіту, знання та досвід і може розпізнавати пов'язані з електрикою небезпеки й уникати їх.
- Наявність знань про мережу Термінування мережевих кабелів

### Обслуговування

- Упевнене поводження з інтерфейсами користувачів на базі Інтернету.
- Знання англійської мови на професійному рівні для таких галузей:
  - електротехніка, спеціалізація: частотні перетворювачі;
  - насосна техніка, спеціалізація: експлуатація насосних установок;
  - мережеве обладнання, конфігурування компонентів мережі.
- Проведення робіт на електроустаткуванні доручайте тільки електрику.
- Перед початком будь-яких робіт від'єднайте виріб від електромережі й захистіть від повторного увімкнення.
- Під час приєднання до електромережі дотримуйтеся місцевих приписів.
- Дотримуйтеся вимог місцевої енергетичної компанії.
- Заземліть виріб.
- Дотримуйтесь технічних характеристик.
- Негайно замініть несправний під'єднувальний кабель.

### 2.3 Функціональна безпека

Електричні роботи

2.2

- У разі експлуатації насоса у вибухонебезпечній атмосфері слід брати до уваги наведене нижче.
  - Встановіть захист від сухого ходу та під'єднайте через вибухозахищене роздільне реле опрацювання даних.
  - Під'єднайте давач рівня через зенерівський бар'єр.
  - Під'єднайте термічний контроль двигуна через вибухозахищене реле опрацювання даних. Для під'єднання на Wilo-EFC можна додатково встановити плату термістора РТС MCB 112 у частотному перетворювачі!
  - Разом із частотним перетворювачем під'єднайте захист від сухого ходу та термічний контроль двигуна до Safe Torque Off (STO).

### Рівень SIL

Слід передбачити пристрій безпеки з рівнем SIL–Level 1 та допустимою похибкою для апаратного забезпечення 0 (відповідно до DIN EN 50495, категорія 2). Для оцінювання установки забезпечте контур безпеки для всіх компонентів. Необхідна інформація щодо окремих компонентів міститься у відповідних інструкціях виробників.

### Давач CLP01 у вибухозахищеному виконанні

- Установлений ємнісний давач CLP01 окремо пройшов типові випробування відповідно до Директиви 2014/34/ЄС.
- Позначення: II 2G Ex db IIB Gb.
- На основі випробування дослідного зразка давач також виконує вимоги згідно з IECEx.

2.4 Безпека даних Для інтеграції виробу в мережу слід дотримуватись усіх вимог до мережі, особливо до мережевої безпеки. Для цього покупець або керівник має дотримуватися всіх чинних, національних, а також міжнародних директив (наприклад, Постанови про об'єкти критичної інфраструктури) або законів.

2.5 Аварійний режим роботи в критичних з точки зору безпеки випадках застосування
Керування насосом і частотним перетворювачем здійснюється через введені параметри у відповідному приладі. Крім того, у режимах LPI та LSI насос перезаписує набір параметрів 1 частотного перетворювача. Задля швидкого усунення помилок рекомендовано створення та централізоване зберігання резервної копії відповідних конфігурацій.

ВКАЗІВКА! У критичних з точки зору випадках застосування можна зберегти додаткову конфігурацію в частотному перетворювачі. У випадку помилки за допомогою цієї конфігурації можна продовжувати експлуатацію частотного перетворювача в аварійному режимі роботи.

### 3 Опис виробу

3.1 Конструкція

Digital Data Interface — це вбудований у двигун модуль зв'язку з інтегрованим вебсервером. Доступ здійснюється за допомогою графічного інтерфейсу користувача через браузер. Інтерфейс користувача дозволяє здійснювати просту конфігурацію, керування насосом та контроль за ним. Для цього в насосі можуть бути встановлені різні давачі. Окрім того, через зовнішній сигнальний датчик у систему керування можуть надходити інші параметри установки. Можливості Digital Data Interface залежно від системного режиму:

- Контроль насоса.
- Керування насосом з частотним перетворювачем.
- Керування всією установкою, яка може об'єднувати до чотирьох насосів.

Можливе ліцензування Digital Data Interface для трьох різних системних режимів.

 Системний режим DDI
 Системний режим без будь-якої функції керування. Лише реєструються, обробляються та зберігаються значення давачів температури та вібрації.
 Керування насосом і частотним перетворювачем (за наявності) здійснюється системою керування вищого рівня з боку оператора.

### 3.2 Системні режими

### • Системний режим LPI

Системний режим із функцією керування для частотного перетворювача та розпізнавання блокування. Сполучення насос/частотний перетворювач працює як один блок, регулювання частотним перетворювачем здійснюється через насос. Це дозволяє розпізнавати блокування та за потреби запускати процес очищення. Керування насосом залежно від рівня здійснюється системою керування вищого рівня з боку оператора.

• Системний режим LSI

Системний режим для повного керування насосною станцією, яка може об'єднувати до чотирьох насосів. Тут один насос працює як головний, усі інші насоси — як резервні. Головний насос керує всіма іншими насосами залежно від параметрів, пов'язаних з установкою.

Деблокування системного режиму здійснюється за допомогою ліцензійного коду. Системні режими з меншим функціональним об'ємом враховані.

### 3.3 Огляд функцій залежно від системного режиму

| Функція                                                         |     | Системний режим |     |  |
|-----------------------------------------------------------------|-----|-----------------|-----|--|
|                                                                 | DDI | LPI             | LSI |  |
| Інтерфейс користувача                                           |     |                 |     |  |
| Вебсервер                                                       | •   | •               | •   |  |
| Вибір мови                                                      | •   | •               | •   |  |
| Пароль користувача                                              | •   | •               | •   |  |
| Передавання/завантаження конфігурації                           | •   | •               | •   |  |
| Скидання на заводські налаштування                              | •   | •               | •   |  |
| Відображення даних                                              |     |                 |     |  |
| Дані заводської таблички                                        | •   | •               | •   |  |
| Протокол випробування                                           | 0   | 0               | 0   |  |
| Журнал монтажу                                                  | •   | •               | •   |  |
| Журнал технічного обслуговування                                | •   | •               | •   |  |
| Реєстрація та зберігання даних                                  |     |                 |     |  |
| Внутрішні давачі                                                | •   | •               | •   |  |
| Внутрішні давачі через магістральну шину                        | •   | •               | •   |  |
| Частотний перетворювач                                          | -   | •               | •   |  |
| Насосна станція                                                 | -   | -               | •   |  |
| Інтерфейси                                                      |     |                 |     |  |
| Підтримка для зовнішніх входів/виходів                          | •   | •               | •   |  |
| ModBus TCP                                                      | •   | •               | •   |  |
| OPC UA                                                          | 0   | 0               | 0   |  |
| Керування частотним перетворювачем                              | -   | •               | •   |  |
| Функції керування та регулювання                                |     |                 |     |  |
| Експлуатація в незануреному стані                               | -   | •               | •   |  |
| Розпізнавання блокування/процес очищення                        | -   | •               | •   |  |
| Зовнішні параметри регулювання (аналогові/цифрові)              | -   | •               | •   |  |
| Зовнішнє вимкнення                                              | -   | •               | •   |  |
| Пробний пуск                                                    | -   | •               | •   |  |
| Захист від сухого ходу                                          | -   | •               | •   |  |
| Захист від повеней                                              | -   | •               | •   |  |
| Заміна насосів                                                  | -   |                 | •   |  |
| Резервний насос                                                 | -   | -               | •   |  |
| Вибір режиму роботи насоса                                      | -   | -               | •   |  |
| Керування за рівнем з давачем рівня та поплавковим<br>вимикачем | -   | -               | •   |  |
| PID-регулювання                                                 | -   | -               | •   |  |
|                                                                 |     |                 |     |  |

# 3.5 Модулі вводу/виводу —

додаткові входи та виходи

Для керування комбінацією насос/частотний перетворювач (системний режим LPI) або всією установкою (системний режим LSI) потрібна велика кількість даних вимірювання. Зазвичай частотний перетворювач надає достатню кількість аналогових і цифрових входів і виходів. За потреби входи та виходи можна доповнити двома модулями вводу/виводу.

Модуль Digital Data Interface має два вбудовані давачі та дев'ять під'єднань для

Реєстрація поточних вібрацій на модулі Digital Data Interface на трьох осях.

Реєстрація поточної температури модуля Digital Data Interface.

- Wilo IO 1 (ЕТ-7060): 6 цифрових входів і виходів.
- Wilo IO 2 (ЕТ-7002): 3 аналогових і 6 цифрових входів, 3 цифрових виходи.

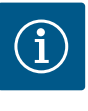

Функція

НЕ-регулятор

Умовні позначення

зовнішніх давачів.

• Температура

• Вібрація

Резервний головний насос

Альтернативні рівні зупинки

Внутрішні давачі (вбудовані)

Внутрішні давачі (у двигуні)

2 аналогових входи 4-20 мА.

- = недоступно, о = додатково, • = доступно.

• 5 давачів температури (Pt100, Pt1000, PTC).

2 входи для давачів вібрації (макс. 2 канали).

### ВКАЗІВКА

## Wilo IO 2 обов'язково потрібний для системного режиму LSI!

Системний режим

LPI

\_

\_

LSI

•

.

•

DDI

\_

\_

\_

Для реєстрації всіх потрібних даних вимірювання при проектуванні установки слід передбачити Wilo IO 2 (ЕТ-7002)! Без додаткового Wilo IO 2 керування установкою неможливо.

4 Електричне під'єднання

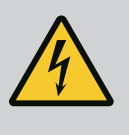

### НЕБЕЗПЕКА

### Ризик смертельного травмування через електричний струм.

Неправильні дії під час виконання електричних робіт призводять до смерті через ураження струмом.

- Роботи з електрообладнанням доручати тільки електрику.
- Дотримуйтеся місцевих приписів.

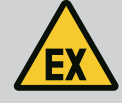

### НЕБЕЗПЕКА

### Небезпека вибуху через неправильне під'єднання!

Якщо насос використовується у вибухонебезпечних середовищах, існує небезпека вибуху через неправильне під'єднання. Враховуйте наведені нижче вказівки.

- Установіть захист від сухого ходу.
- Під'єднайте поплавковий вимикач через вибухозахищене реле опрацювання даних (Ex-i).
- Під'єднайте давач рівня через зенерівський бар'єр.
- Під'єднайте термічний контроль двигуна та захист від сухого ходу до «Safe Torque Off (STO)».
- Дотримуйтеся вказівок, що містяться у главі «Електричне під'єднання у вибухонебезпечних зонах»!
- Роботи з електрообладнанням: кваліфікований електрик.
   Особа, яка має відповідну спеціальну освіту, знання та досвід і може розпізнавати пов'язані з електрикою небезпеки й уникати їх.
- Наявність знань про мережу Термінування мережевих кабелів

Огляд потрібних компонентів залежно від системного режиму, що використовується.

| Передумова                                                                                                    |     | Системний режим |     |  |
|----------------------------------------------------------------------------------------------------|-----|-----------------|-----|--|
|                                                                                                    | DDI | LPI             | LSI |  |
| Монтаж без вибухозахисту                                                                                                    |     |                 |     |  |
| Hacoc 3 Digital Data Interface                                                                                                | •   | •               | •   |  |
| Напруга керування 24 В пост. струму                                                                                           | •   | •               | •   |  |
| Аналізатор для давача РТС                                                                                                    | •   | •               | •   |  |
| Частотний перетворювач Wilo-EFC з модулем Ethernet<br>MCA 122 (модуль ModBus TCP)                                             | -   | •               | •   |  |
| Система керування вищого рівня для введення заданих<br>значень або параметрів запуску/зупинки                                 | -   | •               | 0   |  |
| Поплавковий вимикач захисту від сухого ходу                                                                                   | -   | 0               | 0   |  |
| Давач рівня для введення заданих значень                                                                                      | -   | -               | •   |  |
| Мережевий перемикач (LAN-перемикач)                                                                                           | •   | •               | •   |  |
| Wilo IO 1 (ET-7060)                                                                                                    | 0   | 0               | -   |  |
| Wilo IO 2 (ET-7002)                                                                                                    | 0   | 0               | •   |  |
| Додаткові вимоги до монтажу з вибухозахистом                                                                                  |     |                 |     |  |
| Розширення Wilo-EFC у вигляді плати термістора РТС<br>MCB 112 або аналізатора у вибухозахищеному виконанні<br>для давачів РТС | •   | •               | •   |  |

| Умовні | позначення |
|--------|------------|

Опис

– = непотрібно, о = за потреби • = має бути в наявності.

### 4.3 Під'єднувальний кабель Digital Data Interface

4.1

4.2

Кваліфікація персоналу

Передумови

Поплавковий вимикач захисту від сухого ходу з

вибухозахищеним роздільним реле Зенерівський бар'єр для давача рівня

В якості лінії керування застосовується гібридний кабель. Гібридний кабель поєднує в собі два кабелі.

.

\_

.

\_

.

.

• Сигнальний кабель для напруги керування та контролю обмотки.

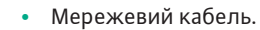

|   | 5 4      |
|---|----------|
| 1 | 2 3 7    |
|   | <b>6</b> |

*Fig. 1:* Схематичне зображення гібридного кабелю

| Поз. | Номер/колір жили     | Опис                                              |  |
|------|----------------------|---------------------------------------------------|--|
| 1    |                      | Зовнішня оболонка кабелю                          |  |
| 2    |                      | Зовнішній екран кабелю                            |  |
| 3    |                      | Внутрішня оболонка кабелю                         |  |
| 4    |                      | Внутрішній екран кабелю                           |  |
| 5    | 1 = +                | Під'єднувальні жили джерела живлення Digital      |  |
|      | 2 = -                | Data Interface. Робоча напруга: 24 В пост. струму |  |
|      |                      | (12-30 B FELV, Make. 4,3 BT)                      |  |
| 6    | 3/4 = PTC            | Під'єднувальні жили давача РТС в обмотці          |  |
|      |                      | двигуна. Робоча напруга: від 2,5 до 7,5 В         |  |
|      |                      | пост. струму                                      |  |
| 7    | Білий (wh) = RD+     | Підготувати мережевий кабель і встановити         |  |
|      | Жовтий (ye) = TD+    | штекер RJ45 з комплекту поставки                  |  |
|      | Жовтогарячий (oq) =  | _                                                 |  |
|      | TD-                  |                                                   |  |
|      | Блакитний (bu) = RD- |                                                   |  |

### ВКАЗІВКА! Накладіть кабельний екран на великій площі!

### Технічні характеристики

- Тип: TECWATER HYBRID DATA.
- Жили, зовнішній кабельний джгут: 4x0,5 ST.
- Жили, внутрішній кабельний джгут: 2x 2x22AWG.
- Матеріал: спеціальний еластомер, зшитий опроміненням, стійкий до води та мастила, подвійне екранування.
- Діаметр: прибл. 13,5 мм.
- Радіус згину: 81 мм.
- Макс. температура води: 40 °С.
- Температура навколишнього середовища: від 25 до +40 °С.

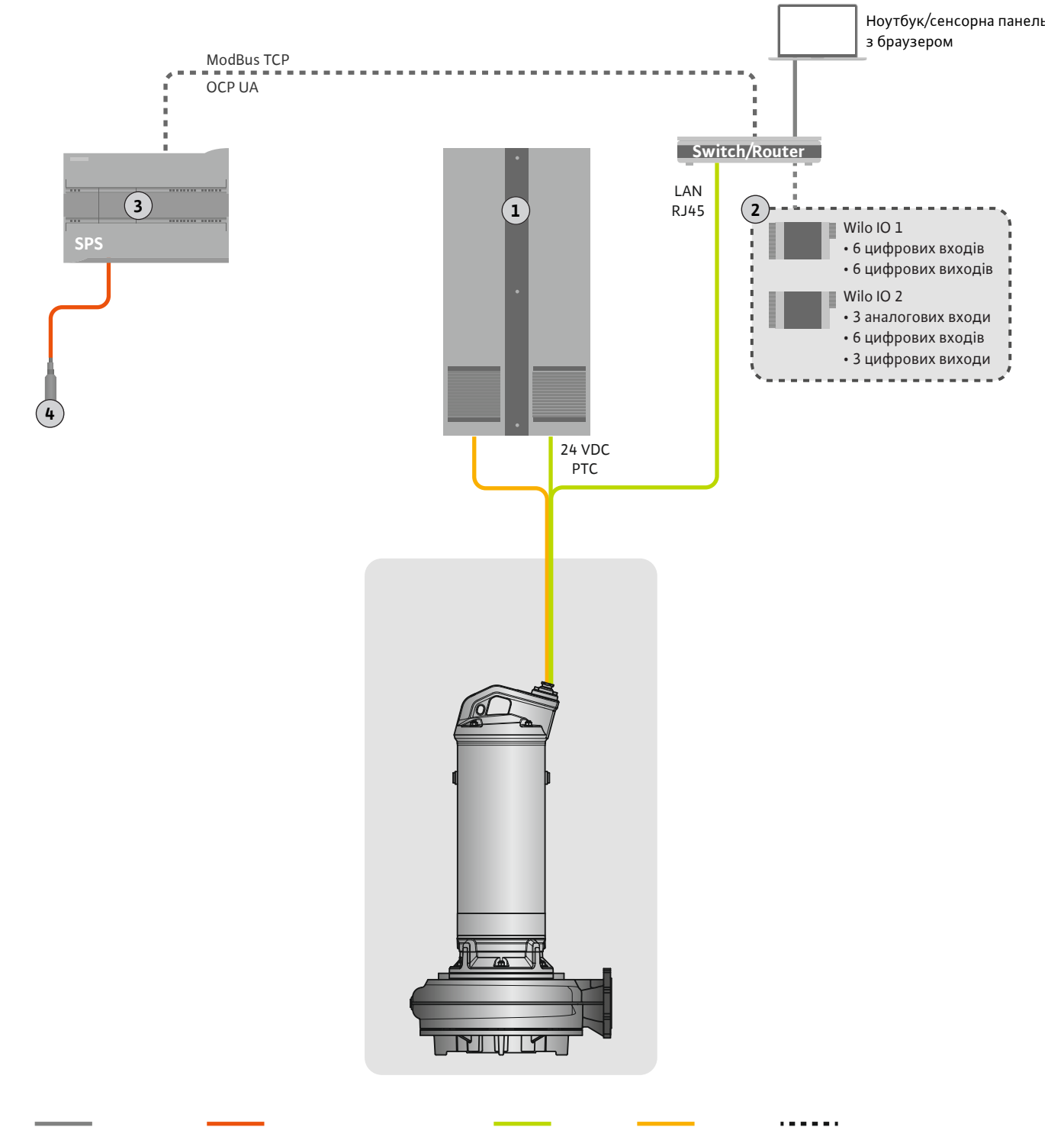

Ethernet Modbus Сигнальний провід

Керувальний профазиранання до електромережі Опція

### Fig. 2: Запропонований монтаж

| 1 | Розподільна шафа                                               |
|---|----------------------------------------------------------------|
| 2 | Модулі вводу/виводу з цифровими й аналоговими входами/виходами |
| 3 | Система керування вищого рівня з боку оператора                |
| 4 | Давач рівня                                                    |

### 4.4.1 Під'єднання насоса до мережі

Під'єднайте двигун до розподільника на місці встановлення. Інформацію щодо типу ввімкнення та під'єднання двигуна наведено в інструкції виробника!

ВКАЗІВКА! Накладіть кабельний екран на великій площі!

4.4.2 Під'єднання джерела живлення Digital Data Interface Під'єднайте джерело живлення для модуля Digital Data Interface до розподільника на місці встановлення.

- Робоча напруга: 24 В пост. струму (12-30 В FELV, макс. 4,5 Вт).
- Жила 1: +.
- Жила 2: –.
- 4.4.3 Під'єднання давача РТС в обмотці двигуна

Термічний контроль двигуна з боку програмного забезпечення здійснюється через давачі Pt100 або Pt1000 в обмотці двигуна. Поточні та граничні значення температури можна продивитися та налаштувати за допомогою інтерфейсу користувача. Встановлені апаратні давачі PTC визначають макс. температуру обмотки та вимикають двигун в аварійному випадку.

**ОБЕРЕЖНО! Виконайте перевірку функціонування! Перед під'єднанням давача РТС перевірте опір.** Вимірюйте опір давача температури за допомогою омметра. Опір давачів РТС у холодному стані становить від 60 до 300 Ом.

Під'єднайте давачі РТС до розподільника на місці встановлення.

- Робоча напруга: від 2,5 до 7,5 В пост. струму.
- Жили: 3 та 4.
- Реле опрацювання даних для давачів РТС, наприклад розширення Wilo-EFC у вигляді плати термістора РТС MCB 112 або реле CM-MSS.

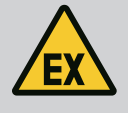

### НЕБЕЗПЕКА

### Небезпека вибуху через неправильне під'єднання!

У разі неправильного під'єднання термічного контролю двигуна у вибухонебезпечних зонах виникає ризик смертельного травмування через вибух! Підключення завжди повинен виконувати електрик. У разі застосування у вибухонебезпечних зонах виконайте дотримуйтеся наведених нижче правил.

- Під'єднуйте термічний контроль двигуна через реле опрацювання даних!
- Після вимкнення, спричиненого обмежувачем температури, має відбуватися блокування повторного ввімкнення! Повторне ввімкнення має бути можливим тільки після натискання кнопки розблокування вручну!

### 4.4.4 Під'єднання мережі

Підготуйте мережевий кабель лінії керування і встановіть штекер RJ45 з комплекту постачання Під'єднання здійснюється на мережевій розетці.

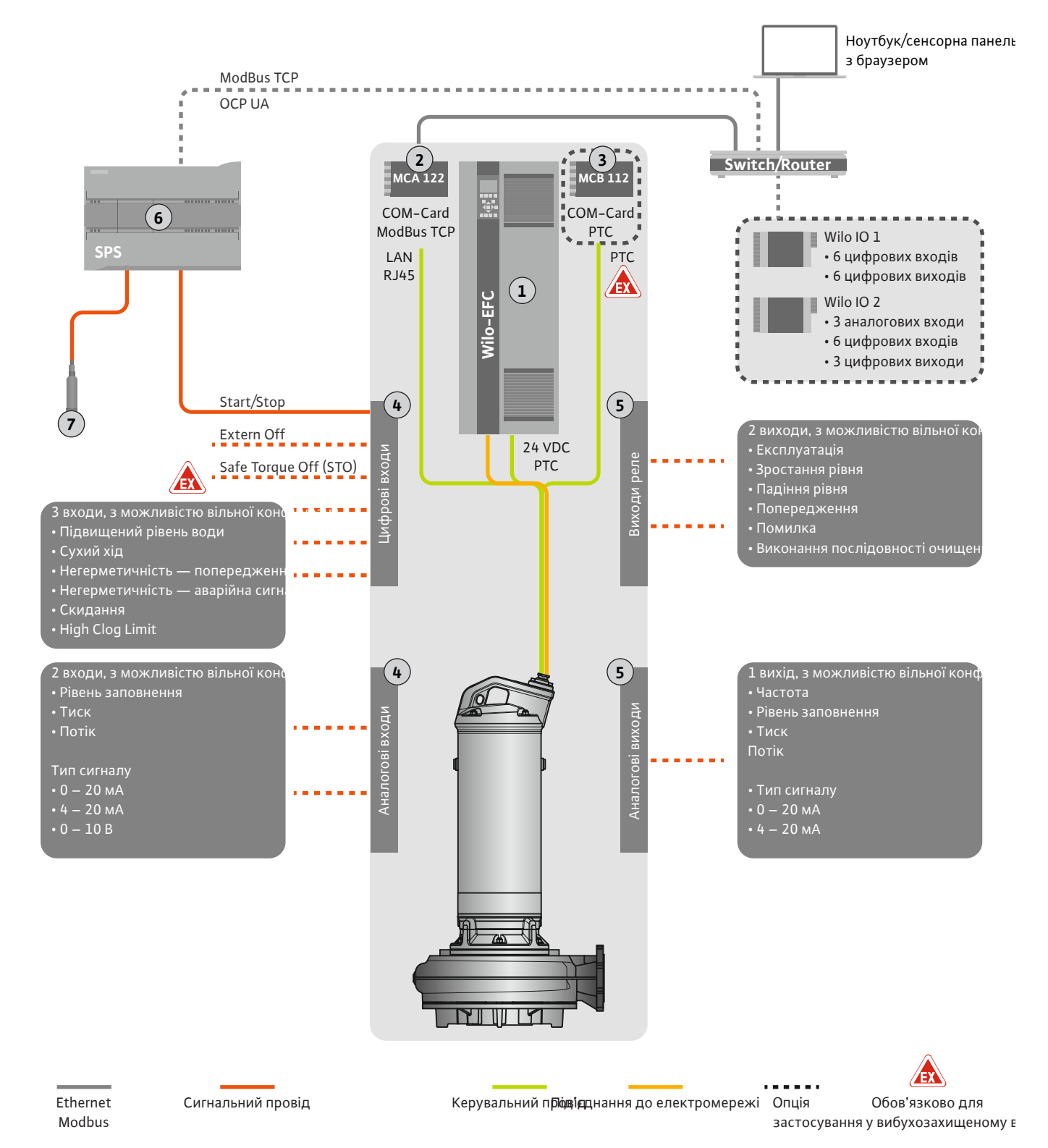

Fig. 3: Запропонований монтаж із запуском/зупинкою

| 1 | Частотний перетворювач                                                          |
|---|---------------------------------------------------------------------------------|
| 2 | Модуль розширення MCA 122 для частотного перетворювача (у комплекті постачання) |
| 3 | Модуль розширення МСВ 112 для частотного перетворювача                          |
| 4 | Входи на частотному перетворювачі                                               |
| 5 | Виходи на частотному перетворювачі                                              |
| 6 | Система керування вищого рівня з боку оператора                                 |
| 7 | Давач рівня                                                                     |

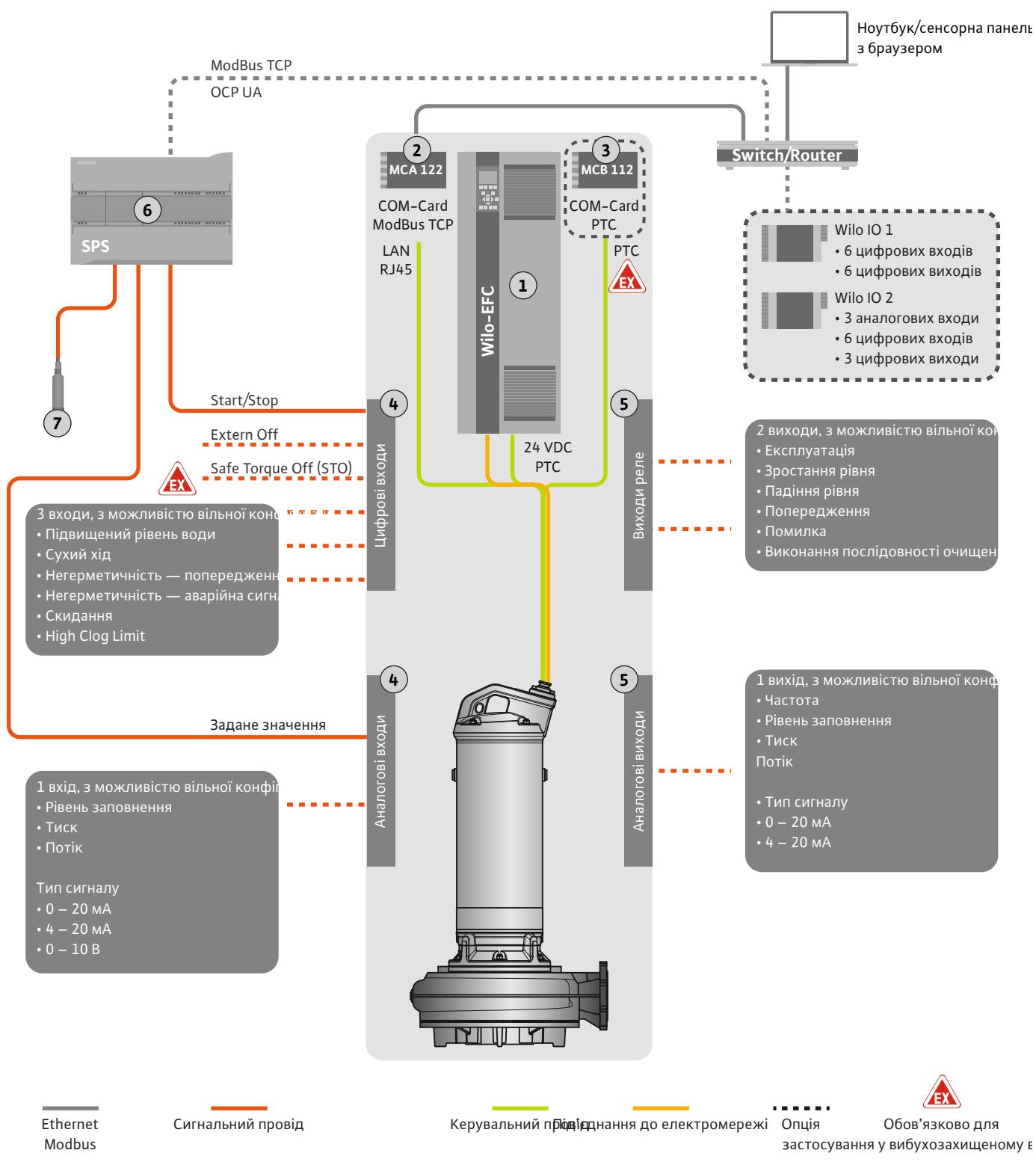

Fig. 4: Запропонований монтаж з аналоговим уведенням заданих значень

| 1 | Частотний перетворювач                                                             |
|---|------------------------------------------------------------------------------------|
| 2 | Модуль розширення MCA 122 для частотного перетворювача (у комплекті<br>постачання) |
| 3 | Модуль розширення МСВ 112 для частотного перетворювача                             |
| 4 | Входи на частотному перетворювачі                                                  |
| 5 | Виходи на частотному перетворювачі                                                 |
| 6 | Система керування вищого рівня з боку оператора                                    |
| 7 | Давач рівня                                                                        |

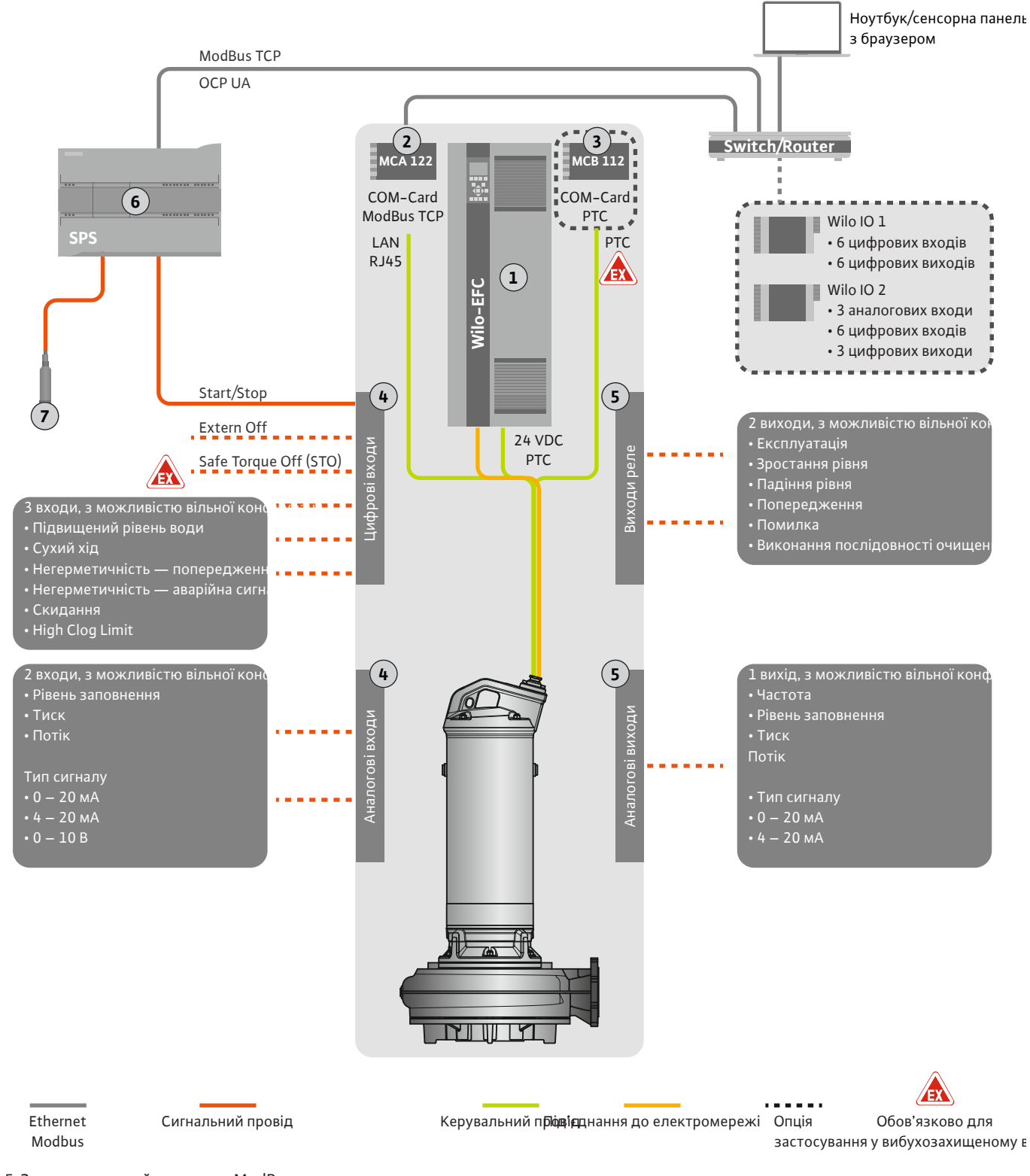

Fig. 5: Запропонований монтаж з ModBus

| 1 | Частотний перетворюван                                                             |
|---|------------------------------------------------------------------------------------|
| - |                                                                                    |
| 2 | Модуль розширення МСА 122 для частотного перетворювача (у комплекті<br>постачання) |
| 3 | Модуль розширення МСВ 112 для частотного перетворювача                             |
| 4 | Входи на частотному перетворювачі                                                  |
| 5 | Виходи на частотному перетворювачі                                                 |
| 6 | Система керування вищого рівня з боку оператора                                    |
| 7 | Давач рівня                                                                        |

### 4.5.1 Під'єднання насоса до мережі

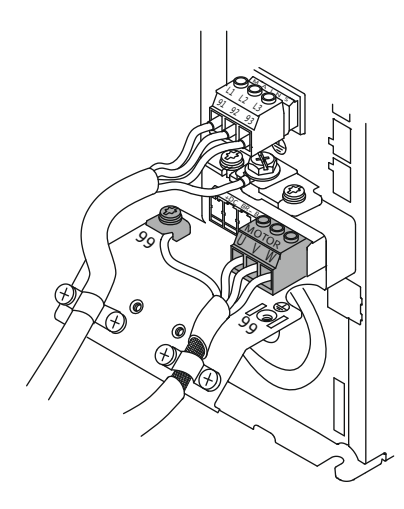

Fig. 6: Під'єднання насоса: Wilo-EFC

### 4.5.2 Під'єднання джерела живлення Digital Data Interface

|   | _  |    |    |    |    |    |    |    |    |    |
|---|----|----|----|----|----|----|----|----|----|----|
| Ĭ | 6  | 0  | 0  | 0  | 0  | 0  | 0  | 0  | 0  | 7  |
| ľ | 12 | 13 | 18 | 19 | 27 | 29 | 32 | 33 | 20 | 37 |
|   | 2  | P  | P  | P  | P  | P  | P  | P  | P  | P  |

*Fig. 7:* Клема Wilo-EFC

### 4.5.3 Під'єднання давача РТС в обмотці двигуна

### Частотний перетворювач Wilo-EFC

| Клема | Маркування жил  |
|-------|-----------------|
| 96    | U               |
| 97    | V               |
| 98    | W               |
| 99    | Заземлення (РЕ) |

Введіть під'єднувальний кабель двигуна крізь кабельний ввід в частотний перетворювач та закріпіть. Під'єднайте жили відповідно до схеми підключення.

ВКАЗІВКА! Накладіть кабельний екран на великій площі!

### Частотний перетворювач Wilo-EFC

| Клема | Жила керувального<br>проводу | Опис                                         |
|-------|------------------------------|----------------------------------------------|
| 13    | 1                            | Джерело живлення: +24 В пост. струму         |
| 20    | 2                            | Джерело живлення: опорний потенціал<br>(0 В) |

### Частотний перетворювач Wilo-EFC

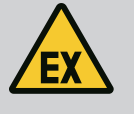

### НЕБЕЗПЕКА

### Ризик смертельного травмування через неправильне під'єднання!

Якщо насос використовується у вибухонебезпечних середовищах, дотримуйтеся вказівок, що містяться в главі «Електричне під'єднання у вибухонебезпечних зонах»!

| 0  | 0  | 0  | 0  | 0  | 7 []            |
|----|----|----|----|----|-----------------|
| 27 | 29 | 32 | 33 | 20 | 37 <sup>H</sup> |
| NO | NO | NO |    |    |                 |

Fig. 8: Клема Wilo-EFC

| Клема | Жила керувального<br>проводу | Опис                                |
|-------|------------------------------|-------------------------------------|
| 50    | 3                            | Джерело живлення +10 В пост. струму |
| 33    | 4                            | Цифровий вхід: PTC/WSK              |

Термічний контроль двигуна з боку програмного забезпечення здійснюється через давачі Pt100 або Pt1000 в обмотці двигуна. Поточні та граничні значення температури можна продивитися та налаштувати за допомогою інтерфейсу користувача. Встановлені апаратні давачі РТС визначають макс. температуру обмотки та вимикають двигун в аварійному випадку.

**ОБЕРЕЖНО! Виконайте перевірку функціонування! Перед під'єднанням давача РТС перевірте опір.** Вимірюйте опір давача температури за допомогою омметра. Опір давачів РТС у холодному стані становить від 60 до 300 Ом.

### Частотний перетворювач Wilo-EFC

Підготуйте мережевий кабель лінії керування і встановіть штекер RJ45 з комплекту постачання Під'єднання здійснюється на мережевій розетці, наприклад на модулі Ethernet MCA 122.

### 4.5.5 Під'єднання цифрових входів

Під'єднання мережі

0 0 0 0 0

39 42

Під час під'єднання цифрових входів слід враховувати наступне:

• Використовуйте екрановані кабелі.

4.5.4

- Під час першого пуску здійснюється автоматичне налаштування параметрів. Під час цього процесу задаються стандартні параметри окремих цифрових входів.
   Задані стандартні параметри не змінюються!
- Для забезпечення правильного функціонування входів, які можна вільно обирати, слід призначити відповідну функцію в Digital Data Interface.

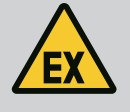

### НЕБЕЗПЕКА

### Ризик смертельного травмування через неправильне під'єднання!

Якщо насос використовується у вибухонебезпечних середовищах, дотримуйтеся вказівок, що містяться в главі «Електричне під'єднання у вибухонебезпечних зонах»!

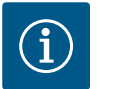

### **BKA3IBKA**

### Дотримуйтесь інструкції виробника!

Для додаткової інформації ознайомтеся з інструкцією на частотний перетворювач і дотримуйтесь її.

### Частотний перетворювач: Wilo-EFC

- Вхідна напруга: +24 В пост. струму, клема 12 і 13
- Опорний потенціал (0 В): клема 20.

| Клема      | Функція                    | Тип контакту                    |
|------------|----------------------------|---------------------------------|
| 18         | Запуск                     | Замикальний контакт (NO)        |
| 27         | External Off               | Нормальнозамкнутий контакт (NC) |
| 37         | Safe Torque Off (STO)      | Нормальнозамкнутий контакт (NC) |
| 19, 29, 32 | Можливість вільного вибору |                                 |

Опис функцій для входів із заданими стандартними параметрами.

• Запуск

Сигнал увімкнення/вимкнення від системи керування вищого рівня. ВКАЗІВКА! Якщо цей вхід не потрібен, установіть перемичку між клемами 12 і 18!

External Off

Дистанційне вимкнення окремим вимикачем. ВКАЗІВКА! Вхід безпосередньо перемикає частотний перетворювач!

 Safe Torque Off (STO) — безпечне вимкнення ВКАЗІВКА! Якщо цей вхід не потрібен, установіть перемичку між клемами 12 і 27!
 Вимкнення насоса з боку апаратного забезпечення через частотний перетворювач, незалежно від керування насосом. Автоматичне повторне ввімкнення неможливе (блокування повторного ввімкнення). ВКАЗІВКА! Якщо цей вхід не потрібен, установіть перемичку між клемами 12 і 37!

Вільним входам у Digital Data Interface можна призначити наведені далі функції.

- High Water
- Сигнал для підвищеного рівня води.
- Dry Run

Сигнал для захисту від сухого ходу.

- Leakage Warn
   Сигнал для зовнішнього контролю камери ущільнень. У разі помилки виводиться попереджувальне повідомлення.
- Leakage Alarm

Сигнал для зовнішнього контролю камери ущільнень. У разі помилки насос вимикається. Подальший режим роботи можна налаштувати за допомогою типу аварійної сигналізації в конфігурації.

Reset

Зовнішній сигнал для скидання повідомлень про помилки.

### High Clogg Limit

Активування більшого допуску («Power Limit – High») для розпізнавання блокування.

### Тип контакту для відповідної функції

| Функція          | Тип контакту                    |
|------------------|---------------------------------|
| High Water       | Замикальний контакт (NO)        |
| Dry Run          | Нормальнозамкнутий контакт (NC) |
| Leakage Warn     | Замикальний контакт (NO)        |
| Leakage Alarm    | Замикальний контакт (NO)        |
| Reset            | Замикальний контакт (NO)        |
| High Clogg Limit | Замикальний контакт (NO)        |

### 4.5.6 Під'єднання аналогових входів

Під час під'єднання аналогових входів слід враховувати наведене нижче.

- Використовуйте екрановані кабелі.
- Для аналогових входів можна вільно обирати відповідні функції. Призначте відповідну функцію в Digital Data Interface!

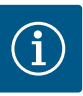

### **BKA3IBKA**

### Дотримуйтесь інструкції виробника!

Для додаткової інформації ознайомтеся з інструкцією на частотний перетворювач і дотримуйтесь її.

### Частотний перетворювач Wilo-EFC

- Напруга живлення: 10 В пост. струму, 15 мА або 24 В пост. струму, 200 мА.
- Клеми: 53, 54.
   Під'єднання уточнюється залежно від типу давача, який використовується.

ОБЕРЕЖНО! Для забезпечення правильного під'єднання дотримуйтесь інструкції виробника!

- Діапазони вимірювання: 0 20 мА, 4 20 мА або 0 10 В.
   Тип сигналу (напруга (U) або струм (I)) додатково налаштовується за допомогою двох вимикачів на частотному перетворювачі. Обидва вимикачі (А53 та А54) знаходяться під дисплеєм частотного перетворювача. ВКАЗІВКА! Налаштуйте діапазон вимірювання і в Digital Data Interface!
- У Digital Data Interface можна призначити наведені нижче функції.
- External Control Value Уведення заданих значень для керування числом обертів насоса у вигляді

аналогового сигналу через систему керування вищого рівня.

Level

Реєстрація поточного рівня заповнення для реєстрації даних. Основа для функцій «Зростання» та «Падіння» рівня на цифровому виході.

- Pressure
- Реєстрація поточного тиску установки для реєстрації даних.
- Flow

Реєстрація поточного потоку для реєстрації даних.

Під час під'єднання виходів реле слід враховувати наведене нижче.

- Використовуйте екрановані кабелі.
- Для виходів реле можна вільно обирати відповідні функції. Призначте відповідну функцію в Digital Data Interface!

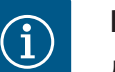

### **BKA3IBKA**

### Дотримуйтесь інструкції виробника!

Для додаткової інформації ознайомтеся з інструкцією на частотний перетворювач і дотримуйтесь її.

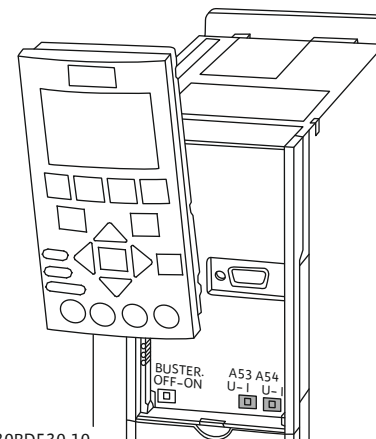

130BD530.10

4.5.7

Fig. 9: Позиція вимикача А53 і А54

Під'єднання виходів реле

### Частотний перетворювач Wilo-EFC

- 2 форми С виходу реле. ВКАЗІВКА! Для забезпечення точного розташування виходів реле дотримуйтесь інструкції виробника!
- Комутаційна здатність: 240 В змін. струму, 2 А
   На виході реле 2 на замикальному контакті (клема: 4/5) можлива підвищена комутаційна здатність: макс. 400 В змін. струму, 2 А.

| Клема        | Тип контакту                          |  |  |  |
|--------------|---------------------------------------|--|--|--|
| Вихід реле 1 |                                       |  |  |  |
| 1            | Контактний вивід для середовища (СОМ) |  |  |  |
| 2            | Замикальний контакт (NO)              |  |  |  |
| 3            | Нормальнозамкнутий контакт (NC)       |  |  |  |
| Вихід реле 2 |                                       |  |  |  |
| 4            | Контактний вивід для середовища (СОМ) |  |  |  |
| г            |                                       |  |  |  |

| 5 | Замикальнии контакт (NO)        |
|---|---------------------------------|
| 6 | Нормальнозамкнутий контакт (NC) |

У Digital Data Interface можна призначити наведені нижче функції.

- Run
  - Роздільна сигналізація про роботу насоса.
- Rising Level
  - Сигналізація в разі зростання рівня.
- Falling Level
- Сигналізація в разі падіння рівня.
- Warning Роздільний сигнал про несправність насоса: попередження.
- Error
  - Роздільний сигнал про несправність насоса: сигнал тривоги.
- Cleaning
   Сигналізація, коли запускається послідовність очищення насоса.

### 4.5.8 Під'єднання аналогового виходу

- Під час під'єднання аналогового виходу слід враховувати наведене нижче.
- Використовуйте екрановані кабелі.
- Для виходу можна вільно обирати відповідні функції. Призначте відповідну функцію в Digital Data Interface!

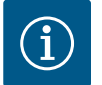

### **BKA3IBKA**

### Дотримуйтесь інструкції виробника!

Для додаткової інформації ознайомтеся з інструкцією на частотний перетворювач і дотримуйтесь її.

### Частотний перетворювач Wilo-EFC

- Клема: 39/42.
- Діапазони вимірювання: 0 20 мА або 4 20 мА.
   ВКАЗІВКА! Налаштуйте діапазон вимірювання і в Digital Data Interface!

У Digital Data Interface можна призначити наведені нижче функції.

Frequency

Виведення поточної фактичної частоти.

Level

Виведення поточного рівня заповнення. ВКАЗІВКА! Для виведення слід під'єднати до входу відповідний сигнальний датчик!

Pressure

Виведення поточного робочого тиску. ВКАЗІВКА! Для виведення слід під'єднати до входу відповідний сигнальний датчик!

Flow

Виведення поточної об'ємної витрати. ВКАЗІВКА! Для виведення слід під'єднати до входу відповідний сигнальний датчик! 4.5.9 Під'єднання розширень входів/ виходів (режим LPI)

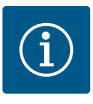

### ВКАЗІВКА

### Дотримуйтеся вказівок, зазначених у подальшій документації!

Для застосування за призначенням необхідно додатково прочитати інструкцію виробника й дотримуватися її.

|                                             | Wilo IO 1                                      | Wilo IO 2                                      |  |  |  |
|---------------------------------------------|------------------------------------------------|------------------------------------------------|--|--|--|
| Загальна інформація                         |                                                |                                                |  |  |  |
| Тип                                         | ET-7060                                        | ET-7002                                        |  |  |  |
| Під'єднання до мережі                       | 10 – 30 В пост. струму                         | 10 — 30 В пост. струму                         |  |  |  |
| Робоча температура                          | Від —25 °C до +75 °C                           | Від —25 °C до +75 °C                           |  |  |  |
| Розміри (Ш × Д × В)                         | 72 × 123 × 35 мм                               | 72 × 123 × 35 мм                               |  |  |  |
| Цифрові входи                               |                                                |                                                |  |  |  |
| Кількість                                   | 6                                              | 6                                              |  |  |  |
| Рівень напруги «Увімк.»                     | 10 – 50 В пост. струму                         | 10 — 50 В пост. струму                         |  |  |  |
| Рівень напруги «Вимк.»                      | Макс. 4 В пост. струму                         | Макс. 4 В пост. струму                         |  |  |  |
| Виходи реле                                 |                                                |                                                |  |  |  |
| Кількість                                   | 6                                              | 3                                              |  |  |  |
| Тип контакту                                | Замикальний контакт<br>(NO)                    | Замикальний контакт<br>(NO)                    |  |  |  |
| Комутаційна здатність                       | 5 А, 250 В змін. струму /<br>24 В пост. струму | 5 А, 250 В змін. струму /<br>24 В пост. струму |  |  |  |
| Аналогові входи                             |                                                |                                                |  |  |  |
| Кількість                                   | -                                              | 3                                              |  |  |  |
| Діапазон вимірювання з<br>можливістю вибору | -                                              | Так, з перемичкою                              |  |  |  |
| Можливі діапазони вимірювання               | -                                              | 0 – 10 В, 0 – 20 мА, 4 –<br>20 мА              |  |  |  |

Усі інші технічні характеристики наведено в інструкції виробника.

### Монтаж

ВКАЗІВКА! Уся інформація щодо зміни IP-адреси та монтажу доступна в інструкції виробника!

- Налаштуйте тип сигналу (струм або напруга) для діапазону вимірювання: встановіть перемичку.
   ВКАЗІВКА! Діапазон вимірювання налаштовується в Digital Data Interface та передається на модуль вводу/виводу. Не налаштовуйте діапазон вимірювання в модулі вводу/виводу.
- 2. Закріпіть модуль у розподільній шафі.
- 3. Під'єднайте входи та виходи.
- 4. Виконайте під'єднання до мережі.
- 5. Налаштуйте IP-адресу.
- 6. Налаштуйте в Digital Data Interface тип модуля вводу/виводу, який використовується.

### Огляд модулів вводу/виводу

|        | Клема 1 — 7   | Цифрові входи                         |
|--------|---------------|---------------------------------------|
|        | Клема 8       | Під'єднання до мережі (+)             |
|        | Клема 9       | Під'єднання до мережі (-)             |
|        | Клема 12 – 23 | Виходи реле, замикальний контакт (NO) |
| 2 01 H |               |                                       |
|        |               |                                       |

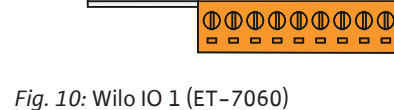

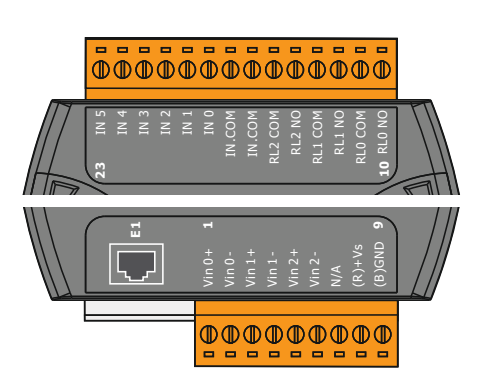

| Клема 1 — 6   | Аналогові входи                       |
|---------------|---------------------------------------|
| Клема 8       | Під'єднання до мережі (+)             |
| Клема 9       | Під'єднання до мережі (–)             |
| Клема 10 — 15 | Виходи реле, замикальний контакт (NO) |
| Клема 16 — 23 | Цифрові входи                         |

### Функції входів і виходів

Входам і виходам можна призначити такі самі функції, як на частотному перетворювачі. **ВКАЗІВКА! Призначте під'єднані входи та виходи в Digital Data Interface!** («Settings» → «I/O Extension»)

Fig. 11: Wilo IO 2 (ET-7002)

У системному режимі LSI здійснюється повне керування насосною станцією через Digital Data Interface. У такому разі установка складається щонайменше з наведених далі компонентів.

- До чотирьох насосів, кожний насос із Digital Data Interface і власним частотним перетворювачем.
- Модуль вводу/виводу 2.
- Давач рівня для введення заданих значень.

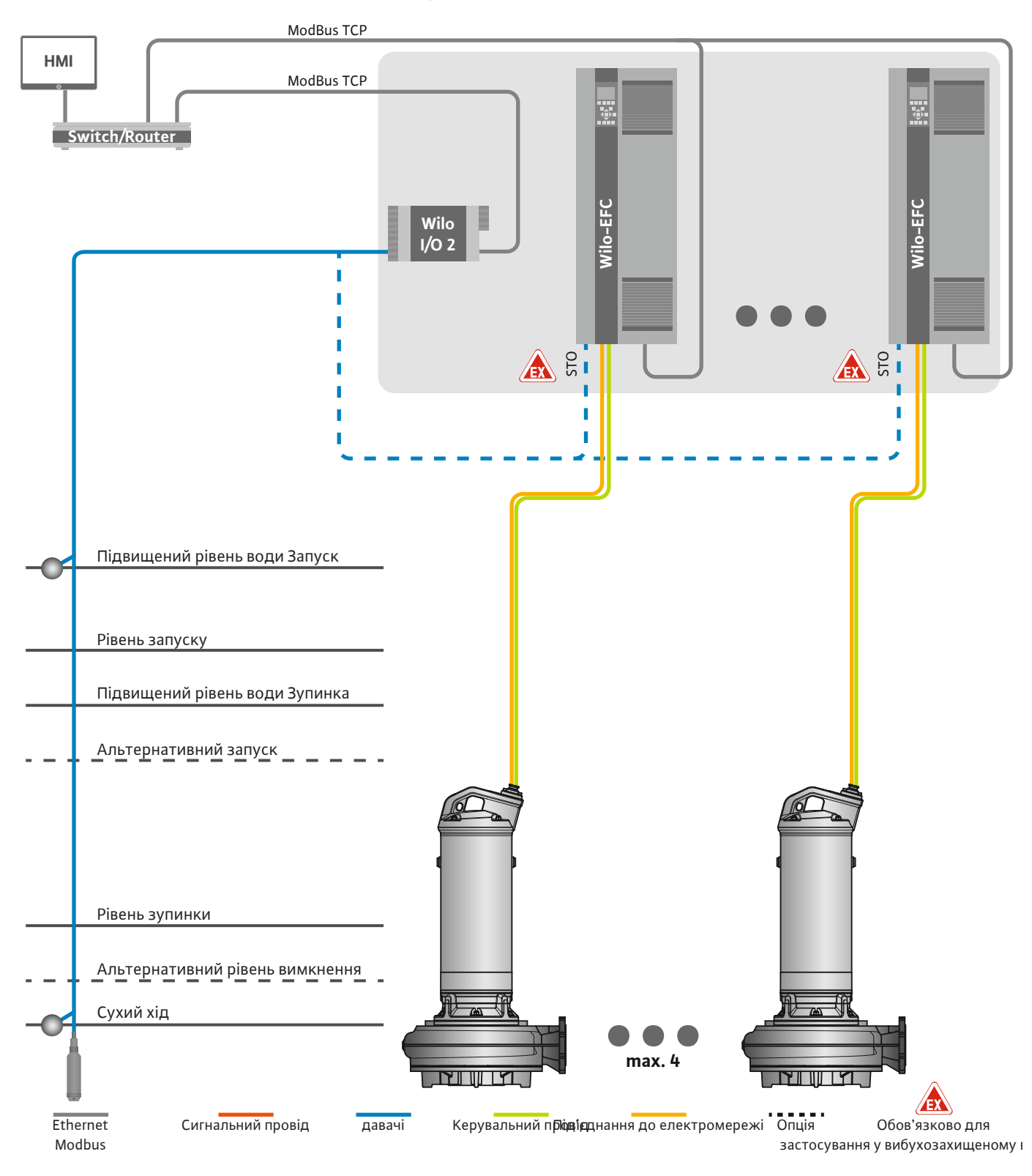

Fig. 12: Під'єднання в системному режимі LSI: огляд установки

Тут насосна станція працює автономно та не потребує системи керування вищого рівня. Для обмеженої взаємодії з системою керування вищого рівня різні функції пропонуються на виходах або через магістральну шину.

• Деблокування установки.

uk

- Сигналізація про несправності та попередження.
- Передача виміряних значень.

ОБЕРЕЖНО! Втручання системи керування вищого рівня поза визначеними каналами може призвести до неполадок у роботі установки!

Міжсистемні параметри для давачів і тригерів керування підключаються централізовано в модулі вводу/виводу. Призначення відповідних функцій здійснюється через Digital Data Interface.

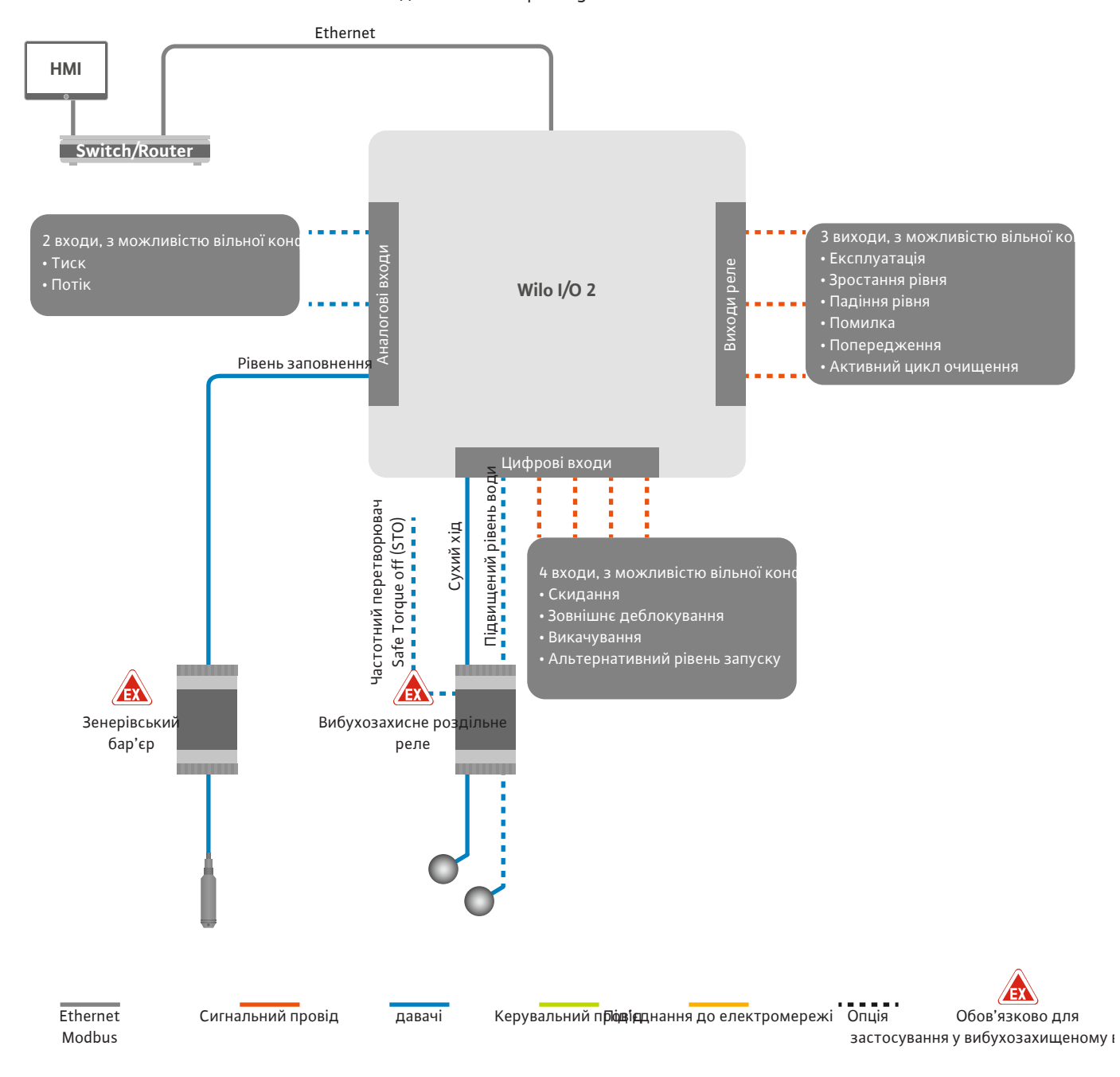

Fig. 13: Під'єднання в системному режимі LSI: модуль вводу/виводу 2

Параметри (повідомлення про роботу та несправності) одинарного насоса реєструються частотним перетворювачем. Додатково через частотний перетворювач можна виводити поточні виміряні значення. Призначення функцій здійснюється через Digital Data Interface.

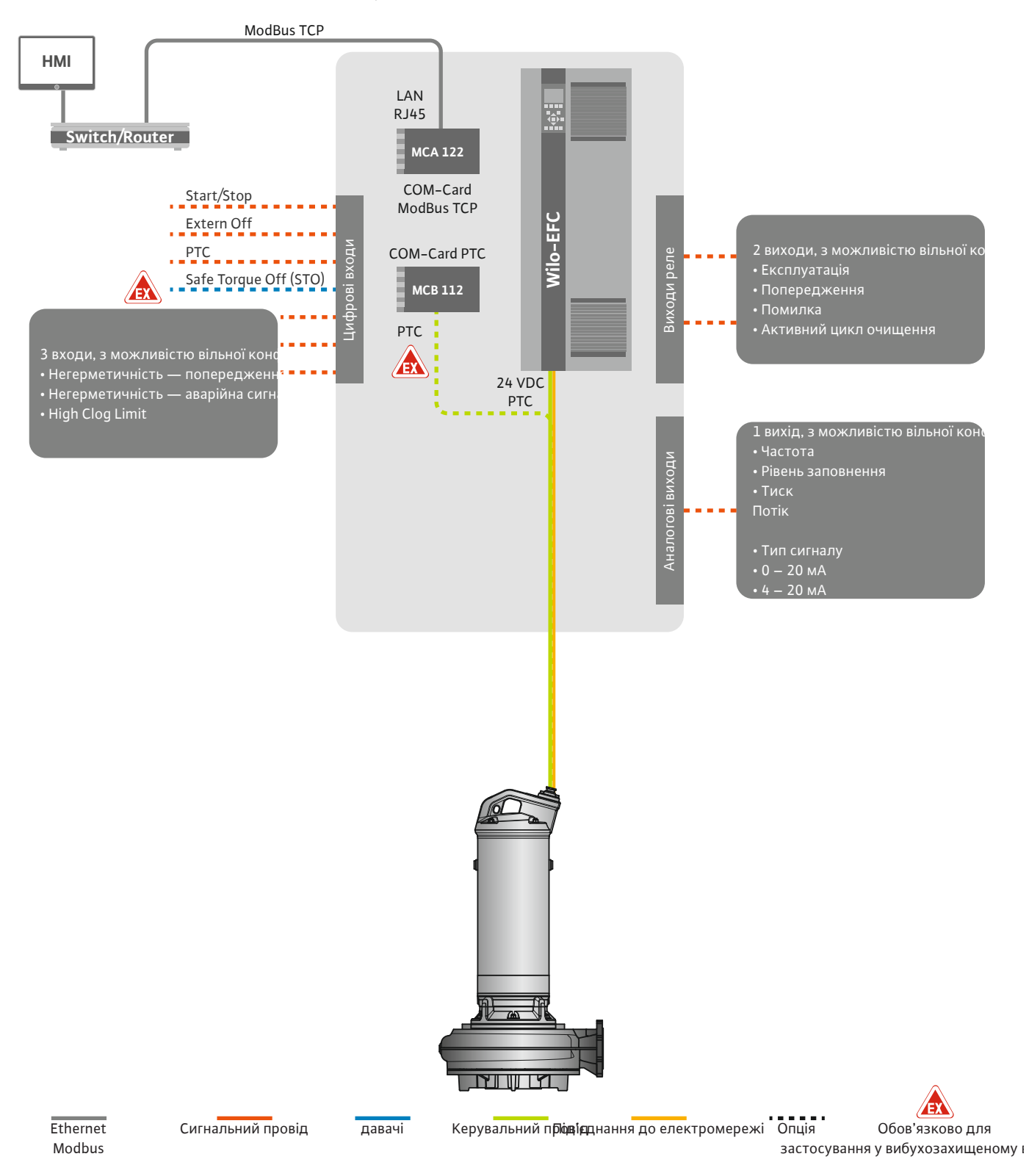

Fig. 14: Під'єднання в системному режимі LSI: Частотний перетворювач

ОБЕРЕЖНО! Цифрові входи «Запуск/зупинка», «Extern off» і «Safe Torque Off» завжди зайняті. Якщо входи не потрібні, встановіть перемичку!

Окремі насоси працюють за принципом Master/Slave. У такому разі кожний насос налаштовується через стартову сторінку Slave. Через стартову сторінку Master вищого рівня налаштовуються параметри, що залежать від установки.

- Operating Mode увімкнення та вимкнення установки, визначення способу керування.
- System Limits визначення меж установки.
- Основні налаштування для способів керування.

налаштовується кількість насосів і бажана робоча частота.

- Level Controller.
- PID.
- High Efficiency(HE) Controller.

За допомогою налаштованих параметрів здійснюється керування всіма насосами в установці. Головний насос установки реалізовано з резервуванням. Якщо поточний головний насос виходить із ладу, його функція передається на інший насос.

Можна визначити до шести рівнів перемикання. Для кожного рівня перемикання

### 4.6.1.1 Спосіб керування: Level Controller

4.6.1.2 Спосіб керування: PID Controller

За допомогою PID-регулювання задане значення може співвідноситися з постійним потоком, рівнем заповнення або тиском в установці. Регульована вихідна частота однакова для всіх під'єднаних насосів. На підставі відхилення від заданого значення та вихідної частоти насос вмикається або вимикається після затримки.

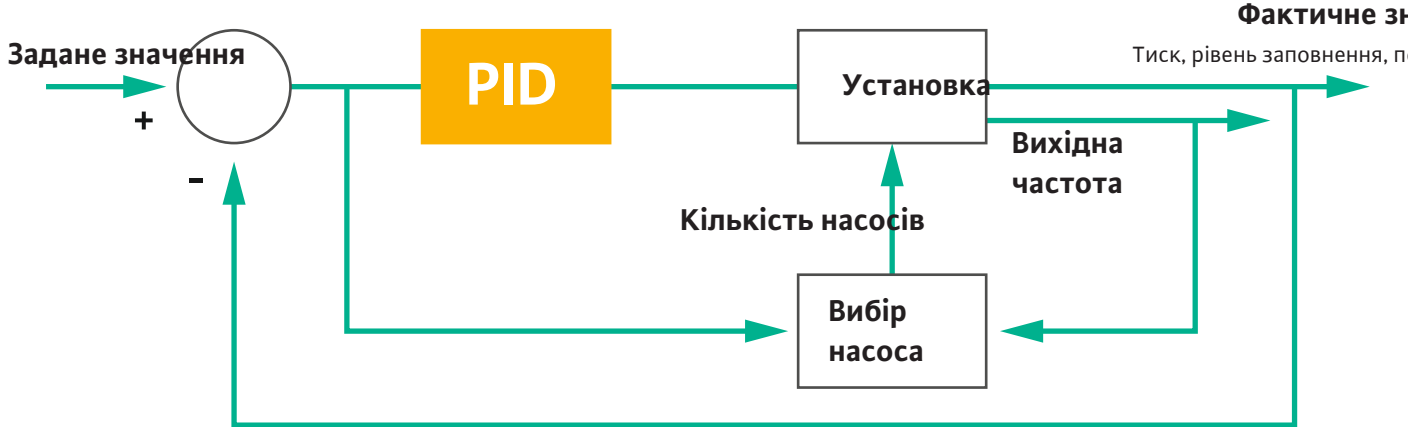

установці. Для введення заданих значень з метою реєстрації тиску або потоку додатково слід передбачити відповідний давач!

PID-регулятор має три складові.

- Інтегральна
- Диференційна

«FMIN/FMAX» стосується значень Min/Max Frequency у межах установки.

### Умови регулювання

Насос вмикається, якщо обидві умови виконуються протягом визначеного періоду.

- Відхилення від заданого значення виходить за визначену межу.
- Вихідна частота досягає максимального значення. •

Насос вимикається, якщо обидві умови виконуються протягом визначеного періоду.

- Відхилення від заданого значення виходить за визначену межу.
- Вихідна частота досягає мінімального значення.

Fig. 16: PID-регулятор

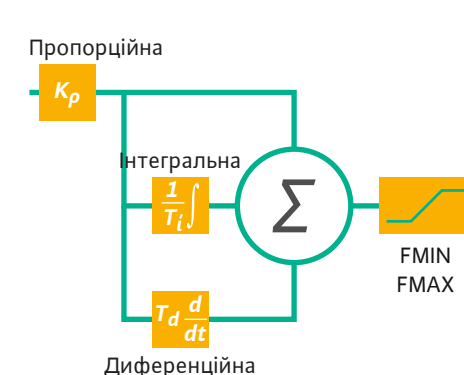

```
Fig. 15: Контур регулювання з PID-регулятором
                                           ВКАЗІВКА! Для PID-регулювання завжди обов'язкова наявність давача рівня в
```

Пропорційна

Фактичне значення

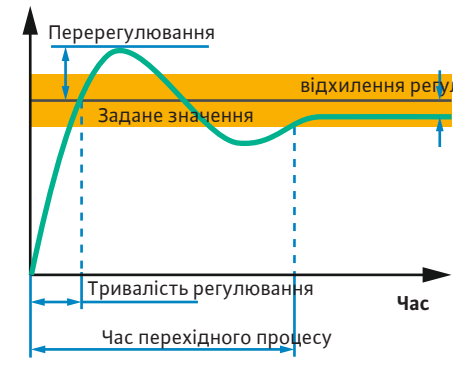

*Fig. 17:* Перехідна характеристика контуру регулювання

### 4.6.1.3 Спосіб керування: High Efficiency(HE) Controller

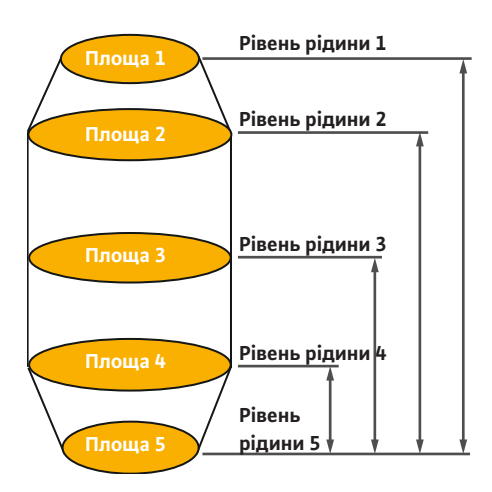

*Fig. 18:* НЕ–регулятор: відображення геометричних характеристик шахти

Наступне зображення пояснює функцію регулювання. У наступній таблиці доступно представлено залежності між окремими складовими.

| Перехідна<br>характеристик<br>а контуру<br>регулювання | Тривалість<br>регулювання | Перерегулюва<br>ння | Час<br>перехідного<br>процесу | Залишкове<br>відхилення<br>регульованої<br>величини від<br>заданого<br>значення |
|--------------------------------------------------------|---------------------------|---------------------|-------------------------------|---------------------------------------------------------------------------------|
| Пропорційна                                            | Decrease                  | Increase            | Small change                  | Decrease                                                                        |
| Інтегральна                                            | Decrease                  | Increase            | Increase                      | Eliminate                                                                       |
| Диференційна                                           | Small change              | Decrease            | Decrease                      | Small change                                                                    |

*Табл. 1:* Вплив пропорційної, інтегральної та диференційної складових на перехідну характеристику контуру регулювання

HE-регулятор дозволяє здійснювати енергоефективне керування насосами для відведення стічних вод із регулюванням за числом обертів. За використання вимірювання рівня постійно розраховується робоча частота, яка потім передається на частотний перетворювач. Для розрахунку робочої частоти завжди враховуються граничні умови установки.

- Параметри регулювання.
- Параметри трубопроводу.
- Геометричні характеристики шахти.

HE-регулятор керує лише активним насосом. Усі інші насоси в установці оцінюються як резервні. Під час заміни насосів ураховуються всі наявні насоси.

Для забезпечення експлуатаційної безпеки постійно контролюється характеристична крива системи. У разі великих відхилень характеристичної кривої системи від заданого стану вживаються заходи протидії.

ВКАЗІВКА! Для розрахунку характеристичної кривої потребуються вимірювання потоку з різними значеннями частоти. Якщо насосна станція не має витратомірів, розраховуються значення подачі.

### Як активується НЕ-регулятор?

Для активування HE-регулятора налаштуйте в Digital Data Interface наведені нижче параметри.

- 1. Налаштуйте параметри регулювання.
- 2. Налаштуйте параметри трубопроводу.
- 3. Розрахуйте трубопровід. Розрахунок триває прибл. 1 3 хвилини.
- 4. Збережіть геометричні характеристики шахти.
  - З наступним запуском насоса автоматично запускаються контрольні вимірювання характеристичної кривої системи.
  - Додаткову інформацію щодо налаштувань можна знайти у главі «Розширений перший пуск для системного режиму LSI».

### Контрольні вимірювання характеристичної кривої системи

Для контрольних вимірювань використовуються переважно чотири частоти. Тут йдеться про еквідистантні частоти між мінімальною та номінальною частотою. Кожна частота використовується двічі протягом 3 хвилин. Контрольні вимірювання виконують щодня, щоб переконатися, що характеристична крива системи завжди дійсна. Особливості під час контрольних вимірювань.

- Якщо обсяг приливу дуже великий, наступною обирається відповідно висока частота. Це дозволяє справлятися з обсягом приливу.
- У разі досягнення рівня зупинки контрольні вимірювання продовжуються з наступним циклом роботи насоса.

### Робота насоса за оптимальної частоти

Після контрольних вимірювань характеристичної кривої системи розраховується енергетично оптимальна частота, тобто робоча частота з найменшою споживаною потужністю на кожний перекачуваний кубічний метр. Ця робоча частота використовується для наступних циклів роботи насоса. Якщо обсяг приливу більше, ніж подача, втручається регулювання.

- Робоча частота збільшується, доки подача не стане трохи меншою за обсяг приливу.
   Завдяки цьому забезпечується повільне заповнення шахти до рівня запуску.
- У разі досягнення рівня запуску подача зрівнюється з обсягом приливу. У такий спосіб підтримується постійний рівень рідини в шахті.
- Тепер реакція регулювання залежить від рівня заповнення.
- Якщо рівень заповнення падає, насос знову працює з розрахунковою робочою частотою. Викачування з шахти здійснюється до рівня зупинки.
- Якщо рівень заповнення перевищує рівень запуску, насос працює з номінальною частотою. Викачування з шахти здійснюється до рівня зупинки. Розрахункова робоча частота застосовується знову лише з наступним процесом викачування!

### Седиментація

Під час циклу роботи насоса також контролюється діаметр трубопроводу. Якщо діаметр трубопроводу стає замалим через відкладання (седиментація), запускається промивання за номінальної частоти. Промивання завершується після досягнення налаштованого граничного значення.

У межах установки зберігаються різні граничні параметри залежно від установки.

- Рівень запуску й зупинки за підвищеного рівня води.
- Рівень захисту від сухого ходу.
- Альтернативний рівень увімкнення

«Альтернативний рівень увімкнення» — це додатковий рівень увімкнення для більш раннього викачування з шахти. Цей раніший рівень увімкнення підвищує резервний об'єм шахти для особливих ситуацій, наприклад під час злив. Для активування додаткового рівня ввімкнення створіть тригер у модулі вводу/виводу.

• Альтернативний рівень вимкнення

«Альтернативний рівень вимкнення» — це додатковий рівень вимкнення для більш низького падіння рівня заповнення шахти або для вентиляції давача рівня. Додатковий рівень вимкнення активується автоматично після досягнення заданої кількості циклів перекачування. Значення рівня має бути між рівнями вимкнення та захисту від сухого ходу.

- Мінімальна й максимальна робоча частота.
- Джерело давача сухого ходу.
- 4.6.3 Під'єднання насоса до мережі

Fig. 19: Під'єднання насоса: Wilo-EFC

### Частотний перетворювач Wilo-EFC

| Клема | Маркування жил  |
|-------|-----------------|
| 96    | U               |
| 97    | V               |
| 98    | W               |
| 99    | Заземлення (РЕ) |

Введіть під'єднувальний кабель двигуна крізь кабельний ввід в частотний перетворювач та закріпіть. Під'єднайте жили відповідно до схеми підключення.

ВКАЗІВКА! Накладіть кабельний екран на великій площі!

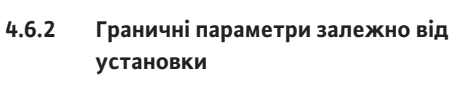

### 4.6.4 Під'єднання давача РТС в обмотці двигуна

Частотний перетворювач Wilo-EFC

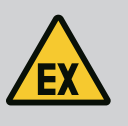

### НЕБЕЗПЕКА

### Ризик смертельного травмування через неправильне під'єднання!

Якщо насос використовується у вибухонебезпечних середовищах, дотримуйтеся вказівок, що містяться в главі «Електричне під'єднання у вибухонебезпечних зонах»!

|    |    |    |    |    |                 | _               |    |    |
|----|----|----|----|----|-----------------|-----------------|----|----|
| 0  | 0  | 0  | 0  | 0  | 7               | 0               | 0  | 0  |
| 27 | 29 | 32 | 33 | 20 | 37 <sup>H</sup> | <sup>#</sup> 39 | 42 | 50 |
|    | D  | B  |    | D  | g               | B               | B  |    |

Під'єднання мережі

Під'єднання цифрових входів

0 0

53 54

*Fig. 20:* Клема Wilo-EFC

4.6.5

4.6.6

| Клема | Жила керувального<br>проводу | Опис                                |
|-------|------------------------------|-------------------------------------|
| 50    | 3                            | Джерело живлення +10 В пост. струму |
| 33    | 4                            | Цифровий вхід: PTC/WSK              |

Термічний контроль двигуна з боку програмного забезпечення здійснюється через давачі Pt100 або Pt1000 в обмотці двигуна. Поточні та граничні значення температури можна продивитися та налаштувати за допомогою інтерфейсу користувача. Встановлені апаратні давачі PTC визначають макс. температуру обмотки та вимикають двигун в аварійному випадку.

ОБЕРЕЖНО! Виконайте перевірку функціонування! Перед під'єднанням давача РТС перевірте опір. Вимірюйте опір давача температури за допомогою омметра. Опір давачів РТС у холодному стані становить від 60 до 300 Ом.

### Частотний перетворювач Wilo-EFC

Підготуйте мережевий кабель лінії керування і встановіть штекер RJ45 з комплекту постачання Під'єднання здійснюється на мережевій розетці, наприклад на модулі Ethernet MCA 122.

Під час під'єднання цифрових входів слід враховувати наступне:

- Використовуйте екрановані кабелі.
- Під час першого пуску здійснюється автоматичне налаштування параметрів. Під час цього процесу задаються стандартні параметри окремих цифрових входів.
   Задані стандартні параметри не змінюються!
- Для забезпечення правильного функціонування входів, які можна вільно обирати, слід призначити відповідну функцію в Digital Data Interface.

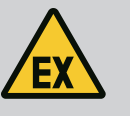

### НЕБЕЗПЕКА

Ризик смертельного травмування через неправильне під'єднання!

Якщо насос використовується у вибухонебезпечних середовищах, дотримуйтеся вказівок, що містяться в главі «Електричне під'єднання у вибухонебезпечних зонах»!

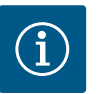

### **BKA3IBKA**

### Дотримуйтесь інструкції виробника!

Для додаткової інформації ознайомтеся з інструкцією на частотний перетворювач і дотримуйтесь її.

### Частотний перетворювач: Wilo-EFC

- Вхідна напруга: +24 В пост. струму, клема 12 і 13
- Опорний потенціал (0 В): клема 20.

| Клема | Функція               | Тип контакту                    |
|-------|-----------------------|---------------------------------|
| 18    | Запуск                | Замикальний контакт (NO)        |
| 27    | External Off          | Нормальнозамкнутий контакт (NC) |
| 37    | Safe Torque Off (STO) | Нормальнозамкнутий контакт (NC) |

| Слема     | Функція                    | Тип контакту |
|-----------|----------------------------|--------------|
| 9, 29, 32 | Можливість вільного вибору |              |

Опис функцій для входів із заданими стандартними параметрами.

• Запуск

1

- У системному режимі LSI не потрібен. Установіть перемичку між клемами 12 і 18!
- External Off
   У системному режимі LSI не потрібен. Установіть перемичку між клемами 12 і 27!
- Safe Torque Off (STO) безпечне вимкнення
   Вимкнення насоса з боку апаратного забезпечення через частотний перетворювач, незалежно від керування насосом. Автоматичне повторне ввімкнення неможливе (блокування повторного ввімкнення). ВКАЗІВКА! Якщо цей вхід не потрібен, установіть перемичку між клемами 12 і 37!

Вільним входам у Digital Data Interface можна призначити наведені далі функції.

Leakage Warn

Сигнал для зовнішнього контролю камери ущільнень. У разі помилки виводиться попереджувальне повідомлення.

Leakage Alarm

Сигнал для зовнішнього контролю камери ущільнень. У разі помилки насос вимикається. Подальший режим роботи можна налаштувати за допомогою типу аварійної сигналізації в конфігурації.

• High Clogg Limit Активування більшого допуску («Power Limit – High») для розпізнавання блокування.

Функції «High Water», «Dry Run» і «Reset» підключаються в модулі вводу/виводу та призначаються в Digital Data Interface!

### Тип контакту для відповідної функції

| Функція          | Тип контакту             |
|------------------|--------------------------|
| Leakage Warn     | Замикальний контакт (NO) |
| Leakage Alarm    | Замикальний контакт (NO) |
| High Clogg Limit | Замикальний контакт (NO) |

### 4.6.7 Під'єднання виходів реле

Під час під'єднання виходів реле слід враховувати наведене нижче.

- Використовуйте екрановані кабелі.
- Для виходів реле можна вільно обирати відповідні функції. Призначте відповідну функцію в Digital Data Interface!

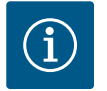

### ВКАЗІВКА

### Дотримуйтесь інструкції виробника!

Для додаткової інформації ознайомтеся з інструкцією на частотний перетворювач і дотримуйтесь її.

### Частотний перетворювач Wilo-EFC

- 2 форми С виходу реле. ВКАЗІВКА! Для забезпечення точного розташування виходів реле дотримуйтесь інструкції виробника!
- Комутаційна здатність: 240 В змін. струму, 2 А

На виході реле 2 на замикальному контакті (клема: 4/5) можлива підвищена комутаційна здатність: макс. 400 В змін. струму, 2 А.

| Клема        | Тип контакту                          |  |
|--------------|---------------------------------------|--|
| Вихід реле 1 |                                       |  |
| 1            | Контактний вивід для середовища (СОМ) |  |
| 2            | Замикальний контакт (NO)              |  |
| 3            | Нормальнозамкнутий контакт (NC)       |  |
| Вихід реле 2 |                                       |  |
| 4            | Контактний вивід для середовища (СОМ) |  |

| Клема | Тип контакту                    |
|-------|---------------------------------|
| 5     | Замикальний контакт (NO)        |
| 6     | Нормальнозамкнутий контакт (NC) |

У Digital Data Interface можна призначити наведені нижче функції.

• Run

Роздільна сигналізація про роботу насоса.

- Error
  - Роздільний сигнал про несправність насоса: сигнал тривоги.
- Warning

Роздільний сигнал про несправність насоса: попередження.

Cleaning

Сигналізація, коли запускається послідовність очищення насоса.

Функції «Rising Level» і «Falling Level» підключаються в модулі вводу/виводу та призначаються в Digital Data Interface!

### 4.6.8 Під'єднання аналогового виходу

- Під час під'єднання аналогового виходу слід враховувати наведене нижче.
- Використовуйте екрановані кабелі.
- Для виходу можна вільно обирати відповідні функції. Призначте відповідну функцію в Digital Data Interface!

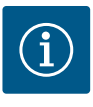

### **BKA3IBKA**

### Дотримуйтесь інструкції виробника!

Для додаткової інформації ознайомтеся з інструкцією на частотний перетворювач і дотримуйтесь її.

### Частотний перетворювач Wilo-EFC

- Клема: 39/42.
- Діапазони вимірювання: 0 20 мА або 4 20 мА.
   ВКАЗІВКА! Налаштуйте діапазон вимірювання і в Digital Data Interface!

У Digital Data Interface можна призначити наведені нижче функції.

• Frequency

Виведення поточної фактичної частоти.

Level

Виведення поточного рівня заповнення. ВКАЗІВКА! Для виведення слід під'єднати до входу відповідний сигнальний датчик!

Pressure

Виведення поточного робочого тиску. ВКАЗІВКА! Для виведення слід під'єднати до входу відповідний сигнальний датчик!

• Flow

Виведення поточної об'ємної витрати. ВКАЗІВКА! Для виведення слід під'єднати до входу відповідний сигнальний датчик!

4.6.9 Під'єднання розширень входів/ виходів (режим LSI)

# í

### BKA3IBKA

### Дотримуйтеся вказівок, зазначених у подальшій документації!

Для застосування за призначенням необхідно додатково прочитати інструкцію виробника й дотримуватися її.

|                       | Wilo IO 2              |
|-----------------------|------------------------|
| Загальна інформація   |                        |
| Тип                   | ET-7002                |
| Під'єднання до мережі | 10 — 30 В пост. струму |
| Робоча температура    | Від –25 °С до +75 °С   |
| Розміри (Ш × Д × В)   | 72 × 123 × 35 мм       |

|                                             | Wilo IO 2                                   |
|---------------------------------------------|---------------------------------------------|
| Цифрові входи                               |                                             |
| Кількість                                   | 6                                           |
| Рівень напруги «Увімк.»                     | 10 — 50 В пост. струму                      |
| Рівень напруги «Вимк.»                      | Макс. 4 В пост. струму                      |
| Виходи реле                                 |                                             |
| Кількість                                   | 3                                           |
| Тип контакту                                | Замикальний контакт (NO)                    |
| Комутаційна здатність                       | 5 А, 250 В змін. струму / 24 В пост. струму |
| Аналогові входи                             |                                             |
| Кількість                                   | 3                                           |
| Діапазон вимірювання з можливістю<br>вибору | Так, з перемичкою                           |
| Можливі діапазони вимірювання               | 0 – 10 В, 0 – 20 мА, 4 – 20 мА              |
|                                             |                                             |

Усі інші технічні характеристики наведено в інструкції виробника.

### Монтаж

ВКАЗІВКА! Уся інформація щодо зміни IP-адреси та монтажу доступна в інструкції виробника!

- Налаштуйте тип сигналу (струм або напруга) для діапазону вимірювання: встановіть перемичку.
   ВКАЗІВКА! Діапазон вимірювання налаштовується в Digital Data Interface та передається на модуль вводу/виводу. Не налаштовуйте діапазон вимірювання
- 2. Закріпіть модуль у розподільній шафі.
- 3. Під'єднайте входи та виходи.

в модулі вводу/виводу.

- 4. Виконайте під'єднання до мережі.
- 5. Налаштуйте IP-адресу.
- 6. Налаштуйте в Digital Data Interface тип модуля вводу/виводу, який використовується.

### Огляд модуля вводу/виводу 2

| Клема 1 — 6   | Аналогові входи                       |
|---------------|---------------------------------------|
| Клема 8       | Під'єднання до мережі (+)             |
| Клема 9       | Під'єднання до мережі (–)             |
| Клема 10 — 15 | Виходи реле, замикальний контакт (NO) |
| Клема 16 — 23 | Цифрові входи                         |

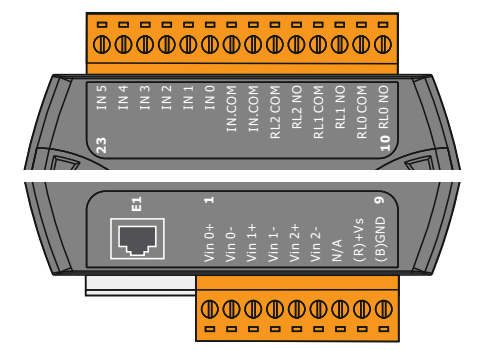

Fig. 21: Wilo IO 2 (ET-7002)

### Входи та виходи

BKA3IBKA! Призначте під'єднані входи й виходи в Digital Data Interface головного насоса! («Settings → I/O Extension»)

Цифровим входам можна призначити такі функції:

- High Water
  - Сигнал для підвищеного рівня води.
- Dry Run
- Сигнал для захисту від сухого ходу.
- Reset

Зовнішній сигнал для скидання повідомлень про помилки.

- System Off Зовнішній сигнал для вимкнення установки.
- Trigger Start Level Запуск процесу викачування. Рідина викачується з шахти до рівня вимкнення.
- Alternative Start Level Активування альтернативного рівня ввімкнення.

Аналоговим входам можна призначити такі функції:

### ВКАЗІВКА! Призначайте функцію «Рівень заповнення» аналоговому входу для давача рівня!

- External Control Value
- Уведення заданих значень системою керування вищого рівня для керування насосною станцією у вигляді аналогового сигналу. ВКАЗІВКА! У системному режимі LSI насосна станція працює автономно від системи керування вищого рівня. Якщо треба здійснити введення заданих значень через систему керування вищого рівня, зверніться за консультацією до сервісного центру!
- Level

Уведення заданих значень для способів керування в системному режимі LSI.

ВКАЗІВКА! Передумова для системного режиму LSI! Призначте одному входу цю функцію.

Pressure

Реєстрація поточного тиску установки для реєстрації даних.

ВКАЗІВКА! Можна використовувати як параметр регулювання для PIDрегулятора!

Flow

Реєстрація поточного потоку для реєстрації даних.

ВКАЗІВКА! Можна використовувати як параметр регулювання для PID- і HEрегулятора!

Виходам реле можна призначити наведені далі функції.

Run

Узагальнений сигнал про роботу.

- Rising Level Сигналізація в разі зростання рівня.
- Falling Level Сигналізація в разі падіння рівня.
  - Узагальнений сигнал про несправності: помилка.
- System Warning Узагальнений сигнал про несправності: попередження.
- Cleaning

System Error

- Сигналізація, коли активовано послідовність очищення насоса.
- 4.7 Електричне під'єднання у вибухонебезпечних зонах

### НЕБЕЗПЕКА

### Ризик смертельного травмування через неправильне під'єднання!

Якщо насос встановлюється у вибухонебезпечних зонах, під'єднайте захист від сухого ходу та термічний контроль двигуна до Safe Torque Off!

- Дотримуйтесь інструкції до частотного перетворювача!
- Дотримуйтеся всіх указівок у цій главі!

Якщо насос встановлюється у вибухонебезпечних зонах, дотримуйтеся наведених далі вказівок.

### Сигнальний датчик

- Установіть окремий сигнальний датчик для захисту від сухого ходу.
- Під'єднайте поплавковий вимикач через вибухозахисне роздільне реле.
- Під'єднайте давачі рівня через зенерівський бар'єр.

### Частотний перетворювач Wilo-EFC

 Установіть плату термістора РТС «МСВ 112». Дотримуйтесь інструкції до частотного перетворювача та плати термістора РТС!

Системний режим LSI: установіть плату для кожного частотного перетворювача!

• Під'єднайте давач РТС до плати термістора РТС «МСВ 112»: клеми T1 і T2.

- Під'єднайте плату термістора РТС «МСВ 112» до Safe Torque Off (STO).
  - Клема 10 плати термістора РТС «МСВ 112» до клеми 33 на частотному перетворювачі.
  - Клема 12 плати термістора РТС «МСВ 112» до клеми 37 на частотному перетворювачі.
- Додатково під'єднайте до плати термістора РТС «МСВ 112» захист від сухого ходу: клеми 3 – 9.

НЕБЕЗПЕКА! Системний режим LSI: під'єднайте захист від сухого ходу до всіх частотних перетворювачів!

5 Обслуговування

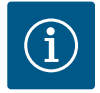

### **BKA3IBKA**

### Автоматичне вмикання після збою електроживлення

Виріб вмикається та вимикається за допомогою окремих засобів керування залежно від процесу. Після збоїв електроживлення виріб може вмикатися автоматично.

5.1 Системні вимоги

Облікові записи користувачів

5.2

Для конфігурування та введення насоса в експлуатацію потрібні наведені нижче компоненти.

- Комп'ютер з операційною системою Windows, Macintosh або Linux з під'єднанням Fthernet
- Браузер для доступу до інтерфейсу користувача. Підтримуються такі браузери: Firefox 65 або вище;
- Google Chrome 60 або вище;
- інші браузери можуть мати обмеження в зображенні сторінок!
- Мережа Ethernet: 10BASE-T/100BASE-TX.

Digital Data Interface має два облікові записи користувача.

### Anonymous user

Стандартний обліковий запис користувача без пароля для індикації налаштувань. Налаштування не можна змінити.

Regular user

Обліковий запис користувача з паролем для конфігурування налаштувань:

- ім'я користувача: user;
- пароль: user.

Вхід у систему виконується через меню на бічній панелі. Через 2 хвилини відбувається автоматичний вихід користувача з системи.

ВКАЗІВКА! З міркувань безпеки під час першого конфігурування змініть пароль, заданий у заводському налаштуванні!

ВКАЗІВКА! У разі втрати нового пароля сповістіть сервісний центр! Сервісний центр може відновити пароль, заданий у заводському налаштуванні.

### Елементи керування

Для відображення пункту меню натисніть пункт меню. Завжди може відображатися лише одне меню. Якщо натискається пункт меню, розгорнений пункт меню закривається.

### Перемикач

Для ввімкнення або вимкнення функції натисніть перемикач.

- Перемикач сірий: функцію вимкнено.
- Перемикач зелений: функцію увімкнено.

Fig. 23: Перемикач

Changeable Alarms

Changeable Warnings

Enable DHCP

Use DNS from DHCP

Fig. 22: Розкривне меню

5.3

| Input 1 Function | Not In Use                 |   | > |
|------------------|----------------------------|---|---|
| Input 2 Function | Not In Use<br>High Water   | ^ | > |
| Input 3 Function | Dry Run<br>Leakage Warning |   | > |
| Input 4 Function | Leakage Alarm<br>Reset     | ~ | > |

### *Fig. 24:* Поле вибору

| Server URL |  |
|------------|--|
| Port       |  |
| Username   |  |
| Password   |  |

### Fig. 25: Текстове поле

### Поле вибору

За допомогою полів вибору можна обирати двома способами.

- Значення можна продивлятися й обирати, натискаючи стрілку праворуч або ліворуч.
- Після натискання поля з'являється список зі значеннями. Натисніть бажане значення.

### Текстове поле

В текстові поля можна безпосередньо ввести відповідне значення. Зображення текстових полів залежить від уведення.

- Біле текстове поле
  - Відповідне значення можна ввести або змінити.
- Біле текстове поле з червоною рамкою
- Обов'язкове для заповнення поле! Відповідне значення необхідно ввести.
- Сіре текстове поле
  - Уведення тексту заблоковане. Значення додається автоматично або слід зареєструватися для зміни значення.

### Дата та час

Якщо дата та час не синхронізуються через протокол NTP, налаштуйте дату та час за допомогою поля вибору. Для налаштування дати та часу натисніть поле введення.

- Оберіть в календарі дату та натисніть.
- Налаштуйте час за допомогою повзунка.

| Fig. | 26: | Дата/час |
|------|-----|----------|
|------|-----|----------|

5.5

5.4 Приймання введень/змін

Стартова сторінка

• Щоб прийняти введення та зміни, натисніть «Save» у відповідному меню.

Усі введення та зміни не приймаються у відповідних меню автоматично:

• Щоб скасувати введення або зміни, оберіть інше меню або перейдіть на стартову сторінку.

Доступ до Digital Data Interface, а також керування цим модулем здійснюються за допомогою графічного інтерфейсу користувача через браузер. Після введення IPадреси відображається стартова сторінка. На стартовій сторінці швидко та наочно зображується вся важлива інформація щодо насоса або насосної станції. Крім того, тут здійснюється доступ до головного меню, а також вхід користувача в систему. Зображення стартової сторінки залежить від обраного системного режиму.

| ate / Time | 2 | 20 | 19- | 07- | 15 1          | 15:2         | 9:0 | 0 > |
|------------|---|----|-----|-----|---------------|--------------|-----|-----|
|            |   | ĸ  |     | JL  | JL 20         | 019          |     | ,   |
|            | 5 | s  | м   | т   | w             | т            | F   | s   |
|            |   |    | 1   | 2   | 3             | 4            | 5   | 6   |
|            | 1 | 7  | 8   | 9   | 10            | 11           | 12  | 13  |
|            | 1 | 14 | 15  | 16  | 17            | 18           | 19  | 20  |
|            | 2 | 21 | 22  | 23  | 24            | 25           | 26  | 27  |
|            | 2 | 28 | 29  | 30  | 31            |              |     |     |
|            |   |    |     | Tim | e: 02<br>Hour | 2 : 01<br>r: |     |     |
|            |   |    |     |     | Min:          |              |     |     |

wila

5

Setting

44.94

0.13

0.14

0.00

0.00

- 5.5.1 Стартова сторінка: Системний режим DDI
- (1 2 3 Data Lo mentation Settings 999.0 45.81 0.11 0.11 0.14 0.14 0.14 0.00 8 Date - Time 0.00 2019-07-17 23:52:11 EXIO C 4030 2019-07-17 23:52:07 isor 2 Trip Temp. Ser 0 0 4012 2019-07-17 23:52:07 Temp. Sensor 2 War Temp. Sensor 2 Fault 2019-07-17 23:52:07 Temp. Sensor 2 Fault
   FC Communication De 4003 2019-07-16 12:27:27 2019-07-16 12:27:27 10 Temp. Sensor 2 Trip 2019-07-16 12:27:26 2019-07-16 12:27:26 Temp. Sensor 2 Wa EXIO Communication Dow 2019-07-16 09:25:42 4030 G FC Communication De 2019-07-16 08:51:27 0 Temp. Sensor 2 Trip 2019-07-16 08:51:26 😯 Temp. Sensor 2 War 4012 2019-07-16 08:51:26 @ Temp. Sensor 2 Fault 2019-07-16 08:51:26 1 Назад 2 Зареєстрований користувач 3 Ліцензія на програмне забезпечення/системний режим 4 Меню на бічній панелі 5 Перегортання головного меню 6 Головне меню 7 Дані насоса 8 Значення давачів 9 Протокол помилок

(3)

Documentation

0.12

0.12

0.16

0.00

0.00

0.00

8

Data Logge

OFF

5.5.2 Стартова сторінка: Системний режим LPI

 Motor Vibration Y - Warning 2019-06-04 09:33:56 G FC Communication Down 4031 2019-06-04 08:11:10 Temp. Sensor 2 Warr
 Temp. Sensor 2 Fault 4012 2019-06-04 08:11:02 2019-06-04 08:11:02 1 Назад 2 Зареєстрований користувач 3 Ліцензія на програмне забезпечення/системний режим 4 Меню на бічній панелі 5 Перегортання головного меню 6 Головне меню 7 Дані насоса 8 Значення давачів 9 Протокол помилок 10 Режим роботи насоса

(6)

Date - Time

2019-06-24 13:16:55

2019-06-14 09:22:40

2019-06-14 09:22:36

2019-06-14 09:22:36

2019-06-14 09:22:35 2019-06-04 09:33:56

### 5.5.3 Стартова сторінка: Системний режим LSI

- У системному режимі LSI є дві різних стартових сторінки.
- Стартова сторінка Slave

(1

2

7

MANUAL

Code

5002

4031

9)

(10)

AUTO

Message (100)

Motor Vibration X - W

FC Communication Down

femp. Sensor 2 War

Temp. Sensor 2 Trip
 Motor Vibration X - Warning

G

() Temp. Sensor 2 Fault

Function Modules

- Кожен насос має власну стартову сторінку. Через цю стартову сторінку можна переглянути поточні експлуатаційні дані насоса. Окрім того, через цю стартову сторінку здійснюється конфігурування насоса.
- Стартова сторінка Master
   Установка має стартову сторінку Master вищого рівня. Тут відображуються робочі параметри насосної станції й окремих насосів. Також через цю стартову сторінку налаштовуються параметри регулювання насосної станції.

| <b>(1</b>  | 11                                                                                                   | Regular Us 2 |                                                                                               | Nexos L        | ift System Intelliger | ice - Slave                                                                           | )                                  |                        |                                                                | wil                               | <b>0</b> (4)=          |
|------------|----------------------------------------------------------------------------------------------------|--------------|-----------------------------------------------------------------------------------------------|----------------|-----------------------|---------------------------------------------------------------------------------------|------------------------------------|------------------------|----------------------------------------------------------------|-----------------------------------|------------------------|
|            | Overview                                                                                             | Functio      | on Modules                                                                                    | 6              | Data Logger           | D                                                                                     | ocumentation                       |                        |                                                                | Settings                          | (5)                    |
| Į          | Rexa SOLID Q15-84<br>FKT 20.2M-4/32G-P4<br>S/N: 0123456789<br>IP: 172.18.232.10<br>Pumping station 1 | 7            | Running Hours: 1893<br>kWh : 0<br>Pump Cycles: 3936<br>Cleaning Cycles: 0<br>Sensor Status: ● | 33             | Reset Error           | Winding <sub>Rp</sub> 1<br>Winding <sub>Rp</sub> 3<br>Winding <sub>Rp</sub> 5<br>VibX | 999.00<br>999.00<br>999.00<br>0.14 | °C<br>°C<br>°C<br>mm/s | Winding <sub>Tap</sub> 2<br>Winding <sub>Tap</sub> 4<br>TempOB | 999.00<br>999.00<br>38.94<br>0.13 | *C<br>*C<br>*C<br>mm/s |
|            | AUTO                                                                                                 | 10 MANU      | UAL                                                                                           |                | OFF                   | VibZ                                                                                  | 0.13                               | mm                     | B).Hut <sub>X</sub>                                            | 0.12                              | mm/s                   |
| Þ          | Message (100)                                                                                        | C            | ode Date                                                                                      | Time           |                       | VibHut <sub>x</sub>                                                                   | 0.16                               | mm/s                   | Input <sub>Carr</sub>                                          | 0.00                              | mA                     |
| 0 1        | Temp. Sensor 5 Warning                                                                               | 40           | 015 2020-                                                                                     | 11-15 23:39:02 |                       | Input <sub>Ourr</sub>                                                                 | 0.00                               | mA                     |                                                                | 0.00                              | KW                     |
| 0 1        | Temp. Sensor 5 Fault                                                                                 | 40           | 006 2020-                                                                                     | 11-15 23:39:02 |                       | Voltage                                                                               | 0.00                               | v                      | Current                                                        | 0.00                              | A                      |
| 0 T        | Temp. Sensor 5 Trip                                                                                  | 30           | 006 2020-                                                                                     | 11-15 23:39:01 |                       | Frequency                                                                             | 0.00                               | Hz                     |                                                                |                                   |                        |
| <b>0</b> T | Temp. Sensor 4 Warning                                                                               |              | 014 2020-                                                                                     | 11-15 23:39:00 |                       |                                                                                       |                                    |                        |                                                                |                                   |                        |
| <b>0</b> T | Temp. Sensor 4 Fault                                                                                 | 9)40         | 005 2020-                                                                                     | 11-15 23:39:00 |                       |                                                                                       |                                    |                        |                                                                |                                   |                        |
| <b>0</b> T | femp. Sensor 3 Warning                                                                               | 40           | 013 2020-                                                                                     | 11-15 23:38:59 |                       |                                                                                       |                                    |                        |                                                                |                                   |                        |
| <b>0</b> T | femp. Sensor 3 Fault                                                                                 | 40           | 004 2020-                                                                                     | 11-15 23:38:59 |                       |                                                                                       |                                    |                        |                                                                |                                   |                        |
| <b>0</b> T | femp. Sensor 4 Trip                                                                                  | 30           | 005 2020-                                                                                     | 11-15 23:38:59 |                       |                                                                                       |                                    |                        |                                                                |                                   |                        |
| <b>0</b> T | femp. Sensor 2 Fault                                                                                 | 40           | 003 2020-                                                                                     | 11-15 23:38:58 |                       |                                                                                       |                                    |                        |                                                                |                                   |                        |
| 0 1        | femp. Sensor 3 Trip                                                                                  | 30           | 004 2020-                                                                                     | 11-15 23:38:58 |                       |                                                                                       |                                    |                        |                                                                |                                   |                        |
| <b>0</b> T | femp. Sensor 2 Warning                                                                               | 4(           | 012 2020-                                                                                     | 11-15 23:38:57 |                       |                                                                                       |                                    |                        |                                                                |                                   |                        |

| 1  | Назад                                              |
|----|----------------------------------------------------|
| 2  | Зареєстрований користувач                          |
| 3  | Ліцензія на програмне забезпечення/системний режим |
| 4  | Меню на бічній панелі                              |
| 5  | Перегортання головного меню                        |
| 6  | Головне меню                                       |
| 7  | Дані насоса                                        |
| 8  | Значення давачів                                   |
| 9  | Протокол помилок насоса                            |
| 10 | Режим роботи насоса                                |
| 11 | Перехід на стартову сторінку Master                |

### Стартова сторінка Master

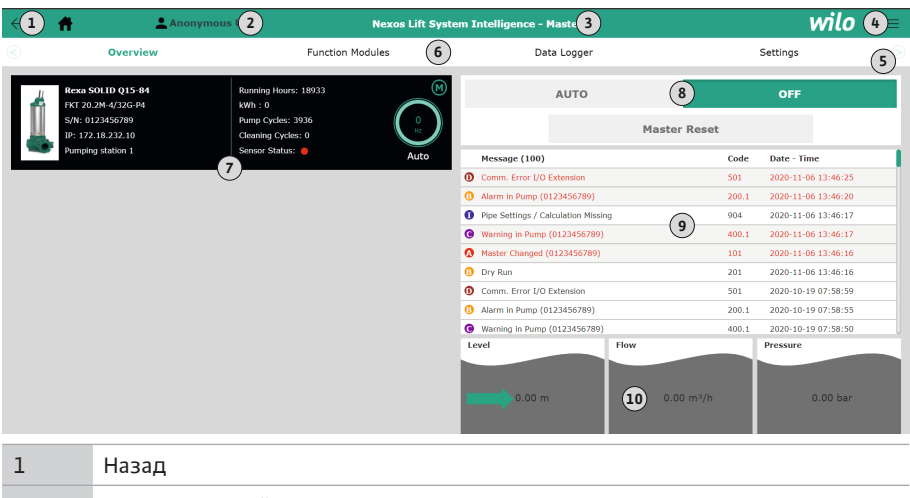

| 1  | Назад                                                |
|----|------------------------------------------------------|
| 2  | Зареєстрований користувач                            |
| 3  | Ліцензія на програмне забезпечення/системний режим   |
| 4  | Меню на бічній панелі                                |
| 5  | Перегортання головного меню                          |
| 6  | Головне меню                                         |
| 7  | Індикація наявних насосів установки з даними насосів |
| 8  | Режим роботи установки                               |
| 9  | Протокол помилок установки                           |
| 10 | Експлуатаційні дані насосної станції                 |

### 5.5.4 Дані насоса

Залежно від налаштованого системного режиму відображаються такі дані насоса:
| Дані насоса         | Системний режим |     |            |           |
|---------------------|-----------------|-----|------------|-----------|
|                     | DDI             | LPI | LSI-Master | LSI-Slave |
| Тип насоса          | •               | •   | •          | •         |
| Тип двигуна         | •               | •   | •          | •         |
| <b>IP</b> -адреса   | •               | •   | •          | •         |
| Ім'я установки      | •               | •   | •          | •         |
| Напрацьовані години | •               | •   | •          | •         |
| Цикли перекачування | •               | •   | •          | •         |
| Цикли очищення      | -               | •   | •          | •         |
| Стан давача         | •               | •   | •          | •         |
| Робоча частота      | -               | •   | •          | •         |
| Режим роботи насоса | -               | •   | •          | •         |

#### Умовні позначення

- = недоступно, • = доступно.

#### 5.5.5 Значення давачів

Залежно від налаштованого системного режиму й оснащення двигуна можуть відображатися наведені нижче давачі.

| Опис                                                         | Дисплей             | Системний режим |     |           |
|--------------------------------------------------------------|---------------------|-----------------|-----|-----------|
|                                                              |                     | DDI             | LPI | LSI-Slave |
| Температура обмотки 1                                        | Winding 1           | •               | •   | •         |
| Температура обмотки 2                                        | Winding 2           | 0               | 0   | 0         |
| Температура обмотки 3                                        | Winding 3           | 0               | 0   | 0         |
| Температура підшипника зверху                                | Bearing 4           | 0               | 0   | 0         |
| Температура підшипника знизу                                 | Bearing 5           | 0               | 0   | 0         |
| Давач температури Digital Data Interface                     | TempOB              | •               | •   | •         |
| Давач вібрації Digital Data Interface                        | VibX, VibY,<br>VibZ | •               | •   | •         |
| Давач вібрації підшипника двигуна                            | MotX, MotY          | 0               | 0   | 0         |
| Негерметичність у камері ущільнень                           | L.SC                | 0               | 0   | 0         |
| Негерметичність у камері збирання<br>рідини, що просочується | L.LC                | 0               | 0   | 0         |
| Споживана потужність                                         | P1                  | -               | •   | •         |
| Вимірювана напруга                                           | Voltage             | -               | •   | •         |
| Номінальний струм                                            | Current             | -               | •   | •         |
| Частота                                                      | Frequency           | -               | •   | •         |
|                                                              |                     |                 |     |           |

#### Умовні позначення

- = недоступно, о = додатково, • = доступно.

#### ВКАЗІВКА! Відображуються лише встановлені давачі. Індикація залежить від оснащення двигуна.

#### 5.5.6 Режим роботи насоса

У системних режимах LPI та LSI насосом можна керувати безпосередньо через стартову сторінку.

- Off
  - Насос вимкнено.
  - Manual

Увімкніть насос вручну. Насос працює, доки натискається екранна клавіша «Off» або досягається рівень вимкнення.

ВКАЗІВКА! Для ручного режиму роботи слід ввести частоту для робочої точки! (Див. меню «Function Modules» → «Operating Mode» → «Frequency in Manual Mode»)

ВКАЗІВКА! Системний режим LSI: ручний режим роботи можливий, тільки якщо режим роботи головного насоса вимкнено!

#### Auto

Автоматичний режим роботи насоса.

Системний режим LPI: уведення заданих значень через систему керування вищого рівня.

Системний режим LSI: уведення заданих значень через головний насос установки.

#### 5.6 Меню на бічній панелі

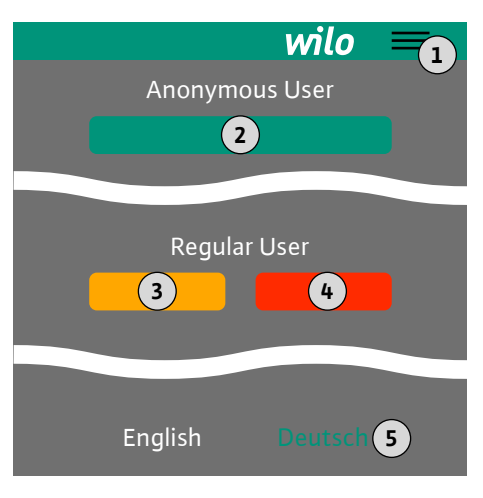

| 1 | Показати/приховати меню на бічній панелі                  |
|---|-----------------------------------------------------------|
| 2 | Login (зелена екранна клавіша)                            |
| 3 | Edit profile (жовта екранна клавіша)                      |
| 4 | Logout (червона екранна клавіша)                          |
| 5 | Вибір мови меню — поточну мову зображено зеленим кольором |

Щоб показати або приховати меню на бічній панелі, слід натиснути символ «гамбургер». Меню на бічній панелі надає доступ до наведених нижче функцій.

- Керування користувачами
  - Індикація поточного зареєстрованого користувача: «Anonymous user» або «Regular user».
  - Вхід користувача в систему: натисніть «Login».
  - Вихід користувача із системи: натисніть «Logout».
  - Зміна пароля користувача: натисніть «Edit profile».
- Мова меню

Натисніть бажану мову.

- Конфігурація Обор'євичи коругородо Налання у розпо
- 6.1 Обов'язки керуючого

6

6.2 Кваліфікація персоналу

6.3 Передумови

 Надання у розпорядження персоналу інструкції з монтажу та експлуатації на відповідній мові.

- Слід упевнитися, що весь персонал прочитав і зрозумів інструкцію з монтажу та експлуатації.
- Запобіжні пристрої (у тому числі аварійне вимкнення) всієї установки активовані та перевірені на безвідмовну роботу.
- Упевнене поводження з інтерфейсами користувачів на базі Інтернету.
- Энання англійської мови на професійному рівні для таких галузей:
  - електротехніка, спеціалізація: частотні перетворювачі;
  - насосна техніка, спеціалізація: експлуатація насосних установок;
  - мережеве обладнання, конфігурування компонентів мережі.

Для конфігурування Digital Data Interface мають бути виконані наведені нижче передумови.

| Передумова                                                                                                    |     | Системний режим |     |  |
|----------------------------------------------------------------------------------------------------|-----|-----------------|-----|--|
|                                                                                                    | DDI | LPI             | LSI |  |
| Мережа                                                                                                    |     |                 |     |  |
| Мережа Ethernet: 10BASE-T/100BASE-TX, на базі IP, із<br>сервером DHCP*                                                                                                    | •   | •               | •   |  |
| IP–адреса частотного перетворювача<br>У заводському налаштуванні викликається з сервера<br>DHCP*. Для надання постійної IP–адреси дотримуйтесь<br>інструкції виробника!   | -   | •               | •   |  |
| IP-адреса модуля вводу/виводу<br>У заводському налаштуванні модуль вводу/виводу має<br>постійну IP-адресу. Для зміни цієї IP-адреси дотримуйтесь<br>інструкції виробника! | 0   | 0               | •   |  |
| Обслуговуючий прилад                                                                                                    |     |                 |     |  |
| Комп'ютер з операційною системою Windows, Macintosh<br>або Linux з під'єднанням Ethernet і встановленим<br>браузером**                                                    | •   | •               | •   |  |
| Умовні позначення                                                                                                    |     |                 |     |  |

– = непотрібно, о = за потреби • = має бути в наявності.

#### \* Мережа без сервера DHCP

У заводському налаштуванні Digital Data Interface налаштовано на DHCP. Отже, усі потрібні мережеві параметри викликаються через сервер DHCP. Для першого конфігурування сервер DHCP має бути в мережі. Це дозволяє постійно налаштувати потрібні IP-адреси для експлуатації без сервера DHCP.

#### \*\* Браузери з підтримкою

Підтримуються такі браузери:

- Firefox 65 або вище;
  - Google Chrome 60 або вище;

#### 6.4 Перше конфігурування

Далі наведено покрокові інструкції для різних системних режимів. Передумови для виконання покрокових інструкцій.

- Усі потрібні електричні під'єднання виконано.
- Для кожного компонента визначено постійну ІР-адресу.
- Ноутбук або сенсорна панель для доступу до інтерфейсу користувача в інтернеті (Web-HMI) в наявності.

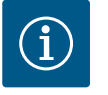

### BKA3IBKA

# Для виконання налаштувань слід зареєструвати користувача!

Реєстрація користувача через меню на бічній панелі:

- ім'я користувача: user;
- пароль: user.

Пароль, заданий у заводському налаштуванні, змінюється під час першого конфігурування!

Перед першим пуском слід визначити постійну IP-адресу для наведених далі компонентів.

- Hacoc
- Ноутбук/сенсорна панель (Web HMI)

#### Конфігурування насоса

1. З'єднайте насос із сервером DHCP.

Для першого конфігурування сервер DHCP **має** бути в мережі. У заводському налаштуванні Digital Data Interface налаштовано на DHCP. Отже, усі потрібні мережеві параметри викликаються через сервер DHCP.

- Налаштуйте IP-адресу та підмережу насоса на задану конфігурацію мережі. Settings → Digital Data Interface → Network Interface Settings Network Interface Settings [▶ 45]
- 3. Виконайте повторне з'єднання з налаштованою ІР-адресою.
- Обліковий запис користувача «Regular user»: змініть пароль, заданий у заводському налаштуванні.
   Відкрийте меню на бічній панелі та змініть профіль користувача. Зміна заданого в заводських налаштуваннях пароля для облікового запису користувача Regular User [▶ 44]
- Налаштуйте час/дату. Для правильної реєстрації всіх змін в Digital Data Interface слід налаштувати поточні час і дату.

Settings → Clock Clock [▶ 44]

6. Налаштуйте мову.

Settings → Menu Language Menu Language [▶ 44]

Перед першим пуском слід визначити постійну IP-адресу для наведених далі компонентів.

- Модуль вводу/виводу (за наявності)
- Частотний перетворювач
- Hacoc
- Ноутбук/сенсорна панель (Web HMI)

## системний режим DDI

Початкова конфігурація:

6.4.1

6.4.2

Початкова конфігурація:

системний режим LPI

#### Конфігурування модуля вводу/виводу (за наявності)

- Тип сигналів аналогових входів на модулі вводу/виводу налаштовано (встановіть перемичку на вхід струму або потенційний вхід).
- IP-адресу та підмережу модуля вводу/виводу налаштовано на задану конфігурацію мережі.
  - Див. інструкцію з монтажу та експлуатації модуля вводу/виводу.
- 3. З'єднайте модуль вводу/виводу з мережею.

# ВКАЗІВКА! Окрім IP-адреси модуль вводу/виводу не потребує інших програмних налаштувань!

#### Конфігурування частотного перетворювача

- 1. З'єднайте частотний перетворювач із мережею.
- Налаштуйте IP-адресу та підмережу частотного перетворювача на задану конфігурацію мережі.
   Див. інструкцію з монтажу та експлуатації частотного перетворювача:
- Установіть режим роботи частотного перетворювача на «Off». Див. інструкцію з монтажу та експлуатації частотного перетворювача: натисніть кнопку Off на блоці керування.

#### Конфігурування насоса

параметр 12-0.

- З'єднайте насос із сервером DHCP. Для першого конфігурування сервер DHCP має бути в мережі. У заводському налаштуванні Digital Data Interface налаштовано на DHCP. Отже, усі потрібні мережеві параметри викликаються через сервер DHCP.
- Налаштуйте IP-адресу та підмережу насоса на задану конфігурацію мережі. Settings → Digital Data Interface → Network Interface Settings [► 45]
- 3. Виконайте повторне з'єднання з налаштованою ІР-адресою.
- Обліковий запис користувача «Regular user»: змініть пароль, заданий у заводському налаштуванні.
   Відкрийте меню на бічній панелі та змініть профіль користувача. Зміна заданого в заводських налаштуваннях пароля для облікового запису користувача Regular User [▶ 44]
- Налаштуйте час/дату. Для правильної реєстрації всіх змін в Digital Data Interface слід налаштувати поточні час і дату.

Settings → Clock [▶ 44]

- Налаштуйте мову.
   Settings → Menu Language [▶ 44]
- Установіть системний режим насоса на LPI. Settings → Digital Data Interface → System Mode Selection [▶ 46]

#### ВКАЗІВКА! Зачекайте, доки оновиться сторінка!

- 8. Налаштуйте тип та IP-адресу частотного перетворювача в Digital Data Interface. Settings → Frequency Converter → IP / Type Select [▶ 48]
- Виконайте автоматичне налаштування параметрів. Settings → Frequency Converter → Auto Setup [▶ 48]
- 10. Налаштуйте значення часу розгону частотного перетворювача в Digital Data Interface.

Settings → Frequency Converter → Ramp Settings [▶ 49]

- 11. Призначте функції входам і виходам частотного перетворювача в Digital Data Interface.
  - Settings → Frequency Converter → Digital Inputs [▶ 49]
  - Settings → Frequency Converter → Analog Inputs [▶ 50]
  - Settings → Frequency Converter → Relay Outputs [▶ 50]
  - Settings → Frequency Converter → Analog Outputs [▶ 51]
- Запустіть «автоматичну адаптацію двигуна» в частотному перетворювачі. Див. інструкцію з монтажу та експлуатації частотного перетворювача: параметр 1–29.

#### ОБЕРЕЖНО! Виконайте повну «автоматичну адаптацію двигуна». Скорочена «автоматична адаптація двигуна» може призвести до неправильних результатів!

# ВКАЗІВКА! Після «автоматичної адаптації двигуна» перевірте кількість полюсів двигуна: параметр 1–39!

13. Налаштуйте тип та IP-адресу модуля вводу/виводу в Digital Data Interface (за наявності).

Settings  $\rightarrow$  I/O Extension  $\rightarrow$  IP / Type Select [ $\triangleright$  51]

 Призначте функції входам і виходам модуля вводу/виводу в Digital Data Interface. Settings → I/O Extension → Digital Inputs [► 52]

Settings → I/O Extension → Analog Inputs [▶ 52] (лише Wilo I/O 2)

Settings → I/O Extension → Relay Outputs [▶ 53]

#### Активування насоса

- Установіть частотний перетворювач в «автоматичний режим». Див. інструкцію з монтажу та експлуатації частотного перетворювача: натисніть кнопку Auto On на блоці керування.
- Установіть насос в «автоматичний режим».
   Function Modules → Operating Mode (насос) [▶ 55]
- Виконайте заміри референтної робочої лінії, щоб можна було використовувати розпізнавання блокування.

Function Modules → Clog Detection → Clog Detection — Teach Power Curve [▶ 56]

Перед першим пуском слід визначити постійну IP-адресу для наведених далі компонентів.

- Модуль вводу/виводу
- Для кожного частотного перетворювача
- Для кожного насоса
- Master-IP для системного доступу
- Ноутбук/сенсорна панель (Web HMI)

#### Конфігурування модуля вводу/виводу

- Тип сигналів аналогових входів на модулі вводу/виводу налаштовано (встановіть перемичку на вхід струму або потенційний вхід).
- IP-адресу та підмережу модуля вводу/виводу налаштовано на задану конфігурацію мережі. Див. інструкцію з монтажу та експлуатації модуля вводу/виводу.
- 3. З'єднайте модуль вводу/виводу з мережею.

# ВКАЗІВКА! Окрім IP-адреси модуль вводу/виводу не потребує інших програмних налаштувань!

#### Конфігурування частотних перетворювачів 1 – 4

#### ВКАЗІВКА! Повторіть кроки 1 – 3 для кожного частотного перетворювача!

- 1. З'єднайте частотний перетворювач із мережею.
- Налаштуйте IP-адресу та підмережу частотного перетворювача на задану конфігурацію мережі.
   Див. інструкцію з монтажу та експлуатації частотного перетворювача: параметр 12-0.
- Установіть режим роботи частотного перетворювача на «Off». Див. інструкцію з монтажу та експлуатації частотного перетворювача: натисніть кнопку Off на блоці керування.

#### Конфігурування насосів 1 – 4

#### ВКАЗІВКА! Повторіть кроки 1 – 13 для кожного насоса!

- З'єднайте насос із сервером DHCP. Для першого конфігурування сервер DHCP має бути в мережі. У заводському налаштуванні Digital Data Interface налаштовано на DHCP. Отже, усі потрібні мережеві параметри викликаються через сервер DHCP.
- 2. Налаштуйте IP-адресу та підмережу насоса на задану конфігурацію мережі. Settings → Digital Data Interface → Network Interface Settings [▶ 45]
- 3. Виконайте повторне з'єднання з налаштованою ІР-адресою.

6.4.3 Початкова конфігурація: системний режим LSI

- Обліковий запис користувача «Regular user»: змініть пароль, заданий у заводському налаштуванні.
   Відкрийте меню на бічній панелі та змініть профіль користувача. Зміна заданого в заводських налаштуваннях пароля для облікового запису користувача Regular User [▶ 44]
- Налаштуйте час/дату. Для правильної реєстрації всіх змін в Digital Data Interface слід налаштувати поточні час і дату.

Settings → Clock [▶ 44]

- 6. Налаштуйте мову.
  - Settings 🗲 Menu Language [🕨 44]
- Установіть системний режим насоса на «LSI».
   Settings → Digital Data Interface → System Mode Selection [▶ 46]

#### ВКАЗІВКА! Зачекайте, доки оновиться сторінка!

У системному режимі LSI налаштування та функції розподіляються для Master і Slave. Зважайте на огляд Налаштування [▶ 43] і Функціональні модулі [▶ 54].

Призначте насос установці.
 Settings → Digital Data Interface → LSI Mode System Settings [▶ 47]

ВКАЗІВКА! Для кожного насоса введіть ідентичну IP-адресу головного насоса!

- 9. Налаштуйте тип та IP-адресу частотного перетворювача в Digital Data Interface. Settings → Frequency Converter → IP / Type Select [▶ 48]
- Виконайте автоматичне налаштування параметрів. Settings → Frequency Converter → Auto Setup [► 48]
- 11. Налаштуйте значення часу розгону частотного перетворювача в Digital Data Interface.

Settings → Frequency Converter → Ramp Settings [▶ 49]

12. Призначте функції входам і виходам частотного перетворювача в Digital Data Interface.

Settings → Frequency Converter → Digital Inputs [▶ 49]

Settings → Frequency Converter → Relay Outputs [▶ 50]

Settings → Frequency Converter → Analog Outputs [▶ 51]

 Запустіть «автоматичну адаптацію двигуна» в частотному перетворювачі. Див. інструкцію з монтажу та експлуатації частотного перетворювача: параметр 1–29.

ОБЕРЕЖНО! Виконайте повну «автоматичну адаптацію двигуна». Скорочена «автоматична адаптація двигуна» може призвести до неправильних результатів!

ВКАЗІВКА! Після «автоматичної адаптації двигуна» перевірте кількість полюсів двигуна: параметр 1–39!

#### Конфігурування системних налаштувань

- Відкрийте стартову сторінку Master установки. Введіть Master-IP-адресу або натисніть на символ «Додому» стартової сторінки Slave.
- Перевірте налаштування часу/дати. Settings → Clock [▶ 44]
- Перевірте налаштування мови. Settings → Menu Language [▶ 44]
- 4. Налаштуйте тип та IP-адресу модуля вводу/виводу в Digital Data Interface. Settings → I/O Extension → IP / Type Select [▶ 51]
- Призначте функції входам і виходам модуля вводу/виводу в Digital Data Interface. Settings → I/O Extension → Digital Inputs [► 52]

Settings  $\rightarrow$  I/O Extension  $\rightarrow$  Analog Inputs [ $\triangleright$  52]

Settings  $\rightarrow$  I/O Extension  $\rightarrow$  Relay Outputs [ $\triangleright$  53]

- 6. Оберіть спосіб керування: Auto Mode Selection.
   Function Modules → Operating Mode → Operating Mode (установка) [▶ 58]
- Налаштуйте межі установки.
   Function Modules → System Limits → Levels [▶ 58]

Function Modules  $\rightarrow$  System Limits  $\rightarrow$  Dry Run Sensor Selection [ $\triangleright$  59] Function Modules  $\rightarrow$  System Limits  $\rightarrow$  Pump Limits and Changer [ $\triangleright$  59] Function Modules  $\rightarrow$  System Limits  $\rightarrow$  Min/Max Frequency [ $\triangleright$  59]

- 8. Виконайте конфігурування параметрів для способу керування.
  - Level Control
     Function Modules → Level Controller → Stop Level [▶ 61]
     Function Modules → Level Controller → Level 1 6 [▶ 61]
  - PID
    - Function Modules  $\rightarrow$  PID Controller  $\rightarrow$  PID Settings [ $\triangleright$  61]
    - Function Modules → PID Controller → Controller Parameter [▶ 62]
  - HE-Controller

Function Modules → High Efficiency(HE) Controller → Control Settings [▶ 63] Function Modules → High Efficiency(HE) Controller → Pipe Settings [▶ 63] ВКАЗІВКА! Якщо всі дані щодо трубопроводу збережено, виконайте «Розрахунок трубопроводу»!

Function Modules → High Efficiency(HE) Controller → Tank Geometry [▶ 64]

#### Активування насоса

# ВКАЗІВКА! Повторіть кроки 1 – 4 для кожного насоса та кожного частотного перетворювача!

- 1. Відкрийте **стартову сторінку Slave** насоса.
- Установіть частотний перетворювач в «автоматичний режим». Див. інструкцію з монтажу та експлуатації частотного перетворювача: натисніть кнопку Auto On на блоці керування.
- Установіть насос в «автоматичний режим».
   Function Modules → Operating Mode (насос) [▶ 55]
- Виконайте заміри референтної робочої лінії, щоб можна було використовувати розпізнавання блокування.
   Function Modules → Clog Detection → Clog Detection — Teach Power Curve [▶ 56]

#### Активування установки

- 1. Відкрийте стартову сторінку Master установки.
- Установіть установку в «автоматичний режим»: Operating Mode Selection. Function Modules → Operating Mode → Operating Mode (установка) [▶ 58]

#### 6.5 Налаштування

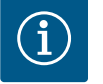

### **BKA3IBKA**

# Для виконання налаштувань слід зареєструвати користувача!

Реєстрація користувача через меню на бічній панелі:

- ім'я користувача: user;
- пароль: user.

Пароль, заданий у заводському налаштуванні, змінюється під час першого конфігурування!

Огляд налаштувань залежно від системного режиму.

| Налаштування               | Системний режим |     |            |           |
|----------------------------|-----------------|-----|------------|-----------|
|                            | DDI             | LPI | LSI-Master | LSI–Slave |
| Menu Language              | •               | •   | •          | -         |
| Clock                      | •               | •   | •          | -         |
| Units                      | •               | •   | -          | •         |
| Digital Data Interface     |                 |     |            |           |
| Network Interface Settings | •               | •   | -          | •         |
| Proxy Settings             | •               | •   | -          | •         |
| System Mode Selection      | •               | •   | -          | •         |
| LPI Control Settings       | _               | •   | -          | -         |

| Налаштування                   | Системний режим |     |            |           |
|--------------------------------|-----------------|-----|------------|-----------|
|                                | DDI             | LPI | LSI-Master | LSI-Slave |
| LSI Mode System Settings       | -               | -   | -          | •         |
| Limits Temperature Sensors     | •               | •   | -          | •         |
| Limits Vibration Sensors       | •               | •   | -          | •         |
| Frequency Converter            |                 |     |            |           |
| IP/Type Select                 | -               | •   | -          | •         |
| Auto Setup                     | -               | •   | -          | •         |
| Ramp Settings                  | -               | •   | -          | •         |
| Digital Inputs                 | -               | •   | -          | •         |
| Analog Inputs                  | -               | •   | -          | -         |
| Relay Outputs                  | -               | •   | -          | •         |
| Analog Outputs                 | -               | •   | -          | •         |
| I/O Extension                  |                 |     |            |           |
| IP/Type Select                 | •               | •   | •          | -         |
| Digital Inputs                 | •               | •   | •          | -         |
| Analog Inputs (лише Wilo IO 2) | •               | •   | •          | -         |
| Relay Outputs                  | •               | •   | •          | -         |
| Alarm / Warning Types          |                 |     |            |           |
| Changeable Alarms              | •               | •   | -          | •         |
| Changeable Warnings            | •               | •   | -          | •         |

#### Умовні позначення

, – = відсутні, • = наявні.

### 6.5.1 Зміна заданого в заводських налаштуваннях пароля для облікового запису користувача Regular User

| Logged in as User   |                    |
|---------------------|--------------------|
| Old password:       |                    |
| New password:       |                    |
| New password again: |                    |
|                     | Change my password |

#### 6.5.2 Menu Language

| Select Language    |             |
|--------------------|-------------|
| Menu Language      | < English > |
| Help Text Language | < Deutsch > |
|                    | Onus        |

### 6.5.3 Clock

| Clock Settings |                     |
|----------------|---------------------|
| Auto Time      |                     |
| Date / Time    | 2019-07-15 15:29:00 |
|                | Save                |

Щоб змінити пароль, заданий у заводських налаштуваннях, відкрийте меню на бічній панелі та натисніть «Edit profile».

- Old password: уведіть поточний пароль (заводське налаштування: «user»).
- New password: уведіть новий пароль:
  - літерно-цифровий пароль із щонайменше двома цифрами;
- довжина: мін. 6 символів, макс. 10 символів.
- New password again: підтвердьте новий пароль.
- Щоб прийняти новий пароль, натисніть «Change my password».

ВКАЗІВКА! У разі втрати пароля сповістіть сервісний центр! Сервісний центр може відновити пароль, заданий у заводському налаштуванні.

Можна окремо налаштувати мову меню та мову для допоміжних текстів.

- Мепи Language
   Заводські налаштування: англійська.
- Help Text Language Заводські налаштування: англійська.

Індикацію дати та часу можна синхронізувати через протокол NTP або налаштувати вручну.

 Auto Time
 Час і дата синхронізуються через протокол NTP. Введіть бажаний сервер NTP в меню «Network Interface Settings» (див. меню: «Settings» → «Digital Data Interface» → «Network Interface Settings»).
 Заводські налаштування: увімк.

Інструкція з монтажу та експлуатації • Wilo DDI-I • Ed.03/2023-06

Date / Time

Для ручного налаштування часу та дати деактивуйте функцію «Auto Time» та натисніть поле. Відкривається вікно з календарем і двома повзунками для годин і хвилин.

6.5.4 Units

| Units Settings |              |
|----------------|--------------|
| Temperature    | < <u>~</u> > |
| Vibration      | <>           |
| Power          | <>           |
| Pressure       | < bar        |
| Flow           | < m³/h       |
| Level          | <>           |
|                |              |

#### 6.5.5 **Digital Data Interface**

| Network Interface Settings | $\sim$ |
|----------------------------|--------|
| Proxy Settings             | $\sim$ |
| System Mode Selection      | $\sim$ |
| LPI Control Settings       | $\sim$ |
| Limits Temperature Sensors | $\sim$ |
| Limits Vibration Sensors   | $\sim$ |

#### Визначення одиниць вимірювання

- Temperature Заводські налаштування: °С. Уведення: °С, °F.
- Vibration
- Заводські налаштування: мм/с. Уведення: мм/с, дюйм/с.
- Power
  - Заводські налаштування: кВт
  - Уведення: кВт, к. с. Pressure
  - Заводські налаштування: бар.
  - Уведення: бар, фунт на кв. дюйм.
- Flow
- Заводські налаштування: л/с.
- Уведення: л/с, м<sup>3</sup>/г, гал. амер./хв.
- Level
  - Заводські налаштування: м. Уведення: м, фут.

#### Основні налаштування Digital Data Interface.

- Network Interface Settings Налаштування для зв'язку з мережею.
- Proxy Settings
  - Налаштування для проксі-сервера.
- System Mode Selection (можуть бачити лише зареєстровані користувачі) Вибір бажаного системного режиму (DDI, LPI, LSI).
- LPI Control Settings Налаштування для введення заданих значень насоса.
- Limits Temperature Sensors Граничні значення для попередження й аварійної сигналізації.
  - Limits Vibration Sensors
  - Граничні значення для попередження й аварійної сигналізації.

Основні налаштування для доступу насоса до локальної мережі.

. Interface name

 $\sim$ 

eth0

172.16.133.95

255.255.248.0

172.16.128.1

21621250

11898029

C8:DF:84:AC:42:90

- Постійне ім'я інтерфейсу Ethernet.
- IP Address IP-адреса модуля Digital Data Interface.
  - Заводські налаштування: передається через DHCP.
- Subnet Mask
- Маска підмережі модуля Digital Data Interface.
- Заводські налаштування: передається через DHCP.
- MAC Address
- Індикація МАС-адреси.
- Gateway IP Address •
  - IP-адреса шлюзу (роутера).

Заводські налаштування: передається через DHCP.

**Enable DHCP** 

Через протокол DHCP автоматично передаються локальні мережеві налаштування. Заводські налаштування: увімк.

Якщо протокол DHCP вимикається, введіть такі дані:

IP Address:

### 6.5.5.1 Network Interface Settings

Network Interface Settings

Interface name

IP Address

Subnet Mask

MAC Address

Enable DHCP

Gateway IP Address

Use DNS from DHCP

Use NTP from DHCP

Transferred Bytes

Received Bytes

- Subnet Mask;
- Gateway IP Address;
- Custom DNS.
  - ОБЕРЕЖНО! У разі введення недійсних параметрів після зберігання доступ до насоса буде вже неможливий!
- Use DNS from DHCP

IP-адреса сервера DNS передається через протокол DHCP.

Заводські налаштування: увімк.

У разі вимкнення цієї функції або протоколу DHCP введіть IP-адресу сервера DNS вручну.

- Custom DNS
- IP-адреса сервера DNS.
- Use NTP from DHCP

Сервер DHCP передає поточні час і дату через протокол NTP.

Заводські налаштування: увімк.

У разі вимкнення цієї функції або протоколу DHCP введіть IP-адресу/домен сервера NTP вручну.

- Custom NTP Server Адреса сервера NTP для синхронізації часу. Заводські налаштування: pool.ntp.org.
- Transferred Bytes/Received Bytes Індикація пакетів даних, які передаються та приймаються.

Основні налаштування для доступу до мережі через проксі-сервер.

- Enable Proxy
  - Заводські налаштування: вимк.
  - Server URL
  - Домен або IP-адреса проксі-сервера.
- Port Мережевий порт, через який здійснюється зв'язок із сервером.
- Username Ім'я реєстрації в системі.
- Password Пароль для входу в систему.

Керування охоплює три різні системні режими: DDI, LPI та LSI. Деблокування можливих системних режимів здійснюється за допомогою ліцензійного коду. Системні режими мають зворотну сумісність.

System Mode Selection
 Заводські налаштування: залежно від ліцензії.
 Уведення: DDI, LPI, LSI.

Опис окремих системних режимів

• Системний режим DDI

Системний режим без будь-якої функції керування. Лише реєструються, обробляються та зберігаються значення давачів температури та вібрації. Керування насосом і частотним перетворювачем (за наявності) здійснюється системою керування вищого рівня з боку оператора.

• Системний режим LPI

Системний режим із функцією керування для частотного перетворювача та розпізнавання блокування. Сполучення насос/частотний перетворювач працює як один блок, регулювання частотним перетворювачем здійснюється через насос. Це дозволяє розпізнавати блокування та за потреби запускати процес очищення. Керування насосом залежно від рівня здійснюється системою керування вищого рівня з боку оператора.

• Системний режим LSI

Системний режим для повного керування насосною станцією, яка може об'єднувати до чотирьох насосів. Тут один насос працює як головний, усі інші насоси — як

#### 6.5.5.2 Proxy Settings

| Proxy Settings | ^    | • |
|----------------|------|---|
| Enable Proxy   | •    |   |
| Server URL     |      | • |
| Port           |      |   |
| Username       |      | • |
| Password       |      |   |
|                | Save | • |

#### 6.5.5.3 System Mode Selection

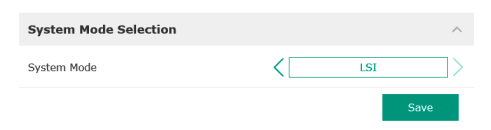

резервні. Головний насос керує всіма іншими насосами залежно від параметрів, пов'язаних з установкою.

#### 6.5.5.4 LPI Control Settings

| LPI Control Settings |    | ^             |
|----------------------|----|---------------|
| Control Source       | <  | Fix frequency |
| Fix Frequency Value  | Hz | 10            |
|                      |    | Save          |

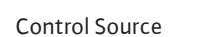

Уведення заданих значень із системи керування вищого рівня.

Заводські налаштування: Analog

Уведення: Analog, Bus, Fix frequency.

Основні налаштування для системного режиму LPI.

Analog

Значення системи керування вищого рівня передаються аналоговим способом на частотний перетворювач або модуль вводу/виводу. ВКАЗІВКА! Аналоговий вхід має конфігуруватися з параметром «Задане значення»!

– Bus

Значення системи керування вищого рівня передаються через мережу Ethernet на насос. Як протоколи зв'язку використовуються ModBus TCP або OPC UA.

Fix frequency
 Насос працює з постійною частотою.

• Fix Frequency Value

Якщо в налаштуванні «Control Source» обирається параметр «Fix frequency», введіть тут відповідну частоту.

Заводські налаштування: 0 Гц.

Уведення: від 25 Гц до макс. частоти (f<sub>00</sub>) відповідно до заводської таблички.

Компонування установки щонайбільше з чотирьох насосів.

Enable

172.18.232.11

Активування насоса в установці.

Заводські налаштування: вимк.

Master IP

Постійна IP-адреса, за якою доступна установка разом з її стартовою сторінкою. IPадресу має задавати оператор! Належність насосів до установки визначається за цією статичною IP-адресою. Ввести Master IP для всіх насосів установки. Функція головного насоса автоматично призначається одному з насосів установки (резервний головний насос).

#### ВКАЗІВКА! Установіть усі IP-адреси (Slave і Master) в одній підмережі!

#### 6.5.5.6 Limits Temperature Sensors

6.5.5.5 LSI Mode System Settings

LSI Mode System Settings

Enable

Master IP

| Limits Temperature Sensors |    | ^   |
|----------------------------|----|-----|
| Temp. Input 1 - Warning    | °C | 100 |
| Temp. Input 1 - Trip       | °C | 110 |
| Temp. Input 2 - Warning    | °C | 100 |
| Temp. Input 2 - Trip       | °C | 110 |
| Temp. Input 3 - Warning    | °C | 100 |
| Temp. Input 3 - Trip       | °C | 110 |
| Temp. Input 4 - Warning    | °C | 90  |
| Temp. Input 4 - Trip       | °C | 100 |
| Temp. Input 5 - Warning    | °C | 90  |
| Temp. Input 5 - Trip       | °C | 100 |
|                            |    |     |

Огляд можливих давачів температури та введення граничних значень.

#### Огляд давачів температури

| Nº            | Опис                                     | Дисплей           |
|---------------|------------------------------------------|-------------------|
| Темп. входу 1 | Температура обмотки 1                    | Winding Top/Bot 1 |
| Темп. входу 2 | Температура обмотки 2                    | Winding 2         |
| Темп. входу 3 | Температура обмотки 3                    | Winding 3         |
| Темп. входу 4 | Температура підшипника<br>двигуна зверху | Bearing Top 4     |
| Темп. входу 5 | Температура підшипника<br>двигуна знизу  | Bearing Bot 5     |

#### Уведення граничних значень

Temp. Input 1 – Warning

Граничне значення для попередження в °С.

Заводські налаштування: заводський заданий параметр.

Уведення: від 0 °С до заводського заданого параметра.

• Temp. Input 1 – Trip

Граничне значення для вимкнення насоса в °C. Заводські налаштування: заводський заданий параметр. Уведення: від 0 °C до заводського заданого параметра. Значення має бути на 2 °C вище за граничне значення для попередження. 6.5.6

IP / Type Select

Auto Setup Ramp Settings

Digital Inputs Analog Inputs

**Relay Outputs** 

Analog Outputs

#### Умовні позначення

1 — символ-заповнювач для вхідного номера від 1 до 5.

#### 6.5.5.7 Limits Vibration Sensors

| Limits Vibration Sensors    |      | ^  |
|-----------------------------|------|----|
| Vibration X - Warning       | mm/s | 15 |
| Vibration X - Trip          | mm/s | 50 |
| Vibration Y - Warning       | mm/s | 15 |
| Vibration Y - Trip          | mm/s | 50 |
| Vibration Z - Warning       | mm/s | 12 |
| Vibration Z - Trip          | mm/s | 50 |
| Vibration Input 1 - Warning | mm/s | 50 |
| Vibration Input 1 - Trip    | mm/s | 50 |
| Vibration Input 2 - Warning | mm/s | 50 |
| Vibration Input 2 - Trip    | mm/s | 50 |
| Vibration Input 2 - Trip    | mm/s | -  |

**Frequency Converter** 

Огляд можливих давачів вібрації і введення граничних значень.

#### Огляд давачів вібрації

| Nº                      | Опис                                    | Дисплей                |
|-------------------------|-----------------------------------------|------------------------|
| Вібрація X, Y, Z        | Давач вібрації в DDI                    | VibX, VibY, VibZ       |
| Вібрація, вхід 1/вхід 2 | Вхід для зовнішнього<br>давача вібрації | VibHut, VibTop, VibBot |

#### Уведення граничних значень

- Vibration X Warning
  - Граничне значення для попередження в мм/с.
  - Заводські налаштування: заводський заданий параметр.
  - Уведення: від 0 % до заводського заданого параметра.
- Vibration X Trip
  - Граничне значення для вимкнення насоса в мм/с. Заводські налаштування: заводський заданий параметр. Уведення: від 0 % до заводського заданого параметра. Значення має бути на 2 % вище за граничне значення для попередження.

#### Умовні позначення

Х — символ-заповнювач для вхідного номера Х, Ү, Ζ, 1 або 2.

Основні налаштування частотного перетворювача.

- IP / Type Select
- Налаштування для зв'язку з частотним перетворювачем.
- Auto Setup
  - Автоматичне конфігурування частотного перетворювача.
- Ramp Settings
- Задані параметри часу для лінійних стадій пуску та гальмування.
- Digital Inputs
  - Конфігурація цифрових входів.
- Analog Inputs Конфігурація аналогових входів.
- Relay Outputs Конфігурація виходів реле.
- Analog Outputs Конфігурація аналогових виходів.

6.5.6.1 IP / Type Select

 IP / Type Select
 ^

 IP Address
 192.168.179.152

 Type Select
 WILO EFC

 Save

#### 6.5.6.2 Auto Setup

| Auto Setup |                          | ^ |
|------------|--------------------------|---|
|            | Start Parameter Transfer |   |

Основне налаштування для зв'язку між насосом і частотним перетворювачем.

- IP Address
  - IP-адреса частотного перетворювача.
  - Туре Select
     Вибір відповідного частотного перетворювача.
     Заводські налаштування: Wilo-EFC.

За допомогою автоматичного налаштування параметрів модуль Digital Data Interface виконує конфігурацію основних налаштувань під'єднаного частотного перетворювача. Зверніть увагу на зазначені далі моменти.

- Автоматичне налаштування параметрів перезаписує всі налаштування в частотному перетворювачі!
- Автоматичне налаштування параметрів конфігурує розподіл цифрових входів!
- Після автоматичного налаштування параметрів слід виконати автоматичну адаптацію двигуна в частотному перетворювачі!

#### Виконайте автоматичне налаштування параметрів.

IP-адресу частотного перетворювача введено.

- Правильний частотний перетворювач обрано.
- ✓ Частотний перетворювач перебуває в положенні «Стоп».
- 1. Натисніть «Start Parameter Transfer».
- 2. Запустіть «Auto Setup».
- 3. Наприкінці передавання з'являється сигналізація «Succesfully Completed».

#### 6.5.6.3 Ramp Settings

| Ramp Settings |   | ^    |
|---------------|---|------|
| Starting Ramp | S | 5    |
| Braking Ramp  | S | 5    |
|               |   | Save |

Starting Ramp

**\_** 

Заданий параметр часу в секундах.
Заводські налаштування: 5 с.
Уведення: від 1 до 20 с.
Braking Ramp
Заданий параметр часу в секундах.

Заводські налаштування: 5 с. Уведення: від 1 до 20 с.

6.5.6.4 Digital Inputs

| Digital Inputs    | ^                          |
|-------------------|----------------------------|
| Input 18 Function | Start                      |
| Input 19 Function | < Not In Use               |
| Input 27 Function | External Off (Inverse)     |
| Input 29 Function | < Not In Use >             |
| Input 32 Function | Not In Use                 |
| Input 33 Function | PTC/WSK                    |
| Input 37 Function | Safe Torque Off (optional) |
|                   |                            |

Призначення доступних функцій відповідним входам. Позначення вхідних клем співпадає з позначенням на частотному перетворювачі Wilo-EFC.

Під час автоматичного налаштування параметрів задаються постійні стандартні параметри наведених далі входів.

Input 18 Function
 Функція: запуск.
 Опис: сигнал увімк

Опис: сигнал увімкнення/вимкнення від системи керування вищого рівня.

Input 27 Function

Функція: External Off (Inverse).

Опис: дистанційне вимкнення окремим вимикачем. ВКАЗІВКА! Вхід безпосередньо перемикає частотний перетворювач!

- Input 33 Function
  - Функція: PTC/WSK.

Опис: під'єднання апаратного давача температури в обмотці двигуна.

Input 37 Function

Функція: Safe Torque Off (STO) — безпечне вимкнення.

Опис: вимкнення насоса з боку апаратного забезпечення через частотний перетворювач, незалежно від керування насосом. Автоматичне повторне ввімкнення неможливе (блокування повторного ввімкнення).

НЕБЕЗПЕКА! У разі експлуатації насоса у вибухонебезпечних зонах тут слід під'єднати з боку апаратного забезпечення давач температури та захист від сухого ходу! Встановіть для цього в частотному перетворювачі змінну плату MCB 112, яка пропонується додатково.

Наявні функції можна вільно призначати наведеним далі входам.

- Input 19 Function.
- Input 29 Function.
- Input 32 Function.

Заводські налаштування: Not In Use.

- Уведення:
- High Water

Сигнал для підвищеного рівня води.

Dry Run

Сигнал для захисту від сухого ходу.

- Leakage Warn
   Сигнал для зовнішнього контролю камери ущільнень. У разі помилки виводиться попереджувальне повідомлення.
- Leakage Alarm

Сигнал для зовнішнього контролю камери ущільнень. У разі помилки насос вимикається. Подальший режим роботи можна налаштувати за допомогою типу аварійної сигналізації в конфігурації.

– Reset

Зовнішній сигнал для скидання повідомлень про помилки.

- High Clogg Limit

Активування більшого допуску («Power Limit – High») для розпізнавання блокування.

#### ВКАЗІВКА! Призначення входів має співпадати з апаратним розподілом на частотному перетворювачі!

#### 6.5.6.5 Analog Inputs

uk

| Analog Inputs      | ^              |
|--------------------|----------------|
| Input 53 Function  | < Not In Use > |
| Input 53 Type      | < 420mA >      |
| Input 53 Scale Max | 1              |
| Input 54 Function  | < Not In Use > |
| Input 54 Type      | < 420mA >      |
| Input 54 Scale Max | 1              |
|                    |                |

Призначення доступних функцій і типів входів відповідним входам. Позначення вхідних клем співпадає з позначенням на частотному перетворювачі Wilo-EFC.

Можливе конфігурування таких входів наведене нижче.

- Input 53 Function.
- Input 54 Function.

#### ВКАЗІВКА! Призначення має співпадати з апаратним розподілом на частотному перетворювачі!

• Input 53 Function/Input 54 Function

Заводські налаштування: Not In Use.

Уведення:

 External Control Value Уведення заданих значень для керування числом обертів насоса у вигляді

аналогового сигналу через систему керування вищого рівня.

Level

Реєстрація поточного рівня заповнення для реєстрації даних. Основа для функцій «Зростання» та «Падіння» рівня на цифровому виході.

Pressure

Реєстрація поточного тиску установки для реєстрації даних.

- Flow
- Реєстрація поточного потоку для реєстрації даних.
- Input 53 Type/Input 54 Type

Тип сигналу (напруга (U) або струм (I)) також налаштовується з боку апаратного забезпечення на частотному перетворювачі. Дотримуйтесь інструкції з монтажу та експлуатації частотного перетворювача!

Заводські налаштування: 4 – 20 мА.

Уведення:

- 0 20 мА;
- 4 20 мА;
- 0 10 B.
- Input 53 Scale Max/Input 54 Scale Max
  - Заводські налаштування: 1.

Уведення: максимальне значення як фактичне цифрове значення з одиницею вимірювання. Одиниці вимірювання для параметрів регулювання:

- Level = M;
- Pressure = 6ap;
- Flow  $= \pi/c$ .

Розділовий знак для розрядів десяткового дробу: крапка.

Призначення доступних функцій відповідним виходам. Позначення вихідних клем співпадає з позначенням на частотному перетворювачі Wilo-EFC.

Можливе конфігурування наведених нижче виходів.

Relay 2 Function.

ВКАЗІВКА! Призначення має співпадати з апаратним розподілом на частотному перетворювачі!

- Relay 1 Function/Relay 2 Function
- Заводські налаштування: Not In Use.

Уведення:

- Run
- Роздільна сигналізація про роботу насоса.
- Rising Level
  - Сигналізація в разі зростання рівня.

**Relay Outputs** Relay 1 Function Not In Use  $\mathbb{Z}$ Relay 1 Function. 0 Relay 2 Function Not In Use

6.5.6.6 Relay Outputs

Relay 1 Invert

Relay 2 Invert

Falling Level

Сигналізація в разі падіння рівня.

Error

Роздільний сигнал про несправність насоса: сигнал тривоги.

- Warning
   Роздільний сигнал про несправність насоса: попередження.
- Cleaning
   Сигналізація, коли запускається послідовність очищення насоса.
- Relay 1 Invert/Relay 2 Invert
   Принцип роботи виходу: нормальний або інвертувальний.
   Зародая кі надашаходах римк. (нармальний)

Заводські налаштування: вимк. (нормальний).

Призначення доступних функцій відповідним виходам. Позначення вихідних клем співпадає з позначенням на частотному перетворювачі Wilo-EFC.

Можливе конфігурування наведених нижче виходів.

• Output 42 Function.

ВКАЗІВКА! Призначення має співпадати з апаратним розподілом на частотному перетворювачі!

Output 42 Function

Заводські налаштування: Not In Use. Уведення:

Frequency

Виведення поточної фактичної частоти.

Level

Виведення поточного рівня заповнення. ВКАЗІВКА! Для виведення слід під'єднати до входу відповідний сигнальний датчик!

– Pressure

Виведення поточного робочого тиску. ВКАЗІВКА! Для виведення слід під'єднати до входу відповідний сигнальний датчик!

– Flow

Виведення поточної об'ємної витрати. ВКАЗІВКА! Для виведення слід під'єднати до входу відповідний сигнальний датчик!

Output 42 Type

Заводські налаштування: 4 — 20 мА. Уведення:

- 0 20 мА;
- 4 20 мА.
- Output 42 Scale Max
- Заводські налаштування: 1.

Уведення: максимальне значення як фактичне цифрове значення без одиниці вимірювання, розділовий знак для розрядів десяткового дробу: крапка.

Основні налаштування модулів вводу/виводу (розширення входів/виходів).

• IP / Type Select

Налаштування для зв'язку з модулем вводу/виводу.

- Digital Inputs
- Конфігурація цифрових входів.
- Analog Inputs

Конфігурація аналогових входів (доступна лише в Wilo I/O 2).

 Relay Outputs Конфігурація виходів реле. Кількість виходів залежить від обраного модуля вводу/ виводу.

#### 6.5.6.7 Analog Outputs

| Analog Outputs      | ^              |
|---------------------|----------------|
| Output 42 Function  | < Not In Use > |
| Output 42 Type      | < 020mA >      |
| Output 42 Scale Max | 1              |
|                     | Save           |

### 6.5.7 I/O Extension

| IP / Type Select | ~  |
|------------------|----|
| Digital Inputs   | ~  |
| Analog Inputs    | `  |
| Relay Outputs    | `` |
|                  |    |

#### 6.5.7.1 IP / Type Select

| IP / Type Select     | ^             |
|----------------------|---------------|
| Enable I/O Extension | -             |
| IP Address           | 192.168.1.201 |
| Type Select          | KILO IO 2     |

### 6.5.7.2 Digital Inputs

| Digital Inputs   | ~              |
|------------------|----------------|
| Input 1 Function | < Not In Use > |
| Input 2 Function | < Not In Use   |
| Input 3 Function | < Not In Use   |
| Input 4 Function | < Not In Use   |
| Input 5 Function | < Not In Use > |
| Input 6 Function | < Not In Use   |
|                  |                |

Основне налаштування для зв'язку між насосом і модулем вводу/виводу.

- Enable I/O Extension
   Функція ввімкнення/вимкнення.
   Заводські налаштування: вимк.
- IP Address
  - IP-адреса модуля вводу/виводу.
- Type Select

Вибір модуля вводу/виводу. Заводські налаштування: Wilo IO 1. Уведення: Wilo IO 1 (ЕТ-7060), Wilo IO 2 (ЕТ-7002).

Призначення доступних функцій відповідним входам. Позначення вхідних клем співпадає з позначенням на модулі вводу/виводу. Наявні функції можна вільно призначати наведеним далі входам.

- Input 1 Function.
- Input 2 Function.
- Input 3 Function.
- Input 4 Function.
- Input 5 Function.
- Input 6 Function.

Заводські налаштування: Not In Use.

Уведення:

ВКАЗІВКА! в системному режимі LPI функції в модулі вводу/виводу ідентичні функціям у частотному перетворювачі. Наступний опис стосується системного режиму LSI.

High Water

Сигнал для підвищеного рівня води.

– Dry Run

Сигнал для захисту від сухого ходу.

- Reset
  - Зовнішній сигнал для скидання повідомлень про помилки.
- System Off

Зовнішній сигнал для вимкнення установки.

Trigger Start Level

Запуск процесу викачування. Рідина викачується з шахти до рівня вимкнення.

– Alternative Start Level

Активування альтернативного рівня ввімкнення.

#### ВКАЗІВКА! Призначення має співпадати з апаратним розподілом на модулі вводу/ виводу!

#### 6.5.7.3 Analog Inputs

| Analog Inputs     | ^              |
|-------------------|----------------|
| Input 1 Function  | < Not In Use   |
| Input 1 Type      | < 420mA >      |
| Input 1 Scale Max | 1              |
| Input 2 Function  | < Not In Use   |
| Input 2 Type      | < 420mA >      |
| Input 2 Scale Max | 1              |
| Input 3 Function  | < Not In Use > |
| Input 3 Type      | < 420mA >      |
| Input 3 Scale Max | 1              |
|                   | 0              |

Призначення доступних функцій відповідним входам. Позначення вхідних клем співпадає з позначенням на модулі вводу/виводу. Наявні функції можна вільно призначати наведеним далі входам.

- Input 1 Function.
- Input 2 Function.
- Input 3 Function.

#### Налаштування

Input 1 Function — Input 3 Function

Заводські налаштування: Not In Use.

#### Уведення:

ВКАЗІВКА! в системному режимі LPI функції в модулі вводу/виводу ідентичні функціям у частотному перетворювачі. Наступний опис стосується системного режиму LSI.

- Level
  - Уведення заданих значень для способів керування в системному режимі LSI.

ВКАЗІВКА! Передумова для системного режиму LSI! Призначте одному входу цю функцію. Pressure

Реєстрація поточного тиску установки для реєстрації даних.

ВКАЗІВКА! Можна використовувати як параметр регулювання для PIDperyлятора!

Flow

Реєстрація поточного потоку для реєстрації даних.

ВКАЗІВКА! Можна використовувати як параметр регулювання для PID- і HEрегулятора!

External Control Value

Уведення заданих значень системою керування вищого рівня для керування насосною станцією у вигляді аналогового сигналу. ВКАЗІВКА! У системному режимі LSI насосна станція працює автономно від системи керування вищого рівня. Якщо треба здійснити введення заданих значень через систему керування вищого рівня, зверніться за консультацією до сервісного центру!

Input 1 Type — Input 3 Type

Обраний діапазон вимірювання передається на модуль вводу/виводу. ВКАЗІВКА! Налаштуйте тип сигналу (струм або напруга) з боку апаратного забезпечення. Дотримуйтесь інструкції виробника!

Заводські налаштування: 4 – 20 мА.

Уведення:

- 0 20 мА;
- 4 20 мА;
- − 0 − 10 B.
- Input 1 Scale Max Input 3 Scale Max

Заводські налаштування: 1.

Уведення: максимальне значення як фактичне цифрове значення з одиницею вимірювання. Одиниці вимірювання для параметрів регулювання:

- Level = м;
- Pressure = бар;
- Flow = л/с.

Розділовий знак для розрядів десяткового дробу: крапка.

#### 6.5.7.4 Relay Outputs

| Relay Outputs    |   |            | ^  |
|------------------|---|------------|----|
| Relay 1 Function | < | Not In Use | ]> |
| Relay 1 Invert   |   |            |    |
| Relay 2 Function | < | Not In Use | ]> |
| Relay 2 Invert   |   |            |    |
| Relay 3 Function | < | Not In Use | ]> |
| Relay 3 Invert   |   |            | •  |
|                  |   |            |    |

Призначення доступних функцій відповідним виходам. Позначення вихідних клем співпадає з позначенням на модулі вводу/виводу. Наявні функції можна вільно призначати наведеним далі виходам.

- Relay 1 Function.
- Relay 2 Function.
- Relay 3 Function.
- Relay 4 Function.
- Relay 5 Function.
- Relay 6 Function.

ВКАЗІВКА! Модуль Wilo IO 2 має лише три виходи реле!

#### Налаштування

 Relay 1 Function — Relay 6 Function Заводські налаштування: Not In Use.

водські налаштування. Пос п

Уведення:

ВКАЗІВКА! в системному режимі LPI функції в модулі вводу/виводу ідентичні функціям у частотному перетворювачі. Наступний опис стосується системного режиму LSI.

- Run
  - Узагальнений сигнал про роботу.
- Rising Level
   Сигналізація в разі зростання рівня.
- Falling Level
  - Сигналізація в разі падіння рівня.
- System Warning
  - Узагальнений сигнал про несправності: попередження.
- System Error

Узагальнений сигнал про несправності: помилка.

#### - Cleaning

Сигналізація, коли активовано послідовність очищення насоса.

 Relay 1 Function — Relay 6 Function Принцип роботи виходу: нормальний або інвертувальний. Заводські налаштування: вимк. (нормальний).

#### 6.5.8 Alarm / Warning Types

| Changeable Alarms   | $\sim$ |
|---------------------|--------|
| Changeable Warnings | $\sim$ |

#### 6.5.8.1 Changeable Alarms

| Changeable Alarms        | ^            |
|--------------------------|--------------|
| Dry Run Detected         | Alarm Type B |
| Leakage (External Input) | Alarm Type B |
| Temp. Sensor 1 Trip      | Alarm Type B |
| Temp. Sensor 2 Trip      | Alarm Type B |
| Temp. Sensor 3 Trip      | Alarm Type B |
| Temp. Sensor 4 Trip      | Alarm Type B |
| Temp. Sensor 5 Trip      | Alarm Type B |
| Motor Overload           | Alarm Type B |
| Motor Overtemp.          | Alarm Type B |
|                          | 5700         |

 $\mathbb{Z}$ 

1>

72

7>

Warning Type C

Warning Type D

Warning Type C

Warning Type C

Warning Type C

Warning Type C Warning Type C Для відповідних аварійних і попереджувальних повідомлень можна встановити пріоритет з двома ступенями.

Для зображених аварійних повідомлень можна задати таке визначення пріоритетів:

- Alert Туре А: у разі помилки насос вимикається. Аварійне повідомлення **необхідно скидати вручну**:
- «Reset Error» на стартовій сторінці;
- функція «Reset» на цифровому вході частотного перетворювача або модуля вводу/виводу;
- відповідний сигнал через магістральну шину.
- Alert Туре В: у разі помилки насос вимикається. Після усунення помилки аварійне повідомлення скидається автоматично.

Для зображених попереджувальних повідомлень можна задати таке визначення пріоритетів:

- Warning Type C: ці попередження можуть перемикати вихід реле частотного перетворювача або модуля вводу/виводу.
- Warning Туре D: ці попередження тільки відображаються та реєструються в протоколі.

#### 6.6 Функціональні модулі

6.5.8.2 Changeable Warnings

**Changeable Warnings** 

Emerged Operation Trigger

Clog Detection

Vibration X - Warning

Vibration Y - Warning

Vibration Z - Warning

Vibration Input 1 - Warning

Vibration Input 2 - Warning

#### Огляд функціональних модулів залежно від системного режиму.

| Функціональні модулі           | Системний режим |     |            |           |
|--------------------------------|-----------------|-----|------------|-----------|
|                                | DDI             | LPI | LSI-Master | LSI-Slave |
| Pump Kick                      | -               | •   | -          | •         |
| Emerged Operation              | -               | •   | -          | •         |
| Operating Mode (насос)         | -               | •   | -          | •         |
| Clog Detection                 | -               | •   | -          | •         |
| Anti-Clogging Sequence         | -               | •   | -          | •         |
| Operating Mode (установка)     | -               | -   | •          | -         |
| System Limits                  | -               | -   | •          | -         |
| Level Controller               | -               | -   | •          | -         |
| PID Controller                 | -               | -   | •          | -         |
| High Efficiency(HE) Controller | -               | -   | •          | -         |

#### Умовні позначення

, - = відсутні, • = наявні.

Інструкція з монтажу та експлуатації • Wilo DDI-I • Ed.03/2023-06

#### 6.6.1 Pump Kick

6.6.2

Emerged Operation

Emerged Operation

Restart Hysteresis

Temperature Limit

Operating Mode

| Pump Kick       |             |
|-----------------|-------------|
| Enable          |             |
| Begin time      | h:m 02:00   |
| End time        | h:m 02:00   |
| Motor Frequency | Hz 35       |
| Time Interval   | h 24        |
| Pump Runtime    | s <b>10</b> |
|                 |             |

**Emerged Operation** 

Щоб уникнути тривалих простоїв насоса, можна здійснювати циклічну роботу насоса.

Enable

Увімкнення та вимкнення функції. Заводські налаштування: вимк.

End time та Begin time За межами цього інтервалу часу циклічна робота насоса примусово не виконується. Заводські налаштування: 00:00. Уведення: год:хв.

Motor Frequency

Робоча частота для циклічної роботи насоса.

Заводські налаштування: 35 Гц.

Уведення: від 25 Гц до макс. частоти відповідно до заводської таблички.

Time Interval

Допустима перерва в роботі між двома циклічними пусками насоса. Заводські налаштування: 24 год. Уведення: від 0 до 99 год.

Pump Runtime
 Час напрацювання при циклічній роботі насоса.
 Заводські налаштування: 10 с.
 Уведення: від 0 до 30 с.

Обмотка двигуна обладнана системою контролю температури. Цей контроль дозволяє експлуатацію насоса в незануреному стані без досягнення макс. температури обмотки. Реєстрація температури здійснюється давачем Pt100.

Enable

.

5

100

On/Off @

Увімкнення та вимкнення функції. Заводські налаштування: вимк.

Restart Hysteresis

Різниця температур відносно граничної температури, після якої здійснюється повторне ввімкнення. ВКАЗІВКА! Потрібно лише для режиму роботи «Двопозиційний регулятор»!

- Заводські налаштування: 5 °С.
- Уведення: від 1 до 20 °C.
- Temperature Limit

У разі досягнення налаштованої граничної температури активується обмежувач температури.

Заводські налаштування: поріг попередження для температури обмотки налаштований на заводі.

Уведення: від 40 °C до температури обмотки для вимкнення, налаштованої на заводі.

Operating Mode

Заводські налаштування: On/Off.

Уведення: On/Off (двопозиційний регулятор) або PID.

- On/Off (двопозиційний регулятор)
   У разі досягнення налаштованої граничної температури насос вимикається. Після зменшення температури обмотки на налаштоване значення гістерезису насос знову вмикається.
- PID

Для запобігання вимкненню насоса число обертів двигуна регулюється залежно від температури обмотки. При зростанні температури обмотки число обертів двигуна зменшується. Отже забезпечується більш тривала робота насоса.

#### 6.6.3 Operating Mode (насос)

| Operating Mode           |    |      |     |
|--------------------------|----|------|-----|
| Operating Mode Selection | <  | Auto | _>  |
| Frequency in Manual Mode | Hz |      | 30  |
|                          |    | Si   | ave |

Operating Mode Selection

Визначення режиму роботи, в якому використовується насос. Заводські налаштування: вимк.

Уведення: Auto, Manual або Off.

- Off

Насос вимкнено.

6.6.4 Clog Detection

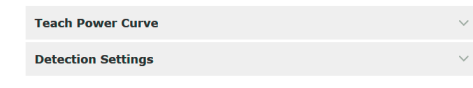

#### 6.6.4.1 Clog Detection — Teach Power Curve

| Teach Power Curve          |    | ^  |  |
|----------------------------|----|----|--|
| Start Teach (Pump starts!) |    |    |  |
| Minimum Motor Frequency    | Hz | 30 |  |
| Maximum Motor Frequency    | Hz | 50 |  |

#### 6.6.4.2 Clog Detection — Detection Settings

| Detection Settings        |   | ^  |
|---------------------------|---|----|
| Enable                    |   | -  |
| Power Volatility Limit    | % | 2  |
| Volatility Trigger Delay  | S | 10 |
| Power Limit               | % | 10 |
| Power Limit - High        | % | 15 |
| Power Limit Trigger Delay | S | 10 |
| Power Rise Limit          | % | 3  |
| Frequency Change Latency  | S | 5  |
|                           |   |    |

Manual

Увімкніть насос вручну. Насос працює, доки натискається екранна клавіша «Off» або досягається рівень вимкнення.

ВКАЗІВКА! Для ручного режиму роботи слід ввести частоту для робочої точки! (Див. меню «Function Modules» → «Operating Mode» → «Frequency in Manual Mode»)

ВКАЗІВКА! Системний режим LSI: ручний режим роботи можливий, тільки якщо режим роботи головного насоса вимкнено!

- Auto

Автоматичний режим роботи насоса.

Системний режим LPI: уведення заданих значень через систему керування вищого рівня.

Системний режим LSI: уведення заданих значень через головний насос установки.

Frequency in Manual Mode

Заданий параметр частоти для робочої точки в **ручному режимі роботи**. Заводські налаштування: 0 Гц.

Уведення: від 25 Гц до макс. номінальної частоти відповідно до заводської таблички.

Насос забезпечений алгоритмом, який дозволяє розпізнавати блокування в гідравліці. Основою для алгоритму є відхилення номінальної потужності відносно референтної робочої лінії. Референтна робоча лінія визначається за допомогою **«фази програмування»**. Типові умови для розпізнавання блокування зберігаються в **«Налаштуваннях»**.

Щоб можна було активувати розпізнавання блокування, необхідно визначити референтну робочу лінію.

Minimum Motor Frequency

Мінімальна частота, починаючи з якої працює розпізнавання блокування. Заводські налаштування: 30 Гц.

Уведення: від 1 Гц до макс. номінальної частоти відповідно до заводської таблички.

Maximum Motor Frequency

Максимальна частота, до якої працює розпізнавання блокування. Заводські налаштування: номінальна частота відповідно до заводської таблички. Уведення: від 1 Гц до макс. номінальної частоти відповідно до заводської таблички.

Після налаштування всіх значень запустіть фазу програмування, натиснувши екранну клавішу «Start Teach (Pump starts!)». Після завершення фази програмування на екрані з'являється сигнал підтвердження.

ВКАЗІВКА! Під час фази програмування розпізнавання блокування не здійснюється!

Визначення типових умов для розпізнавання блокування. **ВКАЗІВКА! Збережіть референту робочу лінію, щоб можна було активувати розпізнавання блокування!** (-> «Teach Power Curve»)

- Enable
  - Увімкнення та вимкнення функції.
- Заводські налаштування: вимк.
- Power Volatility Limit Допустиме коливання відносно середньої споживаної потужності у %. Заводські налаштування: 2 %.
  - Уведення: від 0 до 100 %.
- Volatility Trigger Delay Якщо допустиме коливання в

Якщо допустиме коливання відносно середньої споживаної потужності протягом налаштованого часу більше, ніж допустиме коливання, запускається процес очищення. Заводські налаштування: 10 с.

Уведення: від 0 до 60 с.

Допустиме коливання відносно референтної робочої лінії у %. Заводські налаштування: 10 %. Уведення: від 0 до 100 %. • Power Limit Trigger Delay Якщо допустиме відхилення потужності відносно референтної робочої лінії протягом налаштованого часу більше, ніж допустиме відхилення, запускається процес очищення. Заводські налаштування: 10 с. Уведення: від 0 до 60 с. Power Limit – High Допустиме коливання відносно референтної робочої лінії у %, якщо цифровий вхід «High Clog Limit» активний. Заводські налаштування: 15 %. Уведення: від 0 до 100 %. Power Rise Limit Порівнювання середньої споживаної потужності під час нормального режиму та розпізнавання блокування. Середня споживана потужність під час нормального режиму та розпізнавання блокування записується. Тривалість запису встановлено в заводському налаштуванні. Обидва значення порівнюються між собою. Якщо значення під час розпізнавання блокування перевищує значення в нормальному режимі на налаштований коефіцієнт, запускається процес очищення. Заводські налаштування: 3 %. Уведення: від 0 до 100 %. Frequency Change Latency Проміжок часу після зміни частоти перед зберіганням нових даних вимірювання для розрахунків. Заводські налаштування: 5 с. Уведення: від 0 до 60 с. **Anti-Clogging Sequence** Якщо розпізнавання блокування активоване, насос за потреби може запустити послідовність очищення. Для усунення блокування та відкачування насос декілька разів чергує роботу в зворотному та прямому напрямках. Enable Увімкнення та вимкнення функції. Заводські налаштування: вимк. Enable at Pump Start Перед кожним процесом перекачування спочатку запускається послідовність очищення. Заводські налаштування: вимк. Forward Motor Frequency Заданий параметр частоти для прямого ходу під час послідовності очищення. Заводські налаштування: 38 Гц. Уведення: від 0 до 60 Гц. Forward Run Time Тривалість роботи для прямого ходу. Заводські налаштування: 6 с. Уведення: від 0 до 30 с. Backward Motor Frequency Заданий параметр частоти для зворотного ходу під час послідовності очищення. Заводські налаштування: 30 Гц. Уведення: від 0 до 60 Гц. Backward Run Time Тривалість роботи для зворотного ходу. Заводські налаштування: 6 с. Уведення: від 0 до 30 с. Stop Time Тривалість простою між прямим і зворотнім ходом. Заводські налаштування: 5 с.

Power Limit

Уведення: від 0 до 10 с.

#### 6.6.5

#### Anti Clogging Coguence

| And clogging bequeitee     |            |   |
|----------------------------|------------|---|
| Enable                     | •          | ) |
| Enable at Pump Start       | •          | ) |
| Forward Motor Frequency    | Hz 38      |   |
| Forward Run Time           | s 6        |   |
| Backward Motor Frequency   | Hz 30      |   |
| Backward Run Time          | s 6        |   |
| Stop Time                  | s 5        |   |
| Cycles per Sequence        | 4          |   |
| Maximum Sequences per Hour | 3          |   |
| Ramp Up                    | s <b>2</b> |   |
| Ramp Down                  | s 2        |   |
|                            |            |   |

| 6.6.6               | Operating N   | lode (установка)  |
|---------------------|---------------|-------------------|
| Operating           | Mode          |                   |
| Operating M         | ode Selection | <>                |
| Auto Mode Selection |               | < Level Control > |
| Trigger emp         | tying sump    | Start             |
|                     |               |                   |

- Cycles per Sequence
   Кількість прямих і зворотних ходів під час послідовності очищення.
   Заводські налаштування: 4.
   Уведення: від 1 до 10.
- Махітит Sequences per Hour Макс. кількість послідовностей очищення за одну годину. Заводські налаштування: 3. Уведення: від 1 до 10.
- Ramp Up Тривалість запуску двигуна від 0 Гц до налаштованої частоти. Заводські налаштування: 2 с. Уведення: від 0 до 10 с.
- Ramp Down Тривалість вимкнення двигуна від налаштованої частоти до 0 Гц. Заводські налаштування: 2 с. Уведення: від 0 до 10 с.

Визначення основних налаштувань для установки.

- Operating Mode Selection
   Визначення режиму роботи, в якому працює установка.
   Заводські налаштування: Off.
   Уведення: Auto, Off.
  - Off

Установку вимкнено. Можливий ручний режим окремих насосів через стартову сторінку відповідного насоса.

– Auto

Автоматична експлуатація установки за допомогою налаштованого регулятора в режимі Auto Mode Selection.

Auto Mode Selection

Визначення регулятора, який керує установкою.

Заводські налаштування: Level Control

Уведення: Level Control, PID, HE-Controller.

Trigger emptying sump

Запуск ручного циклу роботи насоса. Макс. зазначена кількість насосів (див. System Limits → Pump Limits and Changer) працює до визначеного рівня вимкнення/зупинки згідно з налаштуваннями системи контролю рівня заповнення.

#### 6.6.7 System Limits

|                               | Визначення допустимих меж застосування установки.                       |
|-------------------------------|-------------------------------------------------------------------------|
| Levels V                      | • Levels                                                                |
| Dry Run Sensor Selection V    | Визначення підвищеного рівня води та рівня для захисту від сухого ходу. |
| Pump Limits and Changer V     | Dry Run Sensor Selection                                                |
| Min/Max Frequency $\vee$      | Визначення джерела сигналів для сухого ходу.                            |
| Start Frequency $\vee$        | Pump Limits and Changer                                                 |
| Alternative Stop Level $\vee$ | Налаштування для регулярної заміни насосів.                             |
|                               | Min/Max Frequency                                                       |

Визначення мінімальної та максимальної робочої частоти.

Start Frequency

Визначення підвищеної робочої частоти для запуску насоса.

 Alternative Stop Level Додатковий рівень вимкнення для повного спорожнення шахти та вентиляції покажчика рівня.

#### 6.6.7.1 Levels

| Levels                  |   | ^    |
|-------------------------|---|------|
| High Water Start Level  | m | 5    |
| High Water Stop Level   | m | 4    |
| Alternative Start Level | m | 3    |
| Dry Run Level           | m | 0.05 |

Визначення різних рівнів заповнення для ввімкнення та вимкнення насосів. ВКАЗІВКА! Під'єднайте давач рівня для реєстрації рівнів заповнення!

- High Water Start Level
  - У разі досягнення налаштованого рівня запускається макс. зазначена кількість насосів (див. System Limits → Pump Limits and Changer). Здійснюється запис у Data Logger.

Заводські налаштування: 100 м.

Уведення: від 0,05 до 100 м.

High Water Stop Level

У разі досягнення налаштованого рівня всі додатково запущені насоси вимикаються. В експлуатації залишаються тільки ті насоси, які потрібні за вимогою системи керування. Здійснюється запис у Data Logger. Заводські налаштування: 100 м. Уведення: від 0,05 до 100 м.

Alternative Start Level

Додатковий рівень увімкнення для більш раннього викачування з шахти. Цей раніший рівень увімкнення підвищує резервний об'єм шахти для особливих ситуацій, наприклад під час злив. Для активування додаткового рівня ввімкнення призначте цифровому входу модуля вводу/виводу функцію «Alternative Start Level». У разі досягнення налаштованого рівня запускається макс. зазначена кількість насосів (див. System Limits → Pump Limits and Changer). Заводські налаштування: 100 м.

Уведення: від 0,05 до 100 м.

Dry Run Level

У разі досягнення налаштованого рівня всі насоси вимикаються. Здійснюється запис y Data Logger.

Заводські налаштування: 0,05 м.

Уведення: від 0,05 до 100 м.

6.6.7.2 Dry Run Sensor Selection

6.6.7.3 Pump Limits and Changer

Pump Limits and Changer

Max. Pumps

Pump Change Strategy

Cvclic Period Time

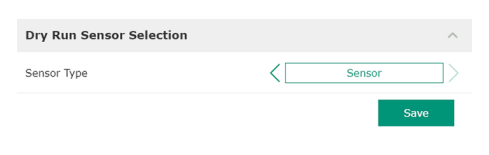

Визначення давача для сухого ходу.

Sensor Type

Заводські налаштування: Sensor.

Уведення: Sensor, Dry Run Input.

- Sensor
  - Рівень сухого ходу визначається давачем рівня.
- Dry Run Input
   Сигнал для рівня сухого ходу передається через цифровий вхід.

Для запобігання нерівномірному часу напрацювання окремих насосів регулярно здійснюється зміна насоса основного навантаження.

• Max. Pumps

2

15

60

Impulse

Макс. кількість насосів установки, для яких дозволяється одночасна експлуатація. Заводські налаштування: 2.

- Уведення: від 1 до 4.
- Pump Change Strategy

Основна система керування для заміни насосів.

Заводські налаштування: Impulse.

Уведення: Impulse, Cyclic.

Impulse

Заміна насосів здійснюється після зупинки всіх насосів.

- Сусlic
   Заміна насосів здійснюється після закінчення налаштованого часу в «Cyclic Period Time».
- Cyclic Period Time

Якщо налаштовано режим заміни «Cyclic», уведіть тут час, після закінчення якого відбувається заміна насосів. Заводські налаштування: 60 хв. Уведення: від 1 до 1140 хв.

#### 6.6.7.4 Min/Max Frequency

6.6.7.5 Start Frequency

| Min/Max Frequency |    | ^    |
|-------------------|----|------|
| Max.              | Hz | 50   |
| Min.              | Hz | 30   |
|                   |    | Save |

Визначення мінімальної і максимальної робочої частоти насосів установки.

#### Max.

Максимальна робоча частота насосів установки.

Заводські налаштування: максимальна частота згідно із заводською табличкою. Уведення: від **мінімальної** до **максимальної** частоти **згідно із заводською табличкою.** 

Min.

Мінімальна робоча частота насосів установки.

Заводські налаштування: мінімальна частота згідно із заводською табличкою. Уведення: від **мінімальної** до **максимальної** частоти **згідно із заводською табличкою.** 

# ВКАЗІВКА! Уведення обмежено межею застосування насоса за заводськими налаштуваннями!

Визначення підвищеної робочої частоти для запуску насоса.

- Start Frequency
   ^

   Frequency
   Hz

   Duration
   s

   Save
  - Frequency

Робоча частота під час запуску насоса.

Заводські налаштування: максимальна частота згідно із заводською табличкою. Уведення: від **мінімальної** до **максимальної** частоти **згідно із заводською табличкою.** 

ВКАЗІВКА! Ця функція активна лише тоді, коли задана частота регулятора менша за підвищену частоту запуску.

ВКАЗІВКА! Якщо налаштоване значення дорівнює мін. частоті, функція деактивується.

• Duration

Протягом налаштованого часу насоси працюють із підвищеною робочою частотою. Надалі здійснюється індивідуальне регулювання частоти залежно від способу керування.

Заводські налаштування: 1 с. Уведення: від 1 до 30 с.

#### 6.6.7.6 Alternative Stop Level

| Alternative Stop Level |   | ^    |
|------------------------|---|------|
| Enable                 |   | 00   |
| Stop Level             | m | 0.05 |
| Trigger after n Starts |   | 10   |
| Follow-up time         | S | 0    |
|                        |   | Ō    |

Додатковий рівень вимкнення для більш низького падіння рівня заповнення шахти та для вентиляції давача рівня. Додатковий рівень вимкнення активується після досягнення заданої кількості циклів перекачування.

# ВКАЗІВКА! Налаштовуйте рівень вимкнення за допомогою значення рівня для захисту від сухого ходу!

- Enable
   Увімкнення/вимкнення функції.
   Заводські налаштування: Вимк.
- Stop Level
   Визначення бажаного рівня заповнення.
   Заводські налаштування: 0,05 м.
   Уведення: від 0,05 до 100 м.
- Trigger after n Starts
   Кількість циклів перекачування до активування додаткового рівня вимкнення.
   Заводські налаштування: 10.
   Уведення: від 2 до 100.
- Follow-up time
   Час роботи насосів за інерцією до вимкнення.
   Заводські налаштування: 0 с.
   Уведення: від 0 до 300 с.

#### 6.6.8 Level Controller

| Stop Level | ~      |
|------------|--------|
| Level 1    | $\sim$ |
| Level 2    | $\sim$ |
| Level 3    | $\sim$ |
| Level 4    | $\sim$ |
| Level 5    | ~      |
| Level 6    | $\sim$ |

#### 6.6.8.1 Stop Level

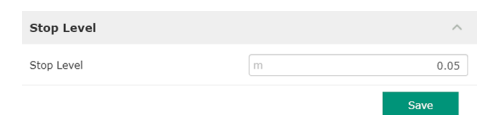

Визначення окремих рівнів перемикання.

- Рівень зупинки
- Рівень вимкнення для всіх насосів.
- Рівень рідини від 1 до 6 Визначення щонайбільше шести рівнів перемикання.

Рівень вимкнення для всіх насосів.

ВКАЗІВКА! Налаштовуйте рівень вимкнення за допомогою значення рівня для захисту від сухого ходу!

ВКАЗІВКА! Якщо використовується «альтернативний рівень вимкнення», це значення рівня налаштовується за допомогою значення для «альтернативного рівня вимкнення»!

Stop Level
 Заводські налаштування: 0,05 м.
 Уведення: від 0,05 до 100 м.

Визначення щонайбільше шести різних рівнів перемикання для керування насосами. ВКАЗІВКА! Визначення рівнів перемикання не має здійснюватися почергово!

- Start Level
  - Рівень запуску для циклу роботи насоса. Заводські налаштування: 0,05 м. Уведення: від 0,05 до 100 м.
- Motor Frequency

Уведення робочої частоти для циклу роботи насоса. Заводські налаштування: мінімальна частота насоса. Уведення: від мінімальної до макс. частоти насоса згідно із заводською табличкою.

Number of Pumps
 Кількість насосів, які запускаються для циклу роботи.
 Заводські налаштування: 0.
 Уведення: від 0 до 4.

ВКАЗІВКА! Значення 0 деактивує введення рівнів!

Налаштування для регулювання насосів.

- PID Settings
  - Основні налаштування для PID-регулювання.
- Controller Parameter Основні налаштування для PID-регулятора.

Основні налаштування для PID-регулювання.

Control Value

Визначення характеристики регулювання. Заводські налаштування: Level Уведення: Level, Pressure, Flow.

- уведення. Level, Flessule, Flow.
- Set Point Source
   Уведення заданих значень для керування.
   Заводські налаштування: Analog Input

Уведення: Analog Input, Bus Input, Fix.

Analog Input

Значення системи керування вищого рівня передаються аналоговим способом на частотний перетворювач або модуль I/O 2 (ЕТ–7002). ВКАЗІВКА! Аналоговий вхід конфігурується з параметром «Задане значення»!

### 6.6.8.2 Level 1 – 6

| Level 1         |    | ^    |
|-----------------|----|------|
| Start Level     | m  | 0.05 |
| Motor Frequency | Hz | 50   |
| Number of Pumps |    | 0    |

#### 6.6.9 PID Controller

| PID Settings         | $\sim$ |  |
|----------------------|--------|--|
| Controller Parameter | $\sim$ |  |

#### 6.6.9.1 PID Settings

| PID Settings        | ^                |
|---------------------|------------------|
| Control Value       | < Level >        |
| Set Point Source    | < Analog Input > |
| Set Point fix Value | 0                |
| Start Level         | m 0.05           |
| Stop Level          | m 0.05           |
|                     | Couro            |

Bus Input

Значення системи керування вищого рівня передаються через мережу Ethernet на насос. Як протоколи зв'язку використовуються ModBus TCP або OPC UA.

– Fix

Фіксований параметр для заданого значення.

Set Point fix Value

Якщо в налаштуванні «Set Point Source» обирається параметр «Fix», введіть тут відповідне задане значення.

Заводські налаштування: 0.

Уведення: довільне введення бажаного заданого значення. Одиниці вимірювання для параметрів регулювання:

- Level = м;
- Pressure = бар;
- Flow = л/с.
- Start Level

У разі досягнення налаштованого рівня запускається щонайменше один насос. Фактична кількість запущених насосів залежить від відхилення від заданого значення. Макс. кількість насосів, що мають запускатися, налаштовується в меню «System Limits» (див. System Limits → Pump Limits and Changer). Заводські налаштування: 0,05 м. Уведення: від 0,05 до 100 м.

Stop Level

У разі досягнення налаштованого рівня всі насоси вимикаються. Заводські налаштування: 0,05 м. Уведення: від 0,05 до 100 м.

Основні налаштування для PID-регулятора.

Proportional Кр
 Коефіцієнт підсилення.
 Заводські налаштування: 1.
 Уведення: від –1000 до 1000.
 ВКАЗІВКА! Для регулювання

6.6.9.2 Controller Parameter

Controller Paramete

| ВКАЗІВКА | .! Для ре | гулювання рівня наповн | ення налаштуйте негативне (-) |
|----------|-----------|------------------------|-------------------------------|
| пропорці | йне знач  | ення Кр!               |                               |

- Integral Time Ti Час ізодрому/впливу інтегральної складової.
   Заводські налаштування: 0,01 хв. Уведення: від 0 до 10 000 хв.
- Derivative Time Td

Час впливу диференційної складової/час диференціювання. Заводські налаштування: 0 хв. Уведення: від 0 до 1000 хв.

ВКАЗІВКА! Зазвичай диференційна складова Td не використовується в установках для відведення стічних вод. Значення бажано налаштувати на «0»!

 Deviation Допустиме відхилення між фактичним і заданим параметрами.
 Заводські налаштування: 5 %. Уведення: від 0 до 100 %.

#### Умови регулювання

- Відхилення від заданого значення виходить за визначену межу.
- Вихідна частота досягає максимального значення.

Насос вмикається, якщо обидві умови виконуються протягом визначеного періоду.

- Відхилення від заданого значення виходить за визначену межу.
- Вихідна частота досягає **мінімального** значення.

Насос вимикається, якщо обидві умови виконуються протягом визначеного періоду.

Щодо значень максимальної і мінімальної частоти див. System Limits → Min/Max Frequency.

 Proportional Kp
 1

 Integral Time Ti
 m
 0.01

 Derivative Time Td
 m
 0

 Deviation
 %
 5

 Time delay
 s
 5

Time delay

Час затримки/роботи за інерцією.

Заводські налаштування: 5 с.

Уведення: від 0 до 300 с.

#### 6.6.10 High Efficiency(HE) Controller

| Control Settings | $\sim$ |
|------------------|--------|
| Pipe Settings    | $\sim$ |
| Tank Geometry    | $\sim$ |

#### 6.6.10.1 Control Settings

| Control Settings                        | ^           |
|-----------------------------------------|-------------|
| Start Level                             | m 0.06      |
| Stop Level                              | m 0.05      |
| Minimum Flow Velocity                   | m/s 0.7     |
| Update System Curve                     | h:min 01:00 |
| Critical Diameter Ratio of Pipe         | 0.5         |
| Admissible Flow Ratio for Sedimentation | 0.5         |
|                                         |             |

- Налаштування для регулювання насосів.
- Control Settings
  - Основні налаштування для НЕ-регулятора.
- Pipe Settings Дані щодо трубопроводу.
- Tank Geometry Дані щодо геометричних характеристик шахти.

Основні налаштування для регулювання насосів.

Start Level

У разі досягнення налаштованого рівня запускається один насос. Заводські налаштування: 0,05 м. Уведення: від 0,05 до 100 м.

Stop Level

У разі досягнення налаштованого рівня вимикається активний насос. Заводські налаштування: 0,05 м. Уведення: від 0 до 100 м.

- Minimum Flow Velocity
   Визначення мінімальної швидкості потоку в трубопроводі.
   Заводські налаштування: 0,7 м/с.
   Уведення: від 0 до 100 м/с.
- Update System Curve
   Час запуску для вимірювання характеристичної кривої системи.
   Заводські налаштування: 00:00 год.
   Уведення: від 00:00 до 23:59 год.
- Critical Diameter Ratio of Pipe

Допустиме співвідношення між теоретичним і фактичним перерізом трубопроводу. Якщо співвідношення нижче допустимого, розпізнається седиментація трубопроводу. Здійснюється промивання трубопроводу за номінальної частоти. Заводські налаштування: 0,5. Уведення: від 0 до 1.

 Admissible Flow Ratio for Sedimentation Допустиме співвідношення значень подачі під час першого пуску, а також перед промиванням і під час нього. У разі перевищення допустимого співвідношення промивання завершується.
 Заводські налаштування: 0,5.
 Уведення: від 0 до 1.

#### 6.6.10.2 Pipe Settings

| Pipe Settings          |                  | ^ |
|------------------------|------------------|---|
| Pipe Length            | m                | 0 |
| Pipe Diameter          | mm               | 0 |
| Pipe Roughness         | mm               | 0 |
| Geodetic Head          | m                | 0 |
| Minor Loss Coefficient |                  | 0 |
|                        | Calculato Valuos |   |

#### Дані щодо трубопроводу.

- Pipe Length
  - Довжина всього трубопроводу до наступної насосної станції. Заводські налаштування: 0 м. Уведення: від 0 до 100,000 м. Pipe Diameter Заводські налаштування: 0 мм.
  - Уведення: від 0 до 10,000 мм.
  - Pipe Roughness Дані щодо абсолютної шорсткості труби. Заводські налаштування: 0 мм. Уведення: від 0 до 100 мм.
- Geodetic Head

Перепад висот між поверхнею води в насосі та найвищою точкою в під'єднаному напірному трубопроводі.

Minor Loss Coefficient
 Розмірний показник для розрахунку втрат тиску в напірному трубопроводі.
 Заводські налаштування: 0.
 Уведення: від 0 до 100.

Щоб застосувати введені значення, натисніть «Calculate Values».

#### 6.6.10.3 Tank Geometry

| Tank Geometry |    | ^ |
|---------------|----|---|
| Level 5       | m  | 0 |
| Area 5        | m² | 0 |
| Level 4       | m  | 0 |
| Area 4        | m² | 0 |
| Level 3       | m  | 0 |
| Area 3        | m² | 0 |
| Level 2       | m  | 0 |
| Area 2        | m² | 0 |
| Level 1       | m  | 0 |
| Area 1        | m² | 0 |
|               |    |   |

Дані щодо геометричних характеристик шахти. Установка використовує для розрахунку геометричних характеристик шахти до п'яти параметрів. ВКАЗІВКА! Параметри не треба вводити почергово!

- Level 1 5 Заводські налаштування: 0 м. Уведення: від 0 до 100 м.
- Area 1 5

Заводські налаштування: 0 м².

Уведення: від 0 до 100 м².

ВКАЗІВКА! Значення 0 деактивує відповідне введення!

ВКАЗІВКА! Для правильного функціонування слід увести значення в щонайменше два поля: циліндричні геометричні характеристики шахти, мінімальний і максимальний рівень рідини!

#### 7 Додаткові можливості

7.1 Backup/Restore

Пропонуються наведені далі функції.

- Васкир/Restore Можливість збереження поточної конфігурації або відновлення конфігурації з файлу.
- Restore Configuration Files
   Скидання Digital Data Interface до стану на момент постачання.

#### Резервне копіювання конфігурації

- 1. Поряд із «Save settings to local file» натисніть «Save».
- 2. У вікні вибору виберіть місце зберігання.
- 3. У вікні вибору натисніть «Зберегти».
  - ▶ Конфігурацію збережено.

#### Відновлення конфігурації

- 1. Поряд із «Load backup from local file» натисніть «Browse».
- 2. У вікні вибору виберіть місце зберігання бажаної конфігурації.
- 3. Виберіть файл.
- 4. У вікні вибору натисніть «Відкрити».
  - Завантажується конфігурація.
  - Після завантаження конфігурації з'являється повідомлення «Successfully loaded backup file!».

#### Відновлення стану на момент постачання

- 1. Натисніть «Restore».
  - ⇒ З'являється запит підтвердження: All existing configurations will be lost and default values will be loaded..
- 2. Підтвердьте запит, натиснувши «ОК».
  - Завантажується стан на момент постачання.
  - Після завантаження стану на момент постачання з'являється повідомлення «Configuration files are restored successfully».

Пропонуються наведені далі функції.

- Install new software bundle Установлення нового мікропрограмного забезпечення для Digital Data Interface.
- Update device's license Установлення нової версії Digital Data Interface для робочих режимів LPI або LSI.

#### Install new software bundle

Перед оновленням мікропрограмного забезпечення збережіть резервну копію поточної конфігурації! Також рекомендується перед застосуванням у середовищі замовника виконати внутрішнє тестування продуктивних систем. Попри комплексні заходи щодо забезпечення якості WILO SE не може виключити всі ризики.

ВКАЗІВКА! У разі експлуатації насоса в системному режимі LSI перед оновленням мікропрограмного забезпечення слід деактивувати насос в установці!

- 1. Відкрийте стартову сторінку Slave насоса.
- 2. Натисніть «Settings».
- 3. Натисніть «Digital Data Interface».
- 4. Натисніть «LSI Mode System Settings».
- 5. Деактивуйте режим LSI.
- 6. Після оновлення мікропрограмного забезпечення знов активуйте режим LSI.
- / Режим LSI: режим LSI для насоса деактивовано.
- Насос вимкнено.
- 1. Поряд із «Pick update bundle» натисніть «Browse».
- 2. У вікні вибору виберіть місце зберігання файлу.
- 3. Виберіть файл.
- 4. У вікні вибору натисніть «Відкрити».
- 5. Натисніть «Submit».
  - Дані переносяться на Digital Data Interface. Після передачі файлу у правому вікні відображається докладна інформація щодо нової версії.
- 6. Виконайте оновлення: натисніть «Apply».
  - Завантажується нове мікропрограмне забезпечення.
  - Після завантаження мікропрограмного забезпечення з'являється повідомлення «Bundle uploaded successfully».

#### Update device's license

Digital Data Interface охоплює три різні системні режими: DDI, LPI і LSI, а також різні типи магістральних шин. Деблокування можливих системних режимів і типів магістральних шин здійснюється за допомогою ліцензійного коду. Оновлення ліценції здійснюється за допомогою цієї функції.

- 1. Поряд із «Select license file» натисніть «Browse».
- 2. У вікні вибору виберіть місце зберігання файлу.
- 3. Виберіть файл.
- 4. У вікні вибору натисніть «Відкрити».
- 5. Натисніть «Save».
  - Завантажується ліцензія.
  - Після завантаження ліцензії з'являється повідомлення «License is updated successfully».

#### 7.3 Vibration Sample

| Vibration Sensor Parameters |                  |
|-----------------------------|------------------|
| Channel                     | < Internal X/Y   |
| Gain                        | <>               |
| Sample Rate                 | < 8000 >         |
| Format                      | <>               |
| Channel Count               | < <u>    i</u> > |
| Duration                    | < <u> </u>       |
|                             | Conorato Sampla  |

Наявні давачі вібрацій реєструють вібрації насоса в будь-який час. За допомогою Vibration Sample зареєстровані дані можна зберігати у файлі wav.

- Channel
  - Вибір давача, що має реєструвати.
  - Заводські налаштування: Internal X/Y.
  - Уведення.
  - Internal X/Y: давач вібрацій X/Y в DDI.
    - Internal Z: давач вібрацій Z в DDI.
    - Extern X/Y: зовнішній давач вібрацій на вході 1 або 2.
- Gain

Підсилення прийнятого сигналу прибл. до 60 дБ.

Заводські налаштування: 0 %.

Уведення: 0 – 100 % (відповідає 0 – 59,5 дБ).

Приклад розрахунку

- Підсилення: коефіцієнт 2.
- Розрахунок: 20log<sub>10</sub>(2) = 6,02 дБ.
- Значення, яке треба налаштувати: 10 (= 10 %).
- Sample Rate
- Заводські налаштування: 8000 Гц.

Уведення: 8000 Гц, 16 000 Гц, 44 100 Гц.

- Format
- Заводські налаштування: S16\_LE (Signed 16 Bit Little Endian).
- Channel Count Вибір каналу, що має реєструвати. Заводські налаштування: 1. Уведення: 1 (внутрішній X / внутрішній Z / зовнішній 1), 2 (внутрішні X і Y / зовнішні 1 i 2).
- Duration Тривалість приймання. Заводські налаштування: 1 с. Уведення: 1 – 5 с.

Для запуску вимірювання натисніть «Generate Sample».

7.4 Документація

- Може відображатися інформація, наведена нижче.
- Typeplate Data Зображення технічних характеристик.
- Instruction Manual Інструкція з монтажу та експлуатації у форматі PDF.
- Hvdraulic Data
- Протокол випробувань у форматі PDF.

В обліковому запису користувача «Regular user» додатково надається журнал технічного обслуговування й установки.

- Maintenance Logbook Вільне текстове поле для реєстрації окремих робіт з технічного обслуговування.
- Installation Logbook Вільне текстове поле для опису установки. «Name of the installation site» відображається на стартовій сторінці.

ВКАЗІВКА! Дотримуйтеся вказівок щодо захисту даних! Не реєструйте в журналі технічного обслуговування й установки персональні дані.

7.5 Ліцензії Огляд всіх ліцензій, які використовуються, та відповідних версій (головне меню «License»).

8 Несправності, їх причини та усунення

## НЕБЕЗПЕКА

### Ризик смертельного травмування через електричний струм.

Неправильні дії під час виконання електричних робіт призводять до смерті через ураження струмом.

• Роботи з електрообладнанням доручати тільки електрику.

• Дотримуйтеся місцевих приписів.

| 8.1   | Типи помилок                         | Модуль Digital Data Interface розрізняє п'ять різних пріоритетів для аварійних і<br>попереджувальних повідомлень.                                                                                                    |
|-------|--------------------------------------|----------------------------------------------------------------------------------------------------|
|       |                                      | <ul> <li>Alert Type A</li> <li>Alert Type B</li> <li>Warning Type C</li> <li>Warning Type D</li> <li>Message Type I</li> </ul>                                                                                                    |
|       |                                      | ВКАЗІВКА! Принцип дії аварійних сигналів і попереджень залежить від системного<br>режиму!                                                                                                    |
| 8.1.1 | Типи помилок: системний режим        | Принцип дії різних аварійних і попереджувальних повідомлень.                                                                                                    |
|       | DDI i LPI                            | <ul> <li>Alert Туре А: у разі помилки насос вимикається. Скидання аварійного повідомлення вручну: <ul> <li>«Reset Error» на стартовій сторінці;</li> <li>функція «Reset» на цифровому вході частотного перетворювача або модуля вводу/виводу;</li> <li>відповідний сигнал через магістральну шину.</li> </ul> </li> <li>Alert Туре В: у разі помилки насос вимикається. Після усунення помилки аварійне повідомлення скидається автоматично.</li> <li>Warning Type C: ці попередження можуть перемикати вихід реле частотного перетворювача або модуля вводу/виводу.</li> <li>Warning Type D: ці попередження тільки відображаються та реєструються в протоколі.</li> <li>Message Type I: інформація щодо робочого стану.</li> </ul> |
| 8.1.2 | Типи помилок: Системний режим<br>LSI | <ul> <li>Принцип дії різних аварійних і попереджувальних повідомлень.</li> <li>Alert Туре А: у разі помилки насос не вимикається. Скидання аварійного повідомлення вручну: <ul> <li>«Master Reset» на стартовій сторінці Master;</li> <li>функція «Reset» на цифровому вході модуля вводу/виводу;</li> <li>відповідний сигнал через магістральну шину.</li> </ul> </li> <li>Alert Туре В: у разі помилки насос не вимикається. Після усунення помилки аварійне повідомлення скидається автоматично. <ul> <li>ВКАЗІВКА! Захист від сухого ходу завжди вимикає насос!</li> </ul> </li> </ul>                                                                                                    |
|       |                                      | <ul> <li>Warning Type C: ці попередження можуть перемикати вихід реле модуля вводу/<br/>виводу.</li> <li>Warning Type D: ці попередження тільки відображаються та реєструються в<br/>протоколі.</li> <li>Message Type I: інформація щодо робочого стану.</li> </ul>                                                                                                    |

| K |
|---|
|   |

| Код   | Тип | Несправність                         | Причина                                                                                     | Усунення                                                                              |
|-------|-----|--------------------------------------|---------------------------------------------------------------------------------------------|---------------------------------------------------------------------------------------|
| 100.x | A   | Pump Unit Offline<br>(SERIAL NUMBER) | Неможливо встановити з'єднання<br>із зазначеним насосом                                     | Перевірте мережеве з'єднання.<br>Перевірте мережеві налаштування                      |
| 101   | A   | Master Changed (SERIAL<br>NUMBER)    | Hacoc Master замінено через<br>попередньо визначену стратегію<br>заміни або помилку зв'язку | Перевірте стратегію заміни в налаштуваннях<br>Master.<br>Перевірте мережеве з'єднання |
| 200   | В   | Alarm in Pump (SERIAL<br>NUMBER)     | Сигнал тривоги для зазначеного<br>насоса                                                    | Перевірте протокол помилок зазначеного<br>насоса                                      |

| Код  | Тип | Несправність                                   | Причина                                                                                                    | Усунення                                                                                                    |
|------|-----|------------------------------------------------|----------------------------------------------------------------------------------------------------|----------------------------------------------------------------------------------------------------|
| 201  | В   | Dry Run                                        | Досягнуто сухого ходу                                                                                                    | Перевірте робочі параметри установки.                                                                                                    |
|      |     |                                                |                                                                                                    | Перевірте налаштування рівнів.                                                                                                    |
|      |     |                                                |                                                                                                    | Перевірте налаштування цифрових входів                                                                                                    |
| 202  | В   | High Water                                     | Досягнуто підвищеного рівня                                                                                                    | Перевірте робочі параметри установки.                                                                                                    |
|      |     |                                                | води                                                                                                    | Перевірте налаштування рівнів.                                                                                                    |
|      |     |                                                |                                                                                                    | Перевірте налаштування цифрових входів                                                                                                    |
| 203  | В   | Sensor Error                                   | Виміряне значення поза межами<br>діапазону вимірювання; давач<br>несправний                                                                    | Зверніться до сервісного центру                                                                                                    |
| 400  | С   | Warning in Pump<br>(SERIAL NUMBER)             | Попередження для зазначеного<br>насоса                                                                                                    | Перевірте протокол помилок зазначеного<br>насоса                                                                                                    |
| 500  | D   | Pipe Sedimentation High                        | Блокування в трубопроводі. Після<br>розпізнавання запускається<br>промивання за максимальної<br>частоти для наступних циклів<br>перекачування. | Перевірте трубопровід, усуньте блокування.<br>Перевірте налаштування «High Efficiency(HE)<br>Controller»                                                     |
|      |     |                                                | У разі перевищення допустимого<br>співвідношення (Admissible Flow<br>Ratio for Sedimentation)<br>промивання завершується                       |                                                                                                    |
| 501  | D   | Comm. Error I/O                                | Помилка зв'язку з модулем                                                                                                    | Перевірте мережеве з'єднання.                                                                                                    |
|      |     | Extension                                      | вводу/виводу                                                                                                    | Перевірте модуль вводу/виводу.                                                                                                    |
|      |     |                                                |                                                                                                    | Перевірте налаштування модуля вводу/виводу в<br>налаштуваннях Master                                                                                         |
| 900  | I   | More than 4 Pumps in<br>System                 | Перевищено максимальну<br>кількість насосів в установці                                                                                        | Об'єднуйте в установці щонайбільше 4 насоси                                                                                                    |
| 901  | I   | Pump removed from<br>System (SERIAL<br>NUMBER) | Насос видалено з установки                                                                                                    | Перевірте мережеве з'єднання                                                                                                    |
| 902  | I   | Pipe Measurement<br>Incomplete                 | Не вдалося виконати розрахунок<br>параметрів трубопроводу                                                                                      | Перевірте налаштування в High Efficiency(HE)<br>Controller/Pipe Settings і повторіть розрахунок.                                                             |
|      |     |                                                |                                                                                                    | Якщо повідомлення знову відображується,<br>зверніться до сервісного центру                                                                                   |
| 903  | I   | Pipe Calculation Timeout                       | Розрахунок параметрів<br>трубопроводу було перервано                                                                                           | Перевірте налаштування в High Efficiency(HE)<br>Controller/Pipe Settings і повторіть розрахунок.                                                             |
|      |     |                                                | через перевищення часу                                                                                                    | Якщо повідомлення знову відображується,<br>зверніться до сервісного центру                                                                                   |
| 904  | I   | Pipe Settings /<br>Calculation Missing         | Розрахунок параметрів<br>трубопроводу ще не було<br>виконано. Неможливо активувати<br>регулятор НЕ.                                            | Уведіть налаштування в High Efficiency(HE)<br>Controller/Pipe Settings і запустіть розрахунок                                                                |
| 1000 | A   | Motor Safe Stop Alarm                          | Safe Torque Off активовано                                                                                                    | Перевірка під'єднання: на клему 37 частотного<br>перетворювача має подаватися 24 В<br>пост. струму. Після усунення помилки слід<br>виконати ручне скидання!  |
|      |     |                                                |                                                                                                    | Установка у вибухонебезпечній зоні: перевірте<br>параметри вимкнення (термічний контроль<br>двигуна, захист від сухого ходу)                                 |
| 1001 | A   | Motor Ground Fault<br>Alarm                    | Замикання на землю між<br>вихідною фазою та землею (між<br>частотним перетворювачем і<br>двигуном або безпосередньо в                          | Доручити електрику перевірку електричного<br>під'єднання на частотному перетворювачі.<br>Доручити електрику перевірку електричного<br>піл'єлнання на пвигуні |
|      |     |                                                | двигуні)                                                                                                    |                                                                                                    |

| Код  | Тип | Несправність                 | Причина                                                                             | Усунення                                                                                                    |
|------|-----|------------------------------|-------------------------------------------------------------------------------------|----------------------------------------------------------------------------------------------------|
| 1002 | A   | Motor Short Circuit<br>Alarm | Коротке замикання в двигуні або<br>на під'єднанні двигуна                           | Доручити електрику перевірку електричного<br>під'єднання на двигуні                                                                                                    |
| 2000 | В   | Motor Vibration X – Trip     | Перевищено граничне значення<br>вібрації                                            | Перевірте насос і установку (наприклад,<br>нерівномірний хід, погана робоча точка, монтаж<br>з перекошуванням).                                                                                                    |
|      |     |                              |                                                                                     | Перевірте граничні значення вібрації в Digital<br>Data Interface та за потреби відкоригуйте                                                                                                    |
| 2001 | В   | Motor Vibration Y – Trip     | Перевищено граничне значення<br>вібрації                                            | Перевірте насос і установку (наприклад,<br>нерівномірний хід, погана робоча точка, монтаж<br>з перекошуванням).                                                                                                    |
|      |     |                              |                                                                                     | Перевірте граничні значення вібрації в Digital<br>Data Interface та за потреби відкоригуйте                                                                                                    |
| 2002 | В   | Motor Vibration Z – Trip     | Перевищено граничне значення<br>вібрації                                            | Перевірте насос і установку (наприклад,<br>нерівномірний хід, погана робоча точка, монтаж<br>з перекошуванням).                                                                                                    |
|      |     |                              |                                                                                     | Перевірте граничні значення вібрації в Digital<br>Data Interface та за потреби відкоригуйте                                                                                                    |
| 2003 | В   | Vibration Input 1 - Trip     | Перевищено граничне значення<br>вібрації                                            | Перевірте насос і установку (наприклад,<br>нерівномірний хід, погана робоча точка, монтаж<br>з перекошуванням).                                                                                                    |
|      |     |                              |                                                                                     | Перевірте граничні значення вібрації в Digital<br>Data Interface та за потреби відкоригуйте                                                                                                    |
| 2004 | В   | Vibration Input 2 – Trip     | Перевищено граничне значення<br>вібрації                                            | Перевірте насос і установку (наприклад,<br>нерівномірний хід, погана робоча точка, монтаж<br>з перекошуванням).                                                                                                    |
|      |     |                              |                                                                                     | Перевірте граничні значення вібрації в Digital<br>Data Interface та за потреби відкоригуйте                                                                                                    |
| 2005 | В   | FC Overload Alarm            | Давач температури плати<br>потужності реєструє зависоку або<br>занизьку температуру | Перевірте вентиляцію частотного<br>перетворювача                                                                                                    |
| 2005 | В   | FC Overload Alarm            | Досягнення температури<br>вимкнення (75 °C) плати<br>керування                      | Перевірте вентиляцію частотного<br>перетворювача                                                                                                    |
| 2005 | В   | FC Overload Alarm            | Перевантаження інвертора                                                            | Порівняйте номінальні значення струму:<br>— порівняйте відображений вихідний струм на<br>LCP з номінальним струмом частотного<br>перетворювача;<br>— порівняйте відображений вихідний струм на<br>LCP з вимірювальним струмом двигуна.                                                                                                    |
|      |     |                              |                                                                                     | Виведіть індикацію термічного навантаження на<br>LCP і проконтролюйте значення:<br>– якщо експлуатація частотного перетворювача<br>відбувається <b>вище</b> номінального струму<br>тривалого навантаження, значення лічильника<br>збільшується;<br>– якщо експлуатація частотного перетворювача<br>відбувається <b>нижче</b> номінального струму<br>тривалого навантаження, значення лічильника<br>зменшується |
| 2006 | В   | FC Line Alarm                | Під'єднання до мережі:<br>відсутність однієї фази                                   | Доручити електрику перевірку електричного<br>під'єднання на частотному перетворювачі.<br>Доручити електрику перевірку електричного<br>під'єднання на двигуні                                                                                                    |

| Код       | Тип | Несправність        | Причина                                                                          | Усунення                                                                                                |
|-----------|-----|---------------------|----------------------------------------------------------------------------------|----------------------------------------------------------------------------------------------------|
| 2006      | В   | FC Line Alarm       | Під'єднання до мережі: зависока<br>асиметрія фаз                                 | Доручити електрику перевірку електричного<br>під'єднання на частотному перетворювачі.                   |
|           |     |                     |                                                                                  | Доручити електрику перевірку електричного<br>під'єднання на двигуні                                     |
| 2006      | В   | FC Line Alarm       | Під'єднання двигуна: відсутність<br>однієї фази                                  | Доручити електрику перевірку електричного<br>під'єднання на частотному перетворювачі.                   |
|           |     |                     |                                                                                  | Доручити електрику перевірку електричного<br>під'єднання на двигуні                                     |
| 2007      | В   | FC DC Circuit Alarm | Перенапруга                                                                      | Збільште час розгону для лінійної стадії<br>гальмування                                                 |
| 2007      | В   | FC DC Circuit Alarm | Недостатня напруга                                                               | Доручити електрику перевірку електричного<br>під'єднання на частотному перетворювачі.                   |
|           |     |                     |                                                                                  | Перевірте кільцеву схему первинного нагнітання                                                          |
| 2008      | В   | FC Supply Alarm     | Відсутність напруги живлення на<br>частотному перетворювачі                      | Доручити електрику перевірку електричного<br>під'єднання на частотному перетворювачі                    |
| 2008      | В   | FC Supply Alarm     | Перевантаження зовнішнього<br>постачання 24 В пост. струму                       | Доручити електрику перевірку електричного<br>під'єднання на частотному перетворювачі                    |
| 2008      | В   | FC Supply Alarm     | Постачання 1,8 В пост. струму<br>плати керування за межами<br>діапазону допусків | Доручити електрику перевірку електричного<br>під'єднання на частотному перетворювачі                    |
| 3000      | A/B | Dry Run Detected    | Досягнення критичного рівня<br>заповнення в резервуарі                           | Перевірте установку (наприклад, прилив, злив,<br>налаштування рівня).                                   |
|           |     |                     |                                                                                  | Перевірте налаштування цифрового входу                                                                  |
| 3001      | A/B | Leakage Input Alarm | Розпізнано негерметичність                                                       | Перевірити функціонування зовнішнього<br>електрода (додатково).                                         |
|           |     |                     |                                                                                  | Виконайте заміну мастила в камері ущільнень.                                                            |
| . <u></u> |     |                     |                                                                                  | Перевірте налаштування цифрового входу                                                                  |
| 3002      | A/B | Temp. Sensor 1 Trip | Досягнення граничного значення                                                   | Перевірте двигун на перевантаження.                                                                     |
|           |     |                     | температури обмотки                                                              | Перевірте охолодження двигуна.                                                                          |
|           |     |                     |                                                                                  | Перевірте граничні значення температури в<br>Digital Data Interface та за потреби відкоригуйте          |
| 3003      | A/B | Temp. Sensor 2 Trip | Досягнення граничного значення                                                   | Перевірте двигун на перевантаження.                                                                     |
|           |     |                     | температури оомотки                                                              | Перевірте охолодження двигуна.                                                                          |
|           |     |                     |                                                                                  | Перевірте граничні значення температури в<br>Digital Data Interface та за потреби відкоригуйте          |
| 3004      | A/B | Temp. Sensor 3 Trip | Досягнення граничного значення                                                   | Перевірте двигун на перевантаження.                                                                     |
|           |     |                     | температури обмотки                                                              | Перевірте охолодження двигуна.                                                                          |
|           |     |                     |                                                                                  | Перевірте граничні значення температури в<br>Digital Data Interface та за потреби відкоригуйте          |
| 3005      | A/B | Temp. Sensor 4 Trip | Досягнення граничного значення<br>температури підшипника                         | Для сухої установки: Перевірте температуру<br>навколишнього середовища, дотримуйтеся<br>макс. значення. |
|           |     |                     |                                                                                  | Перевірте граничні значення температури в<br>Digital Data Interface та за потреби відкоригуйте          |
| 3006      | A/B | Temp. Sensor 5 Trip | Досягнення граничного значення                                                   | Для сухої установки: Перевірте температуру                                                              |
|           |     |                     | температури підшипника                                                           | навколишнього середовища, дотримуйтеся<br>макс. значення.                                               |
|           |     |                     |                                                                                  | Перевірте граничні значення температури в<br>Digital Data Interface та за потреби відкоригуйте          |

| Код  | Тип | Несправність          | Причина                                                                         | Усунення                                                                                                    |
|------|-----|-----------------------|---------------------------------------------------------------------------------|----------------------------------------------------------------------------------------------------|
| 3007 | A/B | Motor Overload        | Досягнення межі крутного<br>моменту                                             | Якщо установка перевищує межу крутного<br>моменту двигуна під час лінійної стадії пуску,<br>збільште тривалість лінійної стадії пуску.                                                                                                 |
|      |     |                       |                                                                                 | Якщо установка перевищує межу крутного<br>моменту генератора під час лінійної стадії<br>гальмування, збільште тривалість лінійної стадії<br>гальмування.                                                                               |
|      |     |                       |                                                                                 | У разі досягнення межі крутного моменту під<br>час експлуатації підвищіть межу крутного<br>моменту. Слід переконатися, що установка<br>може працювати з підвищеним крутним<br>моментом, за потреби зверніться до сервісного<br>центру. |
|      |     |                       |                                                                                 | Споживання електроенергії двигуном зависоке, перевірте умови експлуатації                                                                                                    |
| 3007 | A/B | Motor Overload        | Перевищений струм                                                               | Від'єднайте двигун від під'єднання до мережі та<br>прокрутіть вал рукою. Якщо вал неможливо<br>прокрутити, зверніться до сервісного центру.                                                                                            |
|      |     |                       |                                                                                 | Перевірте розрахунок параметрів потужності<br>двигуна/частотного перетворювача. Якщо<br>потужність двигуна зависока, зверніться до<br>сервісного центру.                                                                               |
|      |     |                       |                                                                                 | Перевірте параметри від 1–20 до 1–25 в<br>частотному перетворювачі на предмет<br>правильних даних двигуна та за потреби<br>відкоригуйте                                                                                                |
| 3008 | A/B | Motor Overtemp.       | Спрацював термічний контроль<br>двигуна                                         | Двигун перегрітий, перевірте охолодження й<br>умови експлуатації.                                                                                                    |
|      |     |                       |                                                                                 | Перевірте двигун на механічне перевантаження.                                                                                                    |
|      |     |                       |                                                                                 | Перевірте під'єднання термічного контролю<br>двигуна (частотний перетворювач: клема 33 і<br>клема 50 (+10 В пост. струму)).                                                                                                    |
|      |     |                       |                                                                                 | У разі використання термовимикача або<br>термістора перевірте параметри 1–93 Thermistor<br>Source в частотному перетворювачі: значення<br>має відповідати кабельній прокладці давачів                                                  |
| 4000 | С   | High Water Detected   | Досягнення критичного рівня<br>заповнення в резервуарі                          | Перевірте установку (наприклад, прилив, злив,<br>налаштування рівня).                                                                                                    |
| 4001 | C   | Lookago Input Warning |                                                                                 | Перевірте налаштування цифрового входу                                                                                                    |
| 4001 | L   |                       | Розпізнано негерметичність                                                      | електрода (додатково).                                                                                                    |
|      |     |                       |                                                                                 | Виконайте заміну мастила в камері ущільнень.                                                                                                    |
|      |     |                       |                                                                                 | Перевірте налаштування цифрового входу                                                                                                    |
| 4002 | С   | Temp. Sensor 1 Fault  | Несправність давача, значення<br>вимірювання за межами<br>діапазону вимірювання | Зверніться до сервісного центру                                                                                                    |
| 4003 | С   | Temp. Sensor 2 Fault  | Несправність давача, значення<br>вимірювання за межами<br>діапазону вимірювання | Зверніться до сервісного центру                                                                                                    |
| 4004 | С   | Temp. Sensor 3 Fault  | Несправність давача, значення<br>вимірювання за межами<br>діапазону вимірювання | Зверніться до сервісного центру                                                                                                    |
| 4005 | С   | Temp. Sensor 4 Fault  | Несправність давача, значення<br>вимірювання за межами<br>діапазону вимірювання | Зверніться до сервісного центру                                                                                                    |

| Код  | Тип | Несправність                       | Причина                                                                         | Усунення                                                                                                    |
|------|-----|------------------------------------|---------------------------------------------------------------------------------|----------------------------------------------------------------------------------------------------|
| 4006 | С   | Temp. Sensor 5 Fault               | Несправність давача, значення<br>вимірювання за межами<br>діапазону вимірювання | Зверніться до сервісного центру                                                                                                    |
| 4007 | С   | Internal Vibration Sensor<br>Fault | Несправність давача, значення<br>вимірювання за межами<br>діапазону вимірювання | Зверніться до сервісного центру                                                                                                    |
| 4008 | С   | Current Sensor 1 Fault             | Несправність давача, значення<br>вимірювання за межами<br>діапазону вимірювання | Зверніться до сервісного центру                                                                                                    |
| 4009 | С   | Current Sensor 2 Fault             | Несправність давача, значення<br>вимірювання за межами<br>діапазону вимірювання | Зверніться до сервісного центру                                                                                                    |
| 4010 | С   | Onboard Temp. Sensor<br>Fault      | Несправність давача, значення<br>вимірювання за межами<br>діапазону вимірювання | Зверніться до сервісного центру                                                                                                    |
| 4011 | С   | Temp. Sensor 1 Warning             | Досягнення граничного значення                                                  | Перевірте двигун на перевантаження.                                                                                                    |
|      |     |                                    | температури обмотки                                                             | Перевірте охолодження двигуна.                                                                                                    |
|      |     |                                    |                                                                                 | Перевірте граничні значення температури в<br>Digital Data Interface та за потреби відкоригуйте                                                                                                    |
| 4012 | С   | Temp. Sensor 2 Warning             | Досягнення граничного значення                                                  | Перевірте двигун на перевантаження.                                                                                                    |
|      |     |                                    | температури обмотки                                                             | Перевірте охолодження двигуна.                                                                                                    |
|      |     |                                    |                                                                                 | Перевірте граничні значення температури в<br>Digital Data Interface та за потреби відкоригуйте                                                                                                    |
| 4013 | С   | Temp. Sensor 3 Warning             | Досягнення граничного значення<br>температури обмотки                           | Перевірте двигун на перевантаження.                                                                                                    |
|      |     |                                    |                                                                                 | Перевірте охолодження двигуна.                                                                                                    |
|      |     |                                    |                                                                                 | Перевірте граничні значення температури в<br>Digital Data Interface та за потреби відкоригуйте                                                                                                    |
| 4014 | С   | Temp. Sensor 4 Warning             | Досягнення граничного значення<br>температури підшипника                        | Для сухої установки: Перевірте температуру<br>навколишнього середовища, дотримуйтеся                                                                                                    |
|      |     |                                    |                                                                                 | макс. значення.                                                                                                    |
|      |     |                                    |                                                                                 | Перевірте граничні значення температури в<br>Digital Data Interface та за потреби відкоригуйте                                                                                                    |
| 4015 | С   | Temp. Sensor 5 Warning             | Досягнення граничного значення<br>температури підшипника                        | Для сухої установки: Перевірте температуру<br>навколишнього середовища, дотримуйтеся<br>макс. значення.                                                                                                    |
|      |     |                                    |                                                                                 | Перевірте граничні значення температури в<br>Digital Data Interface та за потреби відкоригуйте                                                                                                    |
| 4016 | С   | Temp. On Board Warning             | Досягнення граничного значення                                                  | Перевірте двигун на перевантаження.                                                                                                    |
|      |     |                                    | температури в Digital Data<br>Interface                                         | Перевірте охолодження двигуна.                                                                                                    |
| 4017 | С   | General FC Alarm                   | Частотний перетворювач<br>«клема 50»: напруга нижче за<br>10 В                  | Видаліть кабель на клемі 50:<br>— якщо частотний перетворювач більше не<br>виводить попередження, проблема в кабельній<br>проводці сторони замовника;<br>— якщо частотний перетворювач продовжує<br>виводити попередження, замініть плату<br>керування |
| 4017 | С   | General FC Alarm                   | До виходу частотного<br>перетворювача не під'єднано<br>двигун                   | Під'єднайте двигун                                                                                                    |
| 4017 | С   | General FC Alarm                   | Геревантаження двигуна                                                          | Двигун перегрітий, перевірте охолодження й<br>умови експлуатації.                                                                                                    |
|      |     |                                    |                                                                                 | Перевірте двигун на механічне перевантаження                                                                                                    |
| 4017 | С   | General FC Alarm                   | Досягнення межі числа обертів                                                   | Перевірте умови експлуатації                                                                                                    |
| Код  | Тип | Несправність                  | Причина                                                                             | Усунення                                                                                                    |
|------|-----|-------------------------------|-------------------------------------------------------------------------------------|----------------------------------------------------------------------------------------------------|
| 4017 | С   | General FC Alarm              | Досягнення межі напруги                                                             | Перевірте умови експлуатації                                                                                                    |
| 4017 | С   | General FC Alarm              | Температура частотного<br>перетворювача замала для                                  | Перевірте давач температури в частотному перетворювачі.                                                                                                    |
|      |     |                               | експлуатації                                                                        | Перевірте кабель давача між IGBT і платою<br>керування логічним елементом                                                                                                    |
| 4018 | С   | Motor Ground Fault<br>Warning | Замикання на землю між<br>вихідною фазою та землею (між                             | Доручити електрику перевірку електричного<br>під'єднання на частотному перетворювачі.                                                                                                    |
|      |     |                               | частотним перетворювачем і<br>двигуном або безпосередньо в<br>двигуні)              | Доручити електрику перевірку електричного<br>під'єднання на двигуні                                                                                                    |
| 4019 | С   | Motor Overload                | Досягнення межі крутного<br>моменту                                                 | Якщо установка перевищує межу крутного<br>моменту двигуна під час лінійної стадії пуску,<br>збільште тривалість лінійної стадії пуску.                                                                                                 |
|      |     |                               |                                                                                     | Якщо установка перевищує межу крутного<br>моменту генератора під час лінійної стадії<br>гальмування, збільште тривалість лінійної стадії<br>гальмування.                                                                               |
|      |     |                               |                                                                                     | У разі досягнення межі крутного моменту під<br>час експлуатації підвищіть межу крутного<br>моменту. Слід переконатися, що установка<br>може працювати з підвищеним крутним<br>моментом, за потреби зверніться до сервісного<br>центру. |
|      |     |                               |                                                                                     | Споживання електроенергії двигуном зависоке, перевірте умови експлуатації                                                                                                    |
| 4019 | С   | Motor Overload                | Перевищений струм                                                                   | Від'єднайте двигун від під'єднання до мережі та<br>прокрутіть вал рукою. Якщо вал неможливо<br>прокрутити, зверніться до сервісного центру.                                                                                            |
|      |     |                               |                                                                                     | Перевірте розрахунок параметрів потужності<br>двигуна/частотного перетворювача. Якщо<br>потужність двигуна зависока, зверніться до<br>сервісного центру.                                                                               |
|      |     |                               |                                                                                     | Перевірте параметри від 1–20 до 1–25 в<br>частотному перетворювачі на предмет<br>правильних даних двигуна та за потреби<br>відкоригуйте                                                                                                |
| 4020 | С   | Motor Overtemp.               | Спрацював термічний контроль<br>двигуна                                             | Двигун перегрітий, перевірте охолодження й<br>умови експлуатації.                                                                                                    |
|      |     |                               |                                                                                     | Перевірте двигун на механічне перевантаження.                                                                                                    |
|      |     |                               |                                                                                     | Перевірте під'єднання термічного контролю<br>двигуна (частотний перетворювач: клема 33 і<br>клема 50 (+10 В пост. струму)).                                                                                                    |
|      |     |                               |                                                                                     | У разі використання термовимикача або<br>термістора перевірте параметри 1–93 Thermistor<br>Source в частотному перетворювачі: значення<br>має відповідати кабельній прокладці давачів                                                  |
| 4022 | С   | Motor Safe Stop<br>Warning    | Safe Torque Off активовано                                                          | Перевірка під'єднання: на клему 37 частотного<br>перетворювача має подаватися 24 В<br>пост. струму. Після усунення помилки слід<br>виконати ручне скидання!                                                                            |
|      |     |                               |                                                                                     | Установка у вибухонебезпечній зоні: перевірте<br>параметри вимкнення (термічний контроль<br>двигуна, захист від сухого ходу)                                                                                                    |
| 4024 | С   | FC Overload Warning           | Давач температури плати<br>потужності реєструє зависоку або<br>занизьку температуру | Перевірте вентиляцію частотного<br>перетворювача                                                                                                    |

| Код  | Тип | Несправність          | Причина                                                                          | Усунення                                                                                                    |
|------|-----|-----------------------|----------------------------------------------------------------------------------|----------------------------------------------------------------------------------------------------|
| 4024 | С   | FC Overload Warning   | Досягнення температури<br>вимкнення (75 °C) плати<br>керування                   | Перевірте вентиляцію частотного<br>перетворювача                                                                                                    |
| 4024 | С   | FC Overload Warning   | Перевантаження інвертора                                                         | Порівняйте номінальні значення струму:<br>— порівняйте відображений вихідний струм на<br>LCP з номінальним струмом частотного<br>перетворювача;<br>— порівняйте відображений вихідний струм на<br>LCP з вимірювальним струмом двигуна.                                                                                                    |
|      |     |                       |                                                                                  | Виведіть індикацію термічного навантаження на<br>LCP і проконтролюйте значення:<br>– якщо експлуатація частотного перетворювача<br>відбувається <b>вище</b> номінального струму<br>тривалого навантаження, значення лічильника<br>збільшується;<br>– якщо експлуатація частотного перетворювача<br>відбувається <b>нижче</b> номінального струму<br>тривалого навантаження, значення лічильника |
|      |     |                       |                                                                                  | зменшується<br>Перевірте параметри від 1–20 до 1–25 в<br>частотному перетворювачі на предмет<br>правильних даних двигуна та за потреби<br>відкоригуйте                                                                                                    |
| 4025 | С   | FC Line Warning       | Під'єднання до мережі:<br>відсутність однієї фази                                | Доручити електрику перевірку електричного<br>під'єднання на частотному перетворювачі.                                                                                                    |
|      |     |                       |                                                                                  | Доручити електрику перевірку електричного<br>під'єднання на двигуні                                                                                                    |
| 4025 | С   | FC Line Warning       | Під'єднання до мережі: зависока<br>асиметрія фаз                                 | Доручити електрику перевірку електричного<br>під'єднання на частотному перетворювачі.                                                                                                    |
|      |     |                       |                                                                                  | Доручити електрику перевірку електричного<br>під'єднання на двигуні                                                                                                    |
| 4025 | С   | FC Line Warning       | Під'єднання двигуна: відсутність<br>однієї фази                                  | Доручити електрику перевірку електричного<br>під'єднання на частотному перетворювачі.                                                                                                    |
|      |     |                       |                                                                                  | Доручити електрику перевірку електричного<br>під'єднання на двигуні                                                                                                    |
| 4026 | С   | FC DC Circuit Warning | Перенапруга                                                                      | Збільште час розгону для лінійної стадії<br>гальмування                                                                                                    |
| 4026 | С   | FC DC Circuit Warning | Недостатня напруга                                                               | Доручити електрику перевірку електричного<br>під'єднання на частотному перетворювачі.                                                                                                    |
|      |     |                       |                                                                                  | Перевірте кільцеву схему первинного нагнітання                                                                                                    |
| 4027 | С   | FC Supply Warning     | Відсутність напруги живлення на<br>частотному перетворювачі                      | Доручити електрику перевірку електричного<br>під'єднання на частотному перетворювачі                                                                                                    |
| 4027 | С   | FC Supply Warning     | Перевантаження зовнішнього постачання 24 В пост. струму                          | Доручити електрику перевірку електричного<br>під'єднання на частотному перетворювачі                                                                                                    |
| 4027 | С   | FC Supply Warning     | Постачання 1,8 В пост. струму<br>плати керування за межами<br>діапазону допусків | Доручити електрику перевірку електричного під'єднання на частотному перетворювачі                                                                                                    |
| 4028 | С   | FC Communication      | Завершення часу очікування                                                       | Перевірте під'єднання Ethernet.                                                                                                    |
|      |     | Warning               | команди керування                                                                | Збільште параметри 8–03 Control Timeout Time в<br>частотному перетворювачі.                                                                                                    |
|      |     |                       |                                                                                  | Перевірте функціонування пристроїв зв'язку.                                                                                                    |
|      |     |                       |                                                                                  | Перевірте кабельну проводку на відповідний<br>монтаж за правилами електромагнітної<br>сумісності                                                                                                    |

| Код  | Тип | Несправність                             | Причина                                                                                                    | Усунення                                                                                                    |
|------|-----|------------------------------------------|----------------------------------------------------------------------------------------------------|----------------------------------------------------------------------------------------------------|
| 4029 | С   | General FC Warning                       | Частотний перетворювач<br>«клема 50»: напруга нижче за<br>10 В                                               | Видаліть кабель на клемі 50:<br>— якщо частотний перетворювач більше не<br>виводить попередження, проблема в кабельній<br>проводці сторони замовника;<br>— якщо частотний перетворювач продовжує<br>виводити попередження, замініть плату<br>керування |
| 4029 | С   | General FC Warning                       | До виходу частотного<br>перетворювача не під'єднано<br>двигун                                                | Під'єднайте двигун                                                                                                    |
| 4029 | С   | General FC Warning                       | Перевантаження двигуна                                                                                       | Двигун перегрітий, перевірте охолодження й<br>умови експлуатації.<br>Перевірте двигун на механічне перевантаження                                                                                                    |
| 4029 | С   | General FC Warning                       | Досягнення межі числа обертів                                                                                | Перевірте умови експлуатації                                                                                                    |
| 4029 | С   | General FC Warning                       | Досягнення межі напруги                                                                                      | Перевірте умови експлуатації                                                                                                    |
| 4029 | С   | General FC Warning                       | Температура частотного<br>перетворювача замала для<br>експлуатації                                           | Перевірте давач температури в частотному<br>перетворювачі.<br>Перевірте кабель давача між IGBT і платою                                                                                                    |
|      |     |                                          |                                                                                                    | керування логічним елементом                                                                                                    |
| 4030 | С   | EXIO Communication<br>Down               | Помилка зв'язку з модулем<br>вводу/виводу                                                                    | Перевірте налаштування модуля вводу/виводу в<br>Digital Data Interface.                                                                                                    |
|      |     |                                          |                                                                                                    | Перевірте налаштування в модулі вводу/виводу.                                                                                                    |
|      |     |                                          |                                                                                                    | Перевірте під'єднання Ethernet                                                                                                    |
| 4031 | С   | FC Communication<br>Down                 | Помилка зв'язку з частотним<br>перетворювачем                                                                | Перевірте налаштування частотного<br>перетворювача в Digital Data Interface.                                                                                                    |
|      |     |                                          |                                                                                                    | Перевірте налаштування в частотному<br>перетворювачі.                                                                                                    |
|      |     |                                          |                                                                                                    | Перевірте під'єднання Ethernet                                                                                                    |
| 4034 | С   | Leakage Detected 1                       | Розпізнано негерметичність в<br>камері збирання рідини, що<br>просочується                                   | Спорожніть камеру збирання рідини, що<br>просочується                                                                                                    |
| 4035 | С   | Leakage Detected 2                       | Розпізнано негерметичність в<br>камері ущільнень                                                             | Виконайте заміну мастила в камері ущільнень                                                                                                    |
| 5000 | D   | Clog Detection Teach                     | Процес програмування не було                                                                                 | Перевірте насос на блокування.                                                                                                    |
|      |     | Failure                                  | завершено:<br>— під час програмування насос                                                                  | Переконайтеся, що в приймальному баку<br>достатній рівень.                                                                                                    |
|      |     |                                          | оуло переведено на ручнии<br>режим або зупинено;<br>– перевищення часу через<br>недосягнення заданої частоти | Перевірте налаштування для процесу<br>програмування в Digital Data Interface                                                                                                    |
| 6000 | C/D | Emerged Operation –<br>Limit Temperature | Граничне значення температури<br>було досягнуто                                                              | Перевірте налаштування функції «Експлуатація<br>в незануреному стані» в Digital Data Interface                                                                                                    |
| 6001 | C/D | Clog Detection                           | Можливі відкладення в гідравліці                                                                             | Активуйте функцію «Послідовність очищення»                                                                                                    |
| 6002 | C/D | Motor Vibration X –<br>Warning           | Перевищено граничне значення<br>вібрації                                                                     | Перевірте насос і установку (наприклад,<br>нерівномірний хід, погана робоча точка, монтаж<br>з перекошуванням).                                                                                                    |
|      |     |                                          |                                                                                                    | Перевірте граничні значення вібрації в Digital<br>Data Interface та за потреби відкоригуйте                                                                                                    |
| 6003 | C/D | Motor Vibration Y –<br>Warning           | Перевищено граничне значення<br>вібрації                                                                     | Перевірте насос і установку (наприклад,<br>нерівномірний хід, погана робоча точка, монтаж<br>з перекошуванням).                                                                                                    |
|      |     |                                          |                                                                                                    | Перевірте граничні значення вібрації в Digital<br>Data Interface та за потреби відкоригуйте                                                                                                    |

| Код   | Тип | Несправність                   | Причина                                                                                                    | Усунення                                                                                                    |
|-------|-----|--------------------------------|----------------------------------------------------------------------------------------------------|----------------------------------------------------------------------------------------------------|
| 6004  | C/D | Motor Vibration Z –<br>Warning | Перевищено граничне значення<br>вібрації                                                                       | Перевірте насос і установку (наприклад,<br>нерівномірний хід, погана робоча точка, монтаж<br>з перекошуванням).                          |
|       |     |                                |                                                                                                    | Перевірте граничні значення вібрації в Digital<br>Data Interface та за потреби відкоригуйте                                              |
| 6005  | C/D | Vibration Input 1 –<br>Warning | Перевищено граничне значення<br>вібрації                                                                       | Перевірте насос і установку (наприклад,<br>нерівномірний хід, погана робоча точка, монтаж<br>з перекошуванням).                          |
|       |     |                                |                                                                                                    | Перевірте граничні значення вібрації в Digital<br>Data Interface та за потреби відкоригуйте                                              |
| 6006  | C/D | Vibration Input 2 –<br>Warning | Перевищено граничне значення<br>вібрації                                                                       | Перевірте насос і установку (наприклад,<br>нерівномірний хід, погана робоча точка, монтаж<br>з перекошуванням).                          |
|       |     |                                |                                                                                                    | Перевірте граничні значення вібрації в Digital<br>Data Interface та за потреби відкоригуйте                                              |
| 8001  | D   | Auto Setup Failed              | Не вдалося завершити<br>автоматичне налаштування                                                               | Частотний перетворювач перебуває в положенні «Стоп».                                                                                     |
|       |     |                                | параметрів                                                                                                    | Перевірте налаштування частотного<br>перетворювача в Digital Data Interface і ще раз<br>запустіть автоматичне налаштування<br>параметрів |
| 8002  | D   | Auto Setup Timed Out           | Перевищено ліміт часу 2 хвилини                                                                                | Частотний перетворювач перебуває в положенні «Стоп».                                                                                     |
|       |     |                                |                                                                                                    | Перевірте налаштування частотного<br>перетворювача в Digital Data Interface і ще раз<br>запустіть автоматичне налаштування<br>параметрів |
| 10004 | I   | Pump Kick is Running           | Насос перевищив допустимий час<br>простою                                                                      |                                                                                                    |
| 10005 | I   | Cleaning-Cycle is<br>Running   | Виконується послідовність<br>очищення:<br>– перед кожним процесом<br>перекачування;<br>– розпізнано блокування |                                                                                                    |
| 10006 | I   | Teach was Successful           | Процес програмування для<br>розпізнавання блокування<br>завершено                                              |                                                                                                    |
| 10007 | I   | Update Succeeded               | Оновлення завершено                                                                                            |                                                                                                    |
| 10008 | 1   | Update Failed                  | Не вдалося завершити оновлення                                                                                 | Зверніться до сервісного центру                                                                                                    |

#### 9 Додаток

9.1 Магістральна шина: огляд параметрів

Далі наведено перелік окремих параметрів магістральних шин для типів Modbus TCP і OPC UA.

## ВКАЗІВКА! Параметри режиму LSI-Master для кожного типу магістральних шин перелічено в окремій таблиці!

ВКАЗІВКА! Номер підлеглого насоса для магістральної шини ModBus TCP: 255, порт: 502!

## Пояснення до окремих груп параметрів у системному режимі DDI, LPI і LSI (Slave)

- Група параметрів Status Містить інформацію щодо робочого стану, попереджень і сигналів тривоги.
- Група параметрів Motor Information Містить інформацію щодо номінальних параметрів двигуна, типу двигуна та

гідравліки, серійних номерів насосів, а також мінімальної і максимальної частоти.

- Група параметрів Sensor Locations/Types
  Містить інформацію щодо типів давачів (температури, струму і вібрацій) та їхнього встановлення.
- Група параметрів Data Readouts
  Містить поточні параметри давачів, напрацьовані години, цикли перекачування й очищення, а також споживання енергії насосом.
- Група параметрів Тіте
  Містить інформацію щодо дати й часу.
- Група параметрів Control Word Містить налаштування режимів роботи насосів, заданої частоти, значень часу розгону, деблокування і функцій насосів.
- Група параметрів Sensor Trip/Warning
  Містить налаштування порогових значень для давачів температури і вібрацій.

#### Пояснення до окремих груп параметрів у системному режимі LSI (Master)

- Група параметрів System Variables Містить інформацію щодо системного робочого стану, системних попереджень і системних сигналів тривоги.
- Група параметрів Analog Variables
  Містить поточні значення рівня наповнення, тиску й потоку, а також частоту та кількість насосів, які працюють в установці.
- Група параметрів Data Time Variables Містить інформацію щодо дати й часу.
- Група параметрів Pump 1 ... Pump 4 Містить інформацію щодо окремих насосів: серійний номер, тип двигуна і гідравліки, статус, попередження, сигнали тривоги, поточна потужність, напрацьовані години, кількість циклів перекачування й очищення, лічильник кВт-год.
- Група параметрів Control Word
  Містить дані деблокування для PID-регулювання, спорожнення резервуара й альтернативного рівня запуску.
- Група параметрів Modes
  Містить налаштування режиму роботи установки та способу керування в автоматичному режимі.
- Група параметрів PID Setpoint Містить налаштування для заданого значення PID.

#### Для цього див. також

- ▶ ModBus TCP: DDI/LPI/LSI Slave-Parameter [▶ 78]
- ▶ OPC-UA: DDI/LPI/LSI Slave-Parameter [▶ 85]
- ▶ ModBus TCP: LSI Master-Parameter [▶ 92]
- ► OPC-UA: LSI Master-Parameter [► 96]

### 9.1.1 ModBus TCP: DDI/LPI/LSI Slave-Parameter

| Symbol<br>MB_Status | e Word   | Register Type<br>Innut Revisiens | Address in<br>DDI | Address in LPI | Address in<br>LSI | Size | ata Type          | Scaling B  | n n n n n n n n n n n n n n n n n n n | Function                  | Code  | Unit | Description<br>An available in DDI mode                |
|---------------------|----------|----------------------------------|-------------------|----------------|-------------------|------|-------------------|------------|---------------------------------------|---------------------------|-------|------|--------------------------------------------------------|
| s_Word              |          | Input Registers                  | 0                 | 0              | 0                 | -    |                   | 3itfield 0 | 2 2                                   | n<br>tinn Water Level     |       |      | not available in DDI mode<br>not available in DDI mode |
|                     |          |                                  |                   |                |                   |      |                   | 0          | Fa                                    | ling Water Level          |       |      | not available in DDI mode                              |
|                     |          |                                  |                   |                |                   |      |                   | <u>е</u>   | ŭ                                     | temal Off                 |       |      | not available in DDI mode                              |
|                     |          |                                  |                   |                |                   |      |                   | 4          | Pn                                    | mp Kick Running           | 10004 |      | not available in DDI mode                              |
|                     |          |                                  |                   |                |                   |      |                   | 5          | An                                    | ticlog Running            | 10005 |      | not available in DDI mode                              |
| ing_Word            | MSB      | Input Registers                  | 1                 | 1              | 1                 | 2    | WORD (High - Low) | 3itfield 0 | ŏ                                     | mmunication Error FC      | 4031  |      | not available in DDI mode                              |
|                     |          |                                  |                   |                |                   |      |                   | -          |                                       |                           |       |      |                                                        |
|                     |          |                                  |                   |                |                   |      |                   | 10         |                                       |                           |       |      |                                                        |
|                     |          |                                  |                   |                |                   |      |                   | 3          | Th                                    | ermostat active           | 6000  |      | not available in DDI mode                              |
|                     |          |                                  |                   |                |                   |      |                   | 4          | ō                                     | og Detection              | 6001  |      | not available in DDI mode                              |
|                     |          |                                  |                   |                |                   |      |                   | C)         | -ii                                   | ration X Warning          | 6002  |      |                                                        |
|                     |          |                                  |                   |                |                   |      |                   | 9          | Vit                                   | ration Y Warning          | 6003  |      |                                                        |
|                     |          |                                  |                   |                |                   |      |                   | 2          | Vii                                   | ration Z Warning          | 6004  |      |                                                        |
|                     |          |                                  |                   |                |                   |      |                   | 8          | Vii                                   | ration 1 Warning          | 6005  |      |                                                        |
|                     |          |                                  |                   |                |                   |      |                   | 6          | Vii                                   | ration 2 Warning          | 6006  |      |                                                        |
|                     |          |                                  |                   |                |                   |      |                   | 11         | ŭ<br>o                                | rrent 1 Leackage          | 4034  |      |                                                        |
|                     |          |                                  |                   |                |                   |      |                   | -          | ت<br>٦                                | rrent 2 Leackage          | 4035  |      |                                                        |
|                     |          |                                  |                   |                |                   |      |                   | 1:         | C C                                   | og Detection Teach failed | 5000  |      | not available in DDI mode                              |
|                     |          |                                  |                   |                |                   |      |                   | .+         | 3                                     |                           |       |      |                                                        |
|                     |          |                                  |                   |                |                   |      |                   | 1          | 4                                     |                           |       |      |                                                        |
|                     |          |                                  |                   |                |                   |      |                   | 11         | 5 FC                                  | Autosetup failed          | 8001  |      | not available in DDI mode                              |
|                     |          |                                  |                   |                |                   |      |                   | 11         | 5 FC                                  | Autosetup Timeout         | 8002  |      | not available in DDI mode                              |
| ing_M               | /ord_LSB | Input Registers                  | 3                 | 3              | 3                 | 2    | WORD (High - Low) | Bitfield 0 | Η̈́                                   | h Water detected          | 4000  |      |                                                        |
|                     |          |                                  |                   |                |                   |      |                   | 1          | Le                                    | ackage Input              | 4001  |      |                                                        |
|                     |          |                                  |                   |                |                   |      |                   | 2          | Те                                    | mp 1 fault                | 4002  |      |                                                        |
|                     |          |                                  |                   |                |                   |      |                   | 3          | Te                                    | mp 2 fault                | 4003  |      |                                                        |
|                     |          |                                  |                   |                |                   |      |                   | 4          | Te                                    | mp 3 fault                | 4004  |      |                                                        |
|                     |          |                                  |                   |                |                   |      |                   | 5          | Te                                    | mp 4 fault                | 4005  |      |                                                        |

| not available in DDI mode |      | 1002  | Motor Short                      | -   |          |                    |      |                   |                   |                   |                 |                   |        |
|---------------------------|------|-------|----------------------------------|-----|----------|--------------------|------|-------------------|-------------------|-------------------|-----------------|-------------------|--------|
| not available in DDI mode |      | 1001  | Motor Ground Fault               | 0   | Bitfield | DWORD (High - Low) | N    | 7                 | 7                 | 7                 | Input Registers | MS_Alarm_Word_LSB | Status |
|                           |      |       |                                  |     | Bitfield | DWORD (High - Low) | 7    | 2                 | ى<br>ک            | 5                 | Input Registers | MS_Alarm_Word_MSB | Status |
| not available in LSI mode |      | 4030  | Communication Error IO Extension | 31  |          |                    |      |                   |                   |                   |                 |                   |        |
| not available in DDI mode |      | 4029  | General FC Warning               | 30  |          |                    |      |                   |                   |                   |                 |                   |        |
| not available in DDI mode |      | 4028  | FC Communication                 | 29  |          |                    |      |                   |                   |                   |                 |                   |        |
| not available in DDI mode |      | 4027  | FC Supply Warning                | 28  |          |                    |      |                   |                   |                   |                 |                   |        |
| not available in DDI mode |      | 4026  | FC DC Circuit Warning            | 27  |          |                    |      |                   |                   |                   |                 |                   |        |
| not available in DDI mode |      | 4025  | FC Line Warning                  | 26  |          |                    |      |                   |                   |                   |                 |                   |        |
| not available in DDI mode |      | 4024  | FC Overload Warning              | 25  |          |                    |      |                   |                   |                   |                 |                   |        |
| not available in DDI mode |      | 4023  | AMA not OK                       | 24  |          |                    |      |                   |                   |                   |                 |                   |        |
| not available in DDI mode |      | 4022  | Safe Stop                        | 23  |          |                    |      |                   |                   |                   |                 |                   |        |
|                           |      |       |                                  | 22  |          |                    |      |                   |                   |                   |                 |                   |        |
| not available in DDI mode |      | 4020  | Motor Overtemp                   | 21  |          |                    |      |                   |                   |                   |                 |                   |        |
| not available in DDI mode |      | 4019  | Motor Overload                   | 20  |          |                    |      |                   |                   |                   |                 |                   |        |
| not available in DDI mode |      | 40 18 | Motor Ground fault               | 19  |          |                    |      |                   |                   |                   |                 |                   |        |
| not available in DDI mode |      | 4017  | General FC Alarm                 | 18  |          |                    |      |                   |                   |                   |                 |                   |        |
|                           |      |       |                                  | 17  |          |                    |      |                   |                   |                   |                 |                   |        |
|                           |      | 4016  | Onboard Temp                     | 16  |          |                    |      |                   |                   |                   |                 |                   |        |
|                           |      | 4015  | Temp 5                           | 15  |          |                    |      |                   |                   |                   |                 |                   |        |
|                           |      | 4014  | Temp 4                           | 14  |          |                    |      |                   |                   |                   |                 |                   |        |
|                           |      | 4013  | Temp 3                           | 13  |          |                    |      |                   |                   |                   |                 |                   |        |
|                           |      | 4012  | Temp 2                           | 12  |          |                    |      |                   |                   |                   |                 |                   |        |
|                           |      | 4011  | Temp 1                           | 5   |          |                    |      |                   |                   |                   |                 |                   |        |
|                           |      | 4010  | Onboard Temp fault               | 10  |          |                    |      |                   |                   |                   |                 |                   |        |
|                           |      | 4009  | Current Input 2 fault            | 6   |          |                    |      |                   |                   |                   |                 |                   |        |
|                           |      | 4008  | Current Input 1 fault            | æ   |          |                    |      |                   |                   |                   |                 |                   |        |
|                           |      | 40.07 | Internal Vibration fault         | 7   |          |                    |      |                   |                   |                   |                 |                   |        |
|                           |      | 4006  | Temp 5 fault                     | 9   |          |                    |      |                   |                   |                   |                 |                   |        |
| Description               | Unit | Code  | Bit-Function                     | Bit | Scaling  | Data Type          | Size | Address in<br>LSI | Address in<br>LPI | Address in<br>DDI | Register Type   | Symbol            | Group  |
|                           |      |       |                                  |     |          |                    |      |                   |                   |                   |                 |                   |        |

| Group             | Symbol             | Register Type   | Address in /<br>DDI | Address in A<br>_PI L | ddress in<br>SI | Size     | ata Type S          | caling Bit | Bit | Function           | Code  | Unit | Description               |
|-------------------|--------------------|-----------------|---------------------|-----------------------|-----------------|----------|---------------------|------------|-----|--------------------|-------|------|---------------------------|
|                   |                    |                 |                     |                       |                 |          |                     | 2          | Saf | e Stop             | 1000  | -    | not available in DDI mode |
|                   |                    |                 |                     |                       |                 |          |                     | е          | diV | ration X trip      | 2000  |      |                           |
|                   |                    |                 |                     |                       |                 |          |                     | 4          | Vib | ration Y trip      | 2001  |      |                           |
|                   |                    |                 |                     |                       |                 |          |                     | 5          | diV | ration Z trip      | 2002  |      |                           |
|                   |                    |                 |                     |                       |                 |          |                     | 9          | Vib | zation 1 trip      | 20 03 |      |                           |
|                   |                    |                 |                     |                       |                 |          |                     | 7          | ۷ib | ation 2 trip       | 2004  |      |                           |
|                   |                    |                 |                     |                       |                 |          |                     | 8          | FC  | Overload           | 2005  |      | not available in DDI mode |
|                   |                    |                 |                     |                       |                 |          |                     | 6          | ЪС  | Line               | 2006  |      | not available in DDI mode |
|                   |                    |                 |                     |                       |                 |          |                     | 10         | FC  | DC Circuit         | 2007  |      | not available in DDI mode |
|                   |                    |                 |                     |                       |                 |          |                     | 11         | Ъ.  | Supply             | 2008  |      | not available in DDI mode |
|                   |                    |                 |                     |                       |                 |          |                     | 12         | Dry | Run detected       | 3000  |      |                           |
|                   |                    |                 |                     |                       |                 |          |                     | 13         | Lea | ickage Input alarm | 3001  |      |                           |
|                   |                    |                 |                     |                       |                 |          |                     | 14         | Ter | np Sensor 1 trip   | 3002  |      |                           |
|                   |                    |                 |                     |                       |                 |          |                     | 15         | Ter | np Sensor 2 trip   | 3003  |      |                           |
|                   |                    |                 |                     |                       |                 |          |                     | 16         | Ter | np Sensor 3 trip   | 3004  |      |                           |
|                   |                    |                 |                     |                       |                 |          |                     | 17         | Ter | np Sensor 4 trip   | 3005  |      |                           |
|                   |                    |                 |                     |                       |                 |          |                     | 18         | Ter | np Sensor 5 trip   | 3006  |      |                           |
|                   |                    |                 |                     |                       |                 |          |                     | 19         | Mo  | tor Overload       | 3007  |      | not available in DDI mode |
|                   |                    |                 |                     |                       |                 |          |                     | 20         | Mo  | tor Overtemp       | 3008  |      | not available in DDI mode |
| Motor Information | NP_Serial_Number   | Input Registers | 1000                | 1000                  | 000             | s s      | tring(16)           |            |     |                    |       |      |                           |
| Motor Information | NP_Motor_Type      | Input Registers | 1008                | 1008                  | 008             | 16 S     | tring(32)           |            |     |                    |       |      |                           |
| Motor Information | NP_Pump_Type       | Input Registers | 1024                | 1024                  | 024             | 16 S     | tring(32)           |            |     |                    |       |      |                           |
| Motor Information | NP_Nominal_Pwr     | Input Registers | 1040                | 1040                  | 040             | 2        | LOAT32 (High - Low) |            |     |                    |       | kW   |                           |
| Motor Information | NP_Nominal_Volt    | Input Registers | 1042                | 1042                  | 042             | 4        | LOAT32 (High - Low) |            |     |                    | -     | v    |                           |
| Motor Information | NP_Nominal_Curr    | Input Registers | 1044                | 1044                  | 044             | 2        | LOAT32 (High - Low) |            |     |                    |       | A    |                           |
| Motor Information | NP_Nominal_Freq    | Input Registers | 1046                | 1046                  | 046             | 2        | LOAT32 (High - Low) |            |     |                    |       | Hz   |                           |
| Motor Information | NP_Max_St_Per_Hour | Input Registers | 1048                | 1048                  | 048             | <u>н</u> | LOAT32 (High - Low) |            |     |                    |       |      |                           |
| Motor Information | NP_Max_Freq        | Input Registers | 1050                | 1050                  | 050             | <u>ц</u> | LOAT32 (High - Low) |            |     |                    |       | Ę    |                           |
| Motor Information | NP_Min_Freq        | Input Registers | 1052                | 1052                  | 052             | <u>L</u> | LOAT32 (High - Low) |            |     |                    |       | Ηz   |                           |

|                       | uid                                                                                                    | uid                                                                                                    | nid                                                                                                    | uid                                                                                                    | uid                                                                                                    |                                                                                                    |                                                                                                    | /01                                                                                           | /02                                                                                            |                         |                         |                         |                         |                         |                         |                      |                      |                       |
|-----------------------|----------------------------------------------------------------------------------------------------|----------------------------------------------------------------------------------------------------|----------------------------------------------------------------------------------------------------|----------------------------------------------------------------------------------------------------|----------------------------------------------------------------------------------------------------|----------------------------------------------------------------------------------------------------|----------------------------------------------------------------------------------------------------|-----------------------------------------------------------------------------------------------|------------------------------------------------------------------------------------------------|-------------------------|-------------------------|-------------------------|-------------------------|-------------------------|-------------------------|----------------------|----------------------|-----------------------|
| Description           | =unused / 1=winding_top / 2=winding_bottom /<br>=bearing_top / 4=bearing_bottom / 5=cooling_lig<br>6=motor_laminations | =unused / 1=winding_top / 2=winding_bottom /<br>==bearing_top / 4=bearing_bottom / 5=cooling_lig<br>6=motor_laminations | =unused / 1=winding_top / 2=winding_bottom /<br>==bearing_top / 4=bearing_bottom / 5=cooling_lig<br>6=motor_laminations | =unused / 1=winding_top / 2=winding_bottom /<br>==bearing_top / 4=bearing_bottom / 5=cooling_lig<br>6=motor_laminations | =unused / 1=winding_top / 2=winding_bottom /<br>==bearing_top / 4=bearing_bottom / 5=cooling_lig<br>6=motor_laminations | =unused / 1=motor_huf_x / 2=motor_hut_y /<br>i=bearing_top_x / 4=bearing_<br>op_y / 5=bearing_bottom_x / 6=bearing_bottom_ | =unused / 1=motor_huf_x / 2=motor_hut_y /<br>⊧=bearing_top_x / 4=bearing_<br>op_y / 5=bearing_bottom_x / 6=bearing_bottom_ | l≔unused / 1=current_signal_only / 2=leackage_<br>witch / 3=sealing_CLP_V01 / 4=leackage_CLP_ | l≔unused / 1=current_signal_only / 2=leackage_<br>witch / 3=sealing_CLP_V01 / 4=leackage_CLP_\ |                         |                         |                         |                         |                         |                         |                      |                      |                       |
| Unit                  | 000                                                                                                    | 33                                                                                                    | 0                                                                                                    | 33                                                                                                    | 0                                                                                                    | 064                                                                                                    | 13                                                                                                    | 20                                                                                            | S                                                                                              | °.                      | D.                      | D.                      | °.                      | °C                      | °c                      | мА                   | mA                   | s/uuu                 |
| Code                  |                                                                                                    |                                                                                                    |                                                                                                    |                                                                                                    |                                                                                                    |                                                                                                    |                                                                                                    |                                                                                               |                                                                                                |                         |                         |                         |                         |                         |                         |                      |                      |                       |
| Bit-Function          |                                                                                                    |                                                                                                    |                                                                                                    |                                                                                                    |                                                                                                    |                                                                                                    |                                                                                                    |                                                                                               |                                                                                                |                         |                         |                         |                         |                         |                         |                      |                      |                       |
| Bit                   |                                                                                                    |                                                                                                    |                                                                                                    |                                                                                                    |                                                                                                    |                                                                                                    |                                                                                                    |                                                                                               |                                                                                                |                         |                         |                         |                         |                         |                         |                      |                      |                       |
| Scaling               | ENUM                                                                                                    | ENUM                                                                                                    | ENUM                                                                                                    | ENUM                                                                                                    | ENUM                                                                                                    | ENUM                                                                                                    | ENUM                                                                                                    | ENUM                                                                                          | ENUM                                                                                           |                         |                         |                         |                         |                         |                         |                      |                      |                       |
| Data Type             | UINT                                                                                                    | UINT                                                                                                    | UINT                                                                                                    | UINT                                                                                                    | UINT                                                                                                    | UINT                                                                                                    | UINT                                                                                                    | UINT                                                                                          | UINT                                                                                           | FLOAT32 (High - Low)    | FLOAT32 (High - Low)    | FLOAT32 (High - Low)    | FLOAT32 (High - Low)    | FLOAT32 (High - Low)    | FLOAT32 (High - Low)    | FLOAT32 (High - Low) | FLOAT32 (High - Low) | FLOAT32 (High - Low)  |
| Size                  | ٣                                                                                                    | -                                                                                                    | -                                                                                                    | -                                                                                                    | <del>~</del>                                                                                                    | L L                                                                                                    | 1                                                                                                    | 1                                                                                             | 1                                                                                              | 2                       | 2                       | 2                       | 2                       | 2                       | 2                       | 2                    | 2                    | 2                     |
| Address in<br>-SI     | 2000                                                                                                    | 2001                                                                                                    | 2002                                                                                                    | 2003                                                                                                    | 2004                                                                                                    | 2005                                                                                                    | 2006                                                                                                    | 2007                                                                                          | 2008                                                                                           | 3000                    | 3002                    | 3004                    | 3006                    | 3008                    | 3010                    | 3012                 | 3014                 | 3016                  |
| Address in /<br>_PI 1 | 2000                                                                                                    | 2001                                                                                                    | 2002                                                                                                    | 2003                                                                                                    | 2004                                                                                                    | 2005                                                                                                    | 2006                                                                                                    | 2007                                                                                          | 2008                                                                                           | 3000                    | 3002                    | 3004                    | 3006                    | 3008                    | 3010                    | 3012                 | 3014                 | 3016                  |
| Address in /<br>DDI 1 | 2000                                                                                                    | 2001                                                                                                    | 2002                                                                                                    | 2003                                                                                                    | 2004                                                                                                    | 2005                                                                                                    | 2006                                                                                                    | 2007                                                                                          | 2008                                                                                           | 3000                    | 3002                    | 3004                    | 3006                    | 3008                    | 3010                    | 3012                 | 3014                 | 3016                  |
| Register Type         | Input Registers                                                                                                    | Input Registers                                                                                                    | Input Registers                                                                                                    | Input Registers                                                                                                    | Input Registers                                                                                                    | Input Registers                                                                                                    | Input Registers                                                                                                    | Input Registers                                                                               | Input Registers                                                                                | Input Registers         | Input Registers         | Input Registers         | Input Registers         | Input Registers         | Input Registers         | Input Registers      | Input Registers      | Input Registers       |
| Symbol                | SI_Temperature[1].Location                                                                                             | SI_Temperature[2].Location                                                                                              | SI_Temperature[3].Location                                                                                              | SI_Temperature[4].Location                                                                                              | SI_Temperature[5].Location                                                                                              | SI_VibrationExtern1.Location                                                                                               | SI_VibrationExterm2.Location                                                                                               | SI_Current[0].Sensor_Type                                                                     | SI_Current[1].Sensor_Type                                                                      | IO_Temperature[1].Value | IO_Temperature[2].Value | IO_Temperature[3].Value | IO_Temperature[4].Value | IO_Temperature[5].Value | IO_Temperature[0].Value | IO_Current[0].Value  | IO_Current[1].Value  | IO_Vibration[0].Value |
| Group                 | Sensor Locations/Types                                                                                                 | Sensor Locations/Types                                                                                                  | Sensor Locations/Types                                                                                                  | Sensor Locations/Types                                                                                                  | Sensor Locations/Types                                                                                                  | Sensor Locations/Types                                                                                                    | Sensor Locations/Types                                                                                                    | Sensor Locations/Types                                                                        | Sensor Locations/Types                                                                         | Data Readouts           | Data Readouts           | Data Readouts           | Data Readouts           | Data Readouts           | Data Readouts           | Data Readouts        | Data Readouts        | Data Readouts         |

|                   |                       |                       |                       | _                     |                      |                      |                      |                       |                      |                      |                      | _                   |                       | _                         |                       |                        |                         |                       |                        |                          |                          |                    |                      |                   |                           |   |   |   |   |
|-------------------|-----------------------|-----------------------|-----------------------|-----------------------|----------------------|----------------------|----------------------|-----------------------|----------------------|----------------------|----------------------|---------------------|-----------------------|---------------------------|-----------------------|------------------------|-------------------------|-----------------------|------------------------|--------------------------|--------------------------|--------------------|----------------------|-------------------|---------------------------|---|---|---|---|
| Description       |                       |                       |                       |                       |                      |                      |                      |                       |                      |                      |                      |                     |                       |                           |                       |                        |                         |                       |                        |                          |                          |                    |                      |                   | Applies only for LPI mode |   |   |   |   |
| Unit              | s/uuu                 | s/uuu                 | s/uuu                 | s/uuu                 | кw                   | >                    | ۷                    | Hz                    | ш                    | bar                  | s/I                  | hr                  |                       |                           | кWh                   | year                   | month                   | day                   | hr                     | min                      | S                        | s                  | sm                   |                   |                           |   |   |   |   |
| Code              |                       |                       |                       |                       |                      |                      |                      |                       |                      |                      |                      |                     |                       |                           |                       |                        |                         |                       |                        |                          |                          |                    |                      |                   |                           |   |   |   |   |
| Bit-Function      |                       |                       |                       |                       |                      |                      |                      |                       |                      |                      |                      |                     |                       |                           |                       |                        |                         |                       |                        |                          |                          |                    |                      | Reset             | Start                     |   |   |   |   |
| Bit               |                       |                       |                       |                       |                      |                      |                      |                       |                      |                      |                      |                     |                       |                           |                       |                        |                         |                       |                        |                          |                          |                    |                      | 0                 | <del>.</del>              | 2 | в | 4 | 2 |
| Scaling           |                       |                       |                       |                       |                      |                      |                      |                       |                      |                      |                      |                     |                       |                           |                       |                        |                         |                       |                        |                          |                          |                    |                      | Bitfield          |                           |   |   |   |   |
| Data Type         | FLOAT32 (High - Low)  | FLOAT32 (High - Low)  | FLOAT32 (High - Low)  | FLOAT32 (High - Low)  | FLOAT32 (High - Low) | FLOAT32 (High - Low) | FLOAT32 (High - Low) | FLOAT32 (High - Low)  | FLOAT32 (High - Low) | FLOAT32 (High - Low) | FLOAT32 (High - Low) | DWORD (High - Low)  | DWORD (High - Low)    | DWORD (High - Low)        | DWORD (High - Low)    | UINT                   | UINT                    | UINT                  | UINT                   | UINT                     | UINT                     | DWORD (High - Low) | DWORD (High - Low)   | UINT              |                           |   |   |   |   |
| Size              | 2                     | 2                     | 2                     | 2                     | 2                    | 2                    | 2                    | 2                     | 2                    | 2                    | 2                    | 2                   | 2                     | 2                         | 2                     | +                      | 1                       | +                     | 1                      | 4                        | 1                        | 2                  | 2                    | +                 |                           |   |   |   |   |
| Address in<br>LSI | 3018                  | 3020                  | 3022                  | 3024                  | 3026                 | 3028                 | 3030                 | 3032                  | 3034                 | 3036                 | 3038                 | 3040                | 3042                  | 3044                      | 3046                  | 4000                   | 4001                    | 4002                  | 4003                   | 4004                     | 4005                     | 4006               | 4008                 | 0                 |                           |   |   |   |   |
| Address in<br>_PI | 3018                  | 3020                  | 3022                  | 3024                  | 3026                 | 3028                 | 3030                 | 3032                  | 3034                 | 3036                 | 3038                 | 3040                | 3042                  | 3044                      | 3046                  | 1000                   | 1001                    | 1002                  | £003                   | 1004                     | 1005                     | 1006               | 1008                 |                   |                           |   |   |   |   |
| Address in /      | 3018                  | 3020                  | 3022                  | 3024                  |                      |                      |                      |                       | 3026                 | 3028                 | 3030                 | 3032                | 3034                  |                           |                       | 1000                   | 1001                    | 1002                  | 7 E001                 | 1004                     | 1005                     | 1006               | 1008                 | 0                 |                           |   |   |   |   |
| Register Type     | Input Registers       | Input Registers       | Input Registers       | Input Registers       | Input Registers      | Input Registers      | Input Registers      | Input Registers       | Input Registers      | Input Registers      | Input Registers      | Input Registers     | Input Registers       | Input Registers           | Input Registers       | Input Registers        | Input Registers         | Input Registers       | Input Registers        | Input Registers          | Input Registers          | Input Registers    | Input Registers      | Holding Registers |                           |   |   |   |   |
| Symbol            | IO_Vibration[1].Value | IO_Vibration[2].Value | IO_Vibration[3].Value | IO_Vibration[4].Value | IO_FC_Power.Value    | IO_FC_Voltage.Value  | IO_FC_Current.Value  | IO_FC_Frequency.Value | IO_Level.Value       | IO_Pressure.Value    | IO_Flow.Value        | RT_RUNNING_TIME_RTN | RT_PUMP_CYCLE_CNT_RTN | RT_CLEANING_CYCLE_CNT_RTN | RT_ENERGY_CONSUMPTION | RL_System_Current_Year | RL_System_Current_Month | RL_System_Current_Day | RL_System_Current_Hour | RL_System_Current_Minute | RL_System_Current_Second | RI_System_Uptime   | RL_System_Current_Ms | MB_Control_Word   |                           |   |   |   |   |
| Group             | Data Readouts         | Data Readouts         | Data Readouts         | Data Readouts         | Data Readouts        | Data Readouts        | Data Readouts        | Data Readouts         | Data Readouts        | Data Readouts        | Data Readouts        | Data Readouts       | Data Readouts         | Data Readouts             | Data Readouts         | Time                   | Time                    | Time                  | Time                   | Time                     | Time                     | Time               | Time                 | Control Word      |                           |   |   |   |   |

| Group               | Symbol                    | Register Type     | Address in 1<br>DDI 1 | Address in<br>⊥PI | Address in S<br>_SI | ize Da | ta Type | Scaling Bit | t Bit | -Function | Code | Unit | Description |
|---------------------|---------------------------|-------------------|-----------------------|-------------------|---------------------|--------|---------|-------------|-------|-----------|------|------|-------------|
| Sensor Trip/Warning | MB_Vib_Sensors[0].Warning | Holding Registers | 1010                  | 1010              | 1010 1              |        | чт      | 0           |       |           |      |      |             |
| Sensor Trip/Warning | MB_Vib_Sensors[0].Trip    | Holding Registers | 1011                  | 1011              | 1011 1              | NIN    | ЧΤ      | 0           |       |           |      |      |             |
| Sensor Trip/Warning | MB_Vib_Sensors[1].Warning | Holding Registers | 1012                  | 1012              | 1012 1              | IIN    | νт      | 0           |       |           |      |      |             |
| Sensor Trip/Warning | MB_Vib_Sensors[1].Trip    | Holding Registers | 1013                  | 1013              | 1013 1              | NIN    | ЧΤ      | 0           |       |           |      |      |             |
| Sensor Trip/Warning | MB_Vib_Sensors[2].Warning | Holding Registers | 1014                  | 1014              | 1014 1              | NIN    | νт      | 0           |       |           |      |      |             |
| Sensor Trip/Warning | MB_Vib_Sensors[2].Trip    | Holding Registers | 1015                  | 1015              | 1015 1              | Î      | ЧΤ      | 0           |       |           |      |      |             |
| Sensor Trip/Warning | MB_Vib_Sensors[3].Warning | Holding Registers | 1016                  | 1016              | 1016 1              | NIN    | νт      | 0           |       |           |      |      |             |
| Sensor Trip/Warning | MB_Vib_Sensors[3].Trip    | Holding Registers | 1017                  | 1017              | 1017 1              | Î      | ЧΤ      | 0           |       |           |      |      |             |
| Sensor Trip/Warning | MB_Vib_Sensors[4].Warning | Holding Registers | 1018                  | 1018              | 1018 1              | NIN    | νт      | 0           |       |           |      |      |             |
| Sensor Trip/Warning | MB_Vib_Sensors[4].Trip    | Holding Registers | 1019                  | 1019              | 1019 1              |        | ЧΤ      | 0           |       |           |      |      |             |

| Description | iot available in DDI mode | not avaiable in DDI mode | tot avaiable in DDI mode | not avaiable in DDI mode | tot avaiable in DDI mode | not available in DDI mode | ot available in DDI mode |   |   | not available in DDI mode | tot available in DDI mode |                     |                    |                     |                     |                     |                   |                   | tot available in DDI mode  |    |    | not available in DDI mode | not available in DDI mode |                     |               |             |             |             |             |             |
|-------------|---------------------------|--------------------------|--------------------------|--------------------------|--------------------------|---------------------------|--------------------------|---|---|---------------------------|---------------------------|---------------------|--------------------|---------------------|---------------------|---------------------|-------------------|-------------------|----------------------------|----|----|---------------------------|---------------------------|---------------------|---------------|-------------|-------------|-------------|-------------|-------------|
| Unit        |                           |                          |                          |                          |                          |                           |                          |   |   |                           |                           |                     |                    |                     |                     |                     |                   |                   |                            |    |    |                           |                           |                     |               |             |             |             |             |             |
| Code        |                           |                          |                          |                          | 10004                    | 10005                     | 4031                     |   |   | 6000                      | 6001                      | 6002                | 6003               | 6004                | 6005                | 6006                | 4034              | 4035              | 5000                       |    |    | 8001                      | 8002                      | 4000                | 4001          | 4002        | 4003        | 4004        | 4005        | 4006        |
| it-Function | tun                       | tising Water Level       | alling Water Level       | xternal Off              | ump Kick Running         | nticlog Running           | communication Error FC   |   |   | hermostat active          | clog Detection            | fibration X Warning | lbration Y Warning | fibration Z Warning | fibration 1 Warning | fibration 2 Warning | urrent 1 Leackage | urrent 2 Leackage | log Detection Teach failed |    |    | C Autosetup failed        | C Autosetup Timeout       | ligh Water detected | eackage Input | emp 1 fault | emp 2 fault | emp 3 fault | emp 4 fault | emp 5 fault |
| Bit         | 0                         | +                        | 2                        | е                        | 4                        | 5                         | 0                        | - | 2 | 3                         | 4                         | 5                   | 9                  | ~ ~                 | 8                   | 6                   | 10                | 11 0              | 12                         | 13 | 14 | 15 F                      | 16 F                      | 0                   | 1             | 2 1         | 3           | 4           | 5 1         | 9           |
| scaling     | sitfield                  |                          |                          |                          |                          |                           | Sitfield                 |   |   |                           |                           |                     |                    |                     |                     |                     |                   |                   |                            |    |    |                           |                           | Bitfield            |               |             |             |             |             |             |
| түре        | UINT16                    |                          |                          |                          |                          |                           | UINT32                   |   |   |                           |                           |                     |                    |                     |                     |                     |                   |                   |                            |    |    |                           |                           | UINT32              |               |             |             |             |             |             |
| rsı         | ×                         |                          |                          |                          |                          |                           | ×                        |   |   |                           |                           |                     |                    |                     |                     |                     |                   |                   |                            |    |    |                           |                           | ×                   |               |             |             |             |             |             |
| Ы           | ×                         |                          |                          |                          |                          |                           | ×                        |   |   |                           |                           |                     |                    |                     |                     |                     |                   |                   |                            |    |    |                           |                           | ×                   |               |             |             |             |             |             |
| IQQ         | ×                         |                          |                          |                          |                          |                           | ×                        |   |   |                           |                           |                     |                    |                     |                     |                     |                   |                   |                            |    |    |                           |                           | ×                   |               |             |             |             |             |             |
| NODE        | ead only                  |                          |                          |                          |                          |                           | ead only                 |   |   |                           |                           |                     |                    |                     |                     |                     |                   |                   |                            |    |    |                           |                           | ead only            |               |             |             |             |             |             |
| Symbol      | Status_Word               |                          |                          |                          |                          |                           | Warning_Word_MSB         |   |   |                           |                           |                     |                    |                     |                     |                     |                   |                   |                            |    |    |                           |                           | Warning_Word_LSB    |               |             |             |             |             |             |
| Group       | Status                    |                          |                          |                          |                          |                           | Status                   |   |   |                           |                           |                     |                    |                     |                     |                     |                   |                   |                            |    |    |                           |                           | Status              |               |             |             |             |             |             |

#### 9.1.2 OPC-UA: DDI/LPI/LSI Slave-

### Parameter

| Description  |                          |                       |                       |                    |        |        |        |        |        |              |    | hot available in DDI mode | hot available in DDI mode | not available in DDI mode | not available in DDI mode |    | not available in DDI mode | not available in DDI mode | not available in DDI mode | not available in DDI mode | hot available in DDI mode | not available in DDI mode | hot available in DDI mode | not available in DDI mode | not available in LSI mode        |                | hot available in DDI mode | not available in DDI mode | not available in DDI mode |                  |
|--------------|--------------------------|-----------------------|-----------------------|--------------------|--------|--------|--------|--------|--------|--------------|----|---------------------------|---------------------------|---------------------------|---------------------------|----|---------------------------|---------------------------|---------------------------|---------------------------|---------------------------|---------------------------|---------------------------|---------------------------|----------------------------------|----------------|---------------------------|---------------------------|---------------------------|------------------|
| Unit         |                          |                       |                       |                    |        |        |        |        |        |              |    |                           |                           |                           |                           |    |                           |                           |                           |                           |                           |                           |                           |                           |                                  |                |                           |                           |                           |                  |
| Code         | 4007                     | 4008                  | 4009                  | 4010               | 4011   | 4012   | 4013   | 4014   | 4015   | 4016         |    | 4017                      | 4018                      | 4019                      | 4020                      |    | 4022                      | 4023                      | 4024                      | 4025                      | 4026                      | 4027                      | 4028                      | 4029                      | 4030                             |                | 1001                      | 1002                      | 1000                      | 2000             |
| Bit-Function | Internal Vibration fault | Current Input 1 fault | Current Input 2 fault | Onboard Temp fault | Temp 1 | Temp 2 | Temp 3 | Temp 4 | Temp 5 | Onboard Temp |    | General FC Alarm          | Motor Ground fault        | Motor Overload            | Motor Overtemp            |    | Safe Stop                 | AMA not OK                | FC Overload Warning       | FC Line Warning           | FC DC Circuit Warning     | FC Supply Warning         | FC Communication          | General FC Warning        | Communication Error IO Extension |                | Motor Ground Fault        | Motor Short               | Safe Stop                 | Vibration X trip |
| Bit          | 7                        | 8                     | 6                     | 10                 | 11     | 12     | 13     | 14     | 15     | 16           | 17 | 18                        | 19                        | 20                        | 21                        | 22 | 23                        | 24                        | 25                        | 26                        | 27                        | 28                        | 29                        | 30                        | 31                               |                | 0                         | -                         | 2                         | 3                |
| Scaling      |                          |                       |                       |                    |        |        |        |        |        |              |    |                           |                           |                           |                           |    |                           |                           |                           |                           |                           |                           |                           |                           |                                  | Bitfield       | Bitfield                  |                           |                           |                  |
| түре         |                          |                       |                       |                    |        |        |        |        |        |              |    |                           |                           |                           |                           |    |                           |                           |                           |                           |                           |                           |                           |                           |                                  | UINT32         | UINT32                    |                           |                           |                  |
| ISI          |                          |                       |                       |                    |        |        |        |        |        |              |    |                           |                           |                           |                           |    |                           |                           |                           |                           |                           |                           |                           |                           |                                  | ×              | ×                         |                           |                           |                  |
| LPI          |                          |                       |                       |                    |        |        |        |        |        |              |    |                           |                           |                           |                           |    |                           |                           |                           |                           |                           |                           |                           |                           |                                  | ×              | ×                         |                           |                           |                  |
| IDDI         |                          |                       |                       |                    |        |        |        |        |        |              |    |                           |                           |                           |                           |    |                           |                           |                           |                           |                           |                           |                           |                           |                                  | ×              | ×                         |                           |                           |                  |
| MODE         |                          |                       |                       |                    |        |        |        |        |        |              |    |                           |                           |                           |                           |    |                           |                           |                           |                           |                           |                           |                           |                           |                                  | read only      | read only                 |                           |                           |                  |
| Symbol       |                          |                       |                       |                    |        |        |        |        |        |              |    |                           |                           |                           |                           |    |                           |                           |                           |                           |                           |                           |                           |                           |                                  | Alarm_Word_MSB | Alarm_Word_LSB            |                           |                           |                  |
| Group        |                          |                       |                       |                    |        |        |        |        |        |              |    |                           |                           |                           |                           |    |                           |                           |                           |                           |                           |                           |                           |                           |                                  | Status         | Status                    |                           |                           |                  |

| roup                   | Symbol          | MODE      | ĪQ | LPI | rsi | ТҮРЕ                 | scaling | Bit  | 3 it-Function       | Code L | Init | Description                                                                                                    |
|------------------------|-----------------|-----------|----|-----|-----|----------------------|---------|------|---------------------|--------|------|----------------------------------------------------------------------------------------------------|
|                        |                 |           |    |     |     |                      |         | 4    | /ibration Y trip    | 2001   |      |                                                                                                    |
|                        |                 |           |    |     |     |                      |         | 5    | /ibration Z trip    | 2002   |      |                                                                                                    |
|                        |                 |           |    |     |     |                      |         | 9    | /ibration 1 trip    | 2003   |      |                                                                                                    |
|                        |                 |           |    |     |     |                      |         | 7    | /ibration 2 trip    | 2004   |      |                                                                                                    |
|                        |                 |           |    |     |     |                      |         | 8    | C Overload          | 2005   |      | not available in DDI mode                                                                                                    |
|                        |                 |           |    |     |     |                      |         | 6    | C Line              | 2006   |      | not available in DDI mode                                                                                                    |
|                        |                 |           |    |     |     |                      |         | 10 F | C DC Circuit        | 2007   |      | not available in DDI mode                                                                                                    |
|                        |                 |           |    |     |     |                      |         | 1    | C Supply            | 2008   |      | not available in DDI mode                                                                                                    |
|                        |                 |           |    |     |     |                      |         | 12 D | bry Run detected    | 3000   |      |                                                                                                    |
|                        |                 |           |    |     |     |                      |         | 13 L | eackage Input alarm | 3001   |      |                                                                                                    |
|                        |                 |           |    |     |     |                      |         | 14 T | emp Sensor 1 trip   | 3002   |      |                                                                                                    |
|                        |                 |           |    |     |     |                      |         | 15 T | emp Sensor 2 trip   | 3003   |      |                                                                                                    |
|                        |                 |           |    |     |     |                      |         | 16 T | emp Sensor 3 trip   | 3004   |      |                                                                                                    |
|                        |                 |           |    |     |     |                      |         | 17 T | emp Sensor 4 trip   | 3005   |      |                                                                                                    |
|                        |                 |           |    |     |     |                      |         | 18 T | emp Sensor 5 trip   | 3006   |      |                                                                                                    |
|                        |                 |           |    |     |     |                      |         | 19 N | Aotor Overload      | 3007   |      | not available in DDI mode                                                                                                    |
|                        |                 |           |    |     |     |                      |         | 20 N | Aotor Overtemp      | 3008   |      | not available in DDI mode                                                                                                    |
| Motor Information      | Serial_Number   | read only | ×  | ×   | ×   | STRING256            |         |      |                     |        |      |                                                                                                    |
| Motor Information      | Motor Type      | read only | ×  | ×   | ×   | STRING257            |         |      |                     |        |      |                                                                                                    |
| Motor Information      | Pump Type       | read only | ×  | ×   | ×   | STRING258            |         |      |                     |        |      |                                                                                                    |
| Motor Information      | Nominal_Pwr     | read only | ×  | ×   | ×   | FLOAT32 (High - Low) |         |      |                     | ×      | W    |                                                                                                    |
| Motor Information      | Nominal_Volt    | read only | ×  | ×   | ×   | FLOAT32 (High - Low) |         |      |                     | ~      |      |                                                                                                    |
| Motor Information      | Nominal_Curr    | read only | ×  | ×   | ×   | FLOAT32 (High - Low) |         |      |                     | 4      |      |                                                                                                    |
| Motor Information      | Nominal_Freq    | read only | ×  | ×   | ×   | FLOAT32 (High - Low) |         |      |                     | -      | IZ   |                                                                                                    |
| Motor Information      | Max_St_Per_Hour | read only | ×  | ×   | ×   | FLOAT32 (High - Low) |         |      |                     |        |      |                                                                                                    |
| Motor Information      | Max_Freq        | read only | ×  | ×   | ×   | FLOAT32 (High - Low) |         |      |                     |        | Iz   |                                                                                                    |
| Motor Information      | Min_Freq        | read only | ×  | ×   | ×   | FLOAT32 (High - Low) |         |      |                     |        | łz   |                                                                                                    |
| Sensor Locations/Types | TempIn1Location | read only | ×  | ×   | ×   | UNT8                 | ENUM    |      |                     |        |      | 0=unused / 1=winding_top / 2=winding_bottom /<br>3=bearing_top / 4=bearing_bottom / 5=cooling_liquid<br>/ 6=motor_laminations |

| Group                  | Symbol                  | MODE      | ĪQ | Ŀ | -<br>LSI | YPE                  | Scaling | Bit | it-Function | Code | Unit   | Description                                                                                                    |   |
|------------------------|-------------------------|-----------|----|---|----------|----------------------|---------|-----|-------------|------|--------|----------------------------------------------------------------------------------------------------|---|
| Sensor Locations/Types | TempIn2Location         | read only | ×  | × | ×        | JINT8                | ENUM    |     |             |      |        | =unused / 1=winding_top / 2=winding_bottom /<br>s=bearing_top / 4=bearing_bottom / 5=cooling_liquid<br>6=motor_laminations |   |
| Sensor Locations/Types | TempIn3Location         | read only | ×  | × | ×        | JINT8                | ENUM    |     |             |      |        | =unused / 1=winding_top / 2=winding_bottom /<br>5=bearing_top / 4=bearing_bottom / 5=cooling_liquid<br>6=motor_laminations |   |
| Sensor Locations/Types | TempIn4Location         | read only | ×  | × | ×        | JINT8                | ENUM    |     |             |      |        | =unused / 1=winding_top / 2=winding_bottom /<br>s=bearing_top / 4=bearing_bottom / 5=cooling_liquid<br>6=motor_laminations |   |
| Sensor Locations/Types | TempIn5Location         | read only | ×  | × | ×        | JIN T8               | ENUM    |     |             |      |        | =unused / 1=winding_top / 2=winding_bottom /<br>5=bearing_top / 4=bearing_bottom / 5=cooling_liquid<br>6=motor_laminations |   |
| Sensor Locations/Types | VibrationExtem1Location | read only | ×  | × | ×        | JINT8                | ENUM    |     |             |      |        | P=unused / 1=motor_hut_x / 2=motor_hut_y / 3=bearing_top_x / 4=bearing_<br>op_y / 5=bearing_bottom_x / 6=bearing_bottom_y  |   |
| Sensor Locations/Types | VibrationExtem2Location | read only | ×  | × | ×        | JINT8                | ENUM    |     |             |      |        | D=unused / 1=molor_hut_x / 2=molor_hut_y / 3=bearing_top_x / 4=bearing_<br>op_y / 5=bearing_bottom_x / 6=bearing_bottom_y  |   |
| Sensor Locations/Types | CurrentIn1Type          | read only | ×  | × | ×        | JINT8                | ENUM    |     |             |      |        | )=unused / 1=current_signal_only / 2=leackage_<br>witch / 3=sealing_CLP_V01 / 4=leackage_CLP_V02                           |   |
| Sensor Locations/Types | CurrentIn2Type          | read only | ×  | × | ×        | JINT8                | ENUM    |     |             |      |        | )=unused / 1=current_signal_only / 2=leackage_<br>witch / 3=sealing_CLP_V01 / 4=leackage_CLP_V03                           |   |
| Data Readouts          | Temperature0            | read only | ×  | × | ×        | :LOAT32 (High - Low) |         |     |             |      | ç      |                                                                                                    |   |
| Data Readouts          | Temperature1            | read only | ×  | × | ×        | :LOAT32 (High - Low) |         |     |             |      | ç      |                                                                                                    |   |
| Data Readouts          | Tempreature2            | read only | ×  | × | ×        | :LOAT32 (High - Low) |         |     |             |      | ç      |                                                                                                    |   |
| Data Readouts          | Temperature3            | read only | ×  | × | ×        | :LOAT32 (High - Low) |         |     |             |      | ç      |                                                                                                    |   |
| Data Readouts          | Temperature4            | read only | ×  | × | ×        | :LOAT32 (High - Low) |         |     |             |      | °<br>S |                                                                                                    |   |
| Data Readouts          | Temperature5            | read only | ×  | × | ×        | :LOAT32 (High - Low) |         |     |             |      | ç      |                                                                                                    |   |
| Data Readouts          | Current0                | read only | ×  | × | ×        | :LOAT32 (High - Low) |         |     |             |      | mA     |                                                                                                    |   |
| Data Readouts          | Current1                | read only | ×  | × | ×        | :LOAT32 (High - Low) |         |     |             | -    | mA     |                                                                                                    |   |
| Data Readouts          | Vibration0              | read only | ×  | × | ×        | :LOAT32 (High - Low) |         |     |             |      | s/uuu  |                                                                                                    |   |
| Data Readouts          | Vibration1              | read only | ×  | × | ×        | :LOAT32 (High - Low) |         |     |             | -    | s/uuu  |                                                                                                    |   |
| Data Readouts          | Vibration2              | read only | ×  | × | ×        | :LOAT32 (High - Low) |         |     |             |      | s/um   |                                                                                                    |   |
| Data Readouts          | Vibration3              | read only | ×  | × | ×        | :LOAT32 (High - Low) |         |     |             | -    | s/uuu  |                                                                                                    |   |
| Data Readouts          | Vibration4              | read only | ×  | × | ×        | :LOAT32 (High - Low) |         |     |             |      | s/mm   |                                                                                                    | _ |
| Data Readouts          | FC_power                | read only | '  | × | ×        | :LOAT32 (High - Low) |         |     |             | _    | kW     |                                                                                                    |   |
| Data Readouts          | FC_Voltage              | read only | ,  | × | ×        | :LOAT32 (High - Low) |         |     |             |      | >      |                                                                                                    | _ |

|               |                       |            | Ì    |     |        |                     |         |       |               |       |      |                           | E. |
|---------------|-----------------------|------------|------|-----|--------|---------------------|---------|-------|---------------|-------|------|---------------------------|----|
| Group         | Symbol                | MODE       | IDDI | LPI | LSI T  | YPE 8               | caling  | Bit B | it-Function C | ode U | nit  | Description               | _  |
| Data Readouts | FC_Current            | read only  |      | ×   | ×      | LOAT32 (High - Low) |         |       |               | A     |      |                           |    |
| Data Readouts | FC_Frequency          | read only  |      | ×   | ×      | LOAT32 (High - Low) |         |       |               | I     | z    |                           |    |
| Data Readouts | Level                 | read only  | ×    | ×   | ×      | LOAT32 (High - Low) |         |       |               | 8     |      |                           |    |
| Data Readouts | Pressure              | read only  | ×    | ×   | ×      | LOAT32 (High - Low) |         |       |               | ğ     | ar   |                           |    |
| Data Readouts | Flow                  | read only  | ×    | ×   | ×      | LOAT32 (High - Low) |         |       |               | 3/1   | \$   |                           |    |
| Data Readouts | Running_Hours         | read only  | ×    | ×   | ×      | INT64               |         |       |               | 포     |      |                           |    |
| Data Readouts | Pump_Cycles           | read only  | ×    | ×   | ×      | INT64               |         |       |               |       |      |                           |    |
| Data Readouts | Cleaning_Cycles       | read only  | ×    | ×   | ×      | INT64               |         |       |               |       |      |                           |    |
| Data Readouts | Energy_Consumption    | read only  |      | ×   | ×      | INT64               |         |       |               | × ×   | ٩Ŵ   |                           |    |
| Time          | System_Current_Year   | read only  | ×    | ×   | ×      | INT8                |         |       |               | *     | aar  |                           |    |
| Time          | System_Current_Month  | read only  | ×    | ×   | ×      | INT8                |         |       |               | 8     | onth |                           |    |
| Time          | System_Current_Day    | read only  | ×    | ×   | × n    | INT8                |         |       |               | d     | ay   |                           |    |
| Time          | System_Current_Hour   | read only  | ×    | ×   | n<br>× | INT8                |         |       |               | 되     |      |                           |    |
| Time          | System_Current_Minute | read only  | ×    | ×   | ×      | INT8                |         |       |               | E     | iin  |                           |    |
| Time          | System_Current_Second | read only  | ×    | ×   | ×      | IN T8               |         |       |               | S     |      |                           |    |
| Time          | System_Uptime         | read only  | ×    | ×   | × n    | INT32               |         |       |               | S     |      |                           |    |
| Time          | System_Current_Ms     | read only  | ×    | ×   | ×      | INT32               |         |       |               | Е     | s    |                           |    |
| Control Word  | Control Word          | read/write | ×    | ×   | ×      | INT16               | iffield | 0     | eset          |       |      |                           |    |
|               |                       |            |      |     |        |                     |         | 1     | tart          |       |      | Applies only for LPI mode |    |
|               |                       |            |      |     |        |                     |         | 2     |               |       |      |                           |    |
|               |                       |            |      |     |        |                     |         | 3     |               |       |      |                           |    |
|               |                       |            |      |     |        |                     |         | 4     |               |       |      |                           |    |
|               |                       |            |      |     |        |                     |         | 5     |               |       |      |                           |    |
|               |                       |            |      |     |        |                     |         | 6     |               |       |      |                           |    |
|               |                       |            |      |     |        |                     |         | 7     |               |       |      |                           |    |
|               |                       |            |      |     |        |                     |         | 8     |               |       |      |                           |    |
|               |                       |            |      |     |        |                     |         | 6     |               |       |      |                           |    |
|               |                       |            |      |     |        |                     |         | 10    |               |       |      |                           |    |
|               |                       |            |      |     |        |                     |         | 11    |               |       |      |                           |    |
|               |                       |            |      |     |        |                     |         | 12    |               |       |      |                           |    |

| Group               | Symbol                 | MODE       | IQQ | LPI | rsı | түре     | caling B     | 3it Bil | t-Function | Code | Unit | Description                                                                                                    |  |
|---------------------|------------------------|------------|-----|-----|-----|----------|--------------|---------|------------|------|------|----------------------------------------------------------------------------------------------------|--|
|                     |                        |            |     |     |     |          |              | 13      |            |      |      |                                                                                                    |  |
|                     |                        |            |     |     |     |          | 1.           | 14      |            |      |      |                                                                                                    |  |
|                     |                        |            |     |     |     |          | <del>,</del> | 15 Sa   | ive Config |      |      | Rising edge of this Bit is needed after changing a parameter of the group Control Word.<br>This is not applicable for Reset, Start and MB_Bus_Control_Value |  |
| Control Word        | Bus_Control_Value      | read/write |     | ×   | ×   | UINT16 1 | 00           |         |            |      | Hz   |                                                                                                    |  |
| Control Word        | Operation_Mode         | read/write | '   | ×   | ×   | UINT8 E  | MUN:         |         |            |      |      | 0=manual / 1=auto / 2=off                                                                                                    |  |
| Control Word        | Manual_Frequency       | read/write |     | ×   | ×   | UINT16 1 | 00           |         |            |      | Hz   |                                                                                                    |  |
| Control Word        | FC_Ramp_Up_Time        | read/write | '   | ×   | ×   | UINT17 1 | 00           |         |            |      | s    |                                                                                                    |  |
| Control Word        | FC_Ramp_Down_Time      | read/write |     | ×   | ×   | UINT18   | 00           |         |            |      | S    |                                                                                                    |  |
| Control Word        | Enable_Thermostat_Mode | read/write | '   | ×   | ×   | UINT19 E | MUM          |         |            |      |      | 0=off / 1=on                                                                                                    |  |
| Control Word        | Enable_Pump_Kick       | read/write |     | ×   | ×   | UINT20 E | MUM          |         |            |      |      | 0=off / 1=on                                                                                                    |  |
| Control Word        | Allow_Anticlog         | read/write | '   | ×   | ×   | UINT21 E | MUN:         |         |            |      |      | 0=off / 1=on                                                                                                    |  |
| Sensor Trip/Warning | Temp_Sensors0_Warning  | read/write | ×   | ×   | ×   | UINT16   | 0            |         |            |      |      |                                                                                                    |  |
| Sensor Trip/Warning | Temp_Sensors0_Trip     | read/write | ×   | ×   | ×   | UINT16   | 0            |         |            |      |      |                                                                                                    |  |
| Sensor Trip/Warning | Temp_Sensors1_Warning  | read/write | ×   | ×   | ×   | UINT16 1 | 0            |         |            |      |      |                                                                                                    |  |
| Sensor Trip/Warning | Temp_Sensors1_Trip     | read/write | ×   | ×   | ×   | UINT16   | 0            |         |            |      |      |                                                                                                    |  |
| Sensor Trip/Warning | Temp_Sensors2_Warning  | read/write | ×   | ×   | ×   | UINT16   | 0            |         |            |      |      |                                                                                                    |  |
| Sensor Trip/Warning | Temp_Sensors2_Trip     | read/write | ×   | ×   | ×   | UINT16   | 0            |         |            |      |      |                                                                                                    |  |
| Sensor Trip/Warning | Temp_Sensors3_Warning  | read/write | ×   | ×   | ×   | UINT16   | 0            |         |            |      |      |                                                                                                    |  |
| Sensor Trip/Warning | Temp_Sensors3_Trip     | read/write | ×   | ×   | ×   | UINT16   | 0            |         |            |      |      |                                                                                                    |  |
| Sensor Trip/Warning | Temp_Sensors4_Warning  | read/write | ×   | ×   | ×   | UINT16   | 0            |         |            |      |      |                                                                                                    |  |
| Sensor Trip/Warning | Temp_Sensors4_Trip     | read/write | ×   | ×   | ×   | UINT16 1 | 0            |         |            |      |      |                                                                                                    |  |
| Sensor Trip/Warning | Vib_Sensors0_Warning   | read/write | ×   | ×   | ×   | UINT16   | 0            |         |            |      |      |                                                                                                    |  |
| Sensor Trip/Warning | Vib_Sensors0_Trip      | read/write | ×   | ×   | ×   | UINT16   | 0            |         |            |      |      |                                                                                                    |  |
| Sensor Trip/Warning | Vib_Sensors1_Warning   | read/write | ×   | ×   | ×   | UINT16   | 0            |         |            |      |      |                                                                                                    |  |
| Sensor Trip/Warning | Vib_Sensors1_Trip      | read/write | ×   | ×   | ×   | UINT16   | 0            |         |            |      |      |                                                                                                    |  |
| Sensor Trip/Warning | Vib_Sensors2_Warning   | read/write | ×   | ×   | ×   | UINT16   | 0            |         |            |      |      |                                                                                                    |  |
| Sensor Trip/Warning | Vib_Sensors2_Trip      | read/write | ×   | ×   | ×   | UINT16 1 | 0            |         |            |      |      |                                                                                                    |  |
| Sensor Trip/Warning | Vib_Sensors3_Warning   | read/write | ×   | ×   | ×   | UINT16 1 | 0            |         |            |      |      |                                                                                                    |  |
| Sensor Trip/Waming  | Vib_Sensors3_Trip      | read/write | ×   | ×   | ×   | UINT16   | 0            |         |            |      |      |                                                                                                    |  |

| Group               | Symbol               | MODE       | IDDI | LPI | ISJ | rype   | scaling | Bit | sit-Function | Code Un | it | Jescription |
|---------------------|----------------------|------------|------|-----|-----|--------|---------|-----|--------------|---------|----|-------------|
| Sensor Trip/Warning | Vib_Sensors4_Warning | read/write | ×    | ×   | ×   | JINT16 | 0       |     |              |         |    |             |
| Sensor Trip/Warning | Vib_Sensors4_Trip    | read/write | ×    | ×   | ×   | JINT16 | 0       |     |              |         |    |             |

| Group            | Symbol                  | Register Type   | Address in LSI S | ize | Data Type            | Scaling Bit | Bit-Function            | Code  | Unit | Description |
|------------------|-------------------------|-----------------|------------------|-----|----------------------|-------------|-------------------------|-------|------|-------------|
| System Variables | MB_Sys_Status_Word      | Input Registers | 10000 1          |     | UINT                 | Bitfield 0  | Run                     |       |      |             |
|                  |                         |                 |                  |     |                      | 7           | Rising Water Level      |       |      |             |
|                  |                         |                 |                  |     |                      | 3           | Falling Water Level     |       |      |             |
|                  |                         |                 |                  |     |                      | 3           | External Off            |       |      |             |
|                  |                         |                 |                  |     |                      | 4           |                         |       |      |             |
|                  |                         |                 |                  |     |                      | 5           | Antidog Running         | 10005 |      |             |
| System Variables | MS_Sys_Warning_Word_MSB | Input Registers | 10001            |     | DWORD (High - Low)   | Bitfield    |                         |       |      |             |
| System Variables | MS_Sys_Warning_Word_LSB | Input Registers | 10003 2          |     | DWORD (High - Low)   | Bitfield 0  | Pump 1 Warning          | 400.1 |      |             |
|                  |                         |                 |                  |     |                      | -           | Pump 2 Warning          | 400.2 |      |             |
|                  |                         |                 |                  |     |                      | N           | Pump 3 Warning          | 400.3 |      |             |
|                  |                         |                 |                  |     |                      | 3           | Pump 4 Warning          | 400.4 |      |             |
|                  |                         |                 |                  |     |                      | 4           | Pipe Sedimentation Warn | 500   |      |             |
|                  |                         |                 |                  |     |                      | 5           | IO Extension Comm Error | 501   |      |             |
| System Variables | MS_Sys_Alarm_Word_MSB   | Input Registers | 10005 2          |     | DWORD (High - Low)   | Bitfield    |                         |       |      |             |
| System Variables | MS_Sys_Alarm_Word_LSB   | Input Registers | 10007            |     | DWORD (High - Low)   | Bitfield 0  | Pump 1 Offline          | 100.1 |      |             |
|                  |                         |                 |                  |     |                      | 1           | Pump 2 Offline          | 100.2 |      |             |
|                  |                         |                 |                  |     |                      | 5           | Pump 3 Offline          | 100.3 |      |             |
|                  |                         |                 |                  |     |                      | 3           | Pump 4 Offline          | 100.4 |      |             |
|                  |                         |                 |                  |     |                      | 4           | Master switched         | 101   |      |             |
|                  |                         |                 |                  |     |                      | 5           | Pump 1 Alarm            | 200.1 |      |             |
|                  |                         |                 |                  |     |                      | 9           | Pump 2 Alarm            | 200.2 |      |             |
|                  |                         |                 |                  |     |                      | 7           | Pump 3 Alarm            | 200.3 |      |             |
|                  |                         |                 |                  |     |                      | 8           | Pump 4 Alarm            | 200.4 |      |             |
|                  |                         |                 |                  |     |                      | 6           | Dry Run                 | 201   |      |             |
|                  |                         |                 |                  |     |                      | 10          | High Water              | 202   |      |             |
|                  |                         |                 |                  |     |                      | 11          | Sensor Error            | 203   |      |             |
| Analog Variables | IO_Level.Value          | Input Registers | 10009 2          |     | FLOAT32 (High - Low) |             |                         |       | E    |             |
| Analog Variables | IO_Pressure.Value       | Input Registers | 10011 2          |     | FLOAT32 (High - Low) |             |                         |       | bar  |             |
| Analog Variables | IO_Flow.Value           | Input Registers | 10013 2          | _   | FLOAT32 (High - Low) |             |                         |       | l/s  |             |
| Analog Variables | 10 Frequency            | Input Registers | 10015            |     | FLOAT32 (High - Low) |             |                         |       | Hz   |             |

#### 9.1.3 ModBus TCP: LSI Master-Parameter

uk

ී

| Group               | Symbol                          | Register Type   | Address in LSI S | Size   | Data Type                        | Scaling Bit | Bit-Function | Code | Unit  | Description |
|---------------------|---------------------------------|-----------------|------------------|--------|----------------------------------|-------------|--------------|------|-------|-------------|
| Analog Variables    | SVS_No_Of_Pumps                 | Input Registers | 10017            |        | JINT                             |             |              |      |       |             |
| Data Time Variables | RI_System_Current_Year          | Input Registers | 10018            | ر<br>_ | JINT                             |             |              |      | year  |             |
| Data Time Variables | RI_System_Current_Month         | Input Registers | 10019            |        | JINT                             |             |              |      | month |             |
| Data Time Variables | RI_System_Current_Day           | Input Registers | 10020            | ر<br>_ | JINT                             |             |              |      | day   |             |
| Data Time Variables | RI_System_Current_Hour          | Input Registers | 10021            | _      | JINT                             |             |              |      | μ     |             |
| Data Time Variables | RI_System_Current_Minute        | Input Registers | 10022            |        | JINT                             |             |              |      | min   |             |
| Data Time Variables | RI_System_Current_Second        | Input Registers | 10023 1          | _      | JINT                             |             |              |      | S     |             |
| Data Time Variables | RI_System_Uptime                | Input Registers | 10024 2          |        | JWORD (High - Low)               |             |              |      | S     |             |
| Data Time Variables | RI_System_Current_Ms            | Input Registers | 10026 2          | ~      | DWORD (High - Low)               |             |              |      | sm    |             |
| Pump 1              | MSC_Infos[0].Serial_Number      | Input Registers | 11000 8          | 8      | String(16)                       |             |              |      |       |             |
| Pump 1              | MSC_Infos[0].Motor_Type         | Input Registers | 11008            | 16 5   | String(32)                       |             |              |      |       |             |
| Pump 1              | MSC_infos[0].Pump_Type          | Input Registers | 11024            | 16 5   | String(32)                       |             |              |      |       |             |
| Pump 1              | MSC_Infos[0].Status             | Input Registers | 11040            |        | JINT                             |             |              |      |       |             |
| Pump 1              | MSC_Infos[0].Warning_MSB        | Input Registers | 11041            | 2      | DWORD (High - Low)               |             |              |      |       |             |
| Pump 1              | MSC_Infos[0].Warning_LSB        | Input Registers | 11043 2          | 2      | JWORD (High - Low)               |             |              |      |       |             |
| Pump 1              | MSC_Infos[0].Alarm_MSB          | Input Registers | 11045 2          | 2      | DWORD (High - Low)               |             |              |      |       |             |
| Pump 1              | MSC_Infos[0].Alarm_LSB          | Input Registers | 11047            | 2      | DWORD (High - Low)               |             |              |      |       |             |
| Pump 1              | MSC_Infos[0].FC_Power           | Input Registers | 11049 2          | S      | =LOAT32 (High - Low)             |             |              |      | kW    |             |
| Pump 1              | MSC_Infos[0].Operation_Hours    | Input Registers | 11051 2          | 5      | JWORD (High - Low)               |             |              |      | hr    |             |
| Pump 1              | MSC_Infos[0].Number_Of_Start    | Input Registers | 11053 2          | 2      | DWORD (High - Low)               |             |              |      |       |             |
| Pump 1              | MSC_Infos[0].Number_Of_Cleaning | Input Registers | 11055 2          | 2      | DWORD (High - Low)               |             |              |      |       |             |
| Pump 1              | MSC_Infos[0].Energy_Consumption | Input Registers | 11057 2          | 2      | <sup>=</sup> LOAT32 (High - Low) |             |              |      | kWh   |             |
| Pump 2              | MSC_Infos[1].Serial_Number      | Input Registers | 12000 8          | 8      | String(16)                       |             |              |      |       |             |
| Pump 2              | MSC_Infos[1].Motor_Type         | Input Registers | 12008            | 16 5   | String(32)                       |             |              |      |       |             |
| Pump 2              | MSC_Infos[1].Pump_Type          | Input Registers | 12024 1          | 16     | String(32)                       |             |              |      |       |             |
| Pump 2              | MSC_Infos[1].Status             | Input Registers | 12040            | ر<br>_ | TNIL                             |             |              |      |       |             |
| Pump 2              | MSC_Infos[1].Warning_MSB        | Input Registers | 12041            | 2      | DWORD (High - Low)               |             |              |      |       |             |
| Pump 2              | MSC_Infos[1].Warning_LSB        | Input Registers | 12043 2          | 2      | DWORD (High - Low)               |             |              |      |       |             |
| Pump 2              | MSC_Infos[1].Alarm_MSB          | Input Registers | 12045            | 2      | DWORD (High - Low)               |             |              |      |       |             |
| Pump 2              | MSC_Infos[1].Alarm_LSB          | Input Registers | 12047            | 2      | JWORD (High - Low)               |             |              |      |       |             |

| Group  | Symbol                          | Register Type   | Address in LSI S | Size | Data Type                        | icaling E | 3it Bit | -Function | Code | Unit | Description |
|--------|---------------------------------|-----------------|------------------|------|----------------------------------|-----------|---------|-----------|------|------|-------------|
| oump 2 | IMSC_Infos[1].FC_Power          | Input Registers | 12049            |      | <sup>=</sup> LOAT32 (High - Low) |           |         |           |      | kW   |             |
| Pump 2 | MSC_Infos[1].Operation_Hours    | Input Registers | 12051 2          | 0    | DWORD (High - Low)               |           |         |           |      | hr   |             |
| Pump 2 | MSC_Infos[1].Number_Of_Start    | Input Registers | 12053 2          | 0    | DWORD (High - Low)               |           |         |           |      |      |             |
| oump 2 | MSC_Infos[1].Number_Of_Cleaning | Input Registers | 12055 2          | 0    | DWORD (High - Low)               |           |         |           |      |      |             |
| oump 2 | MSC_Infos[1].Energy_Consumption | Input Registers | 12057 2          | 0    | =LOAT32 (High - Low)             |           |         |           |      | kWh  |             |
| oump 3 | IMSC_Infos[2].Serial_Number     | Input Registers | 13000 8          | ~    | String(16)                       |           |         |           |      |      |             |
| oump 3 | IMSC_Infos[2].Motor_Type        | Input Registers | 13008            | 9    | String(32)                       |           |         |           |      |      |             |
| oump 3 | MSC_Infos[2].Pump_Type          | Input Registers | 13024 1          | 9    | String(32)                       |           |         |           |      |      |             |
| Pump 3 | MSC_Infos[2].Status             | Input Registers | 13040            | _    | JINT                             |           |         |           |      |      |             |
| Pump 3 | MSC_Infos[2].Warning_MSB        | Input Registers | 13041 2          | 0    | DWORD (High - Low)               |           |         |           |      |      |             |
| Pump 3 | IMSC_Infos[2].Warning_LSB       | Input Registers | 13043 2          | 0    | DWORD (High - Low)               |           |         |           |      |      |             |
| Pump 3 | IMSC_Infos[2].Alarm_MSB         | Input Registers | 13045            | 0    | DWORD (High - Low)               |           |         |           |      |      |             |
| Pump 3 | IMSC_Infos[2] Alarm_LSB         | Input Registers | 13047 2          |      | DWORD (High - Low)               |           |         |           |      |      |             |
| Pump 3 | IMSC_Infos[2].FC_Power          | Input Registers | 13049            | 0    | =LOAT32 (High - Low)             |           |         |           |      | kW   |             |
| oump 3 | MSC_Infos[2].Operation_Hours    | Input Registers | 13051 2          | 0    | DWORD (High - Low)               |           |         |           |      | hr   |             |
| Dump 3 | MSC_Infos[2].Number_Of_Start    | Input Registers | 13053 2          | 0    | DWORD (High - Low)               |           |         |           |      |      |             |
| Pump 3 | MSC_Infos[2].Number_Of_Cleaning | Input Registers | 13055 2          |      | DWORD (High - Low)               |           |         |           |      |      |             |
| oump 3 | MSC_Infos[2].Energy_Consumption | Input Registers | 13057            |      | <sup>=</sup> LOAT32 (High - Low) |           |         |           |      | kWh  |             |
| Pump 4 | MSC_Infos[3].Serial_Number      | Input Registers | 14100 8          |      | String(16)                       |           |         |           |      |      |             |
| Pump 4 | MSC_infos[3].Motor_Type         | Input Registers | 14108            | 16   | String(32)                       |           |         |           |      |      |             |
| Pump 4 | MSC_Infos[3].Pump_Type          | Input Registers | 14124 1          | 16   | String(32)                       |           |         |           |      |      |             |
| Pump 4 | [MSC_Infos[3].Status            | Input Registers | 14140            |      | JINT                             |           |         |           |      |      |             |
| Pump 4 | MSC_Infos[3].Warning_MSB        | Input Registers | 14141 2          | 0    | DWORD (High - Low)               |           |         |           |      |      |             |
| Pump 4 | [MSC_Infos[3].Warning_LSB       | Input Registers | 14143            | 0    | DWORD (High - Low)               |           |         |           |      |      |             |
| Pump 4 | IMSC_Infos[3].Alarm_MSB         | Input Registers | 14145            |      | DWORD (High - Low)               |           |         |           |      |      |             |
| Pump 4 | MSC_Infos[3] Alarm_LSB          | Input Registers | 14147 2          | 0    | DWORD (High - Low)               |           |         |           |      |      |             |
| Pump 4 | MSC_Infos[3].FC_Power           | Input Registers | 14149 2          | 01   | =LOAT32 (High - Low)             |           |         |           |      | kW   |             |
| Pump 4 | MSC_Infos[3].Operation_Hours    | Input Registers | 14151 2          | 01   | DWORD (High - Low)               |           |         |           |      | h    |             |
| Pump 4 | MSC_Infos[3].Number_Of_Start    | Input Registers | 14153 2          | 01   | DWORD (High - Low)               |           |         |           |      |      |             |
| Pump 4 | MSC_Infos[3].Number_Of_Cleaning | Input Registers | 14155 2          | 01   | DWORD (High - Low)               |           |         |           |      |      |             |

| Group        | Symbol                          | Register Type     | Address in LSI | Size | Data Type            | scaling Bi | t Bit-Function          | Code | Jnit | Description                                                                                                    |
|--------------|---------------------------------|-------------------|----------------|------|----------------------|------------|-------------------------|------|------|----------------------------------------------------------------------------------------------------|
| Pump 4       | MSC_Infos[3].Energy_Consumption | Input Registers   | 14157 2        | ~    | FLOAT32 (High - Low) |            |                         |      | ٢Wh  |                                                                                                    |
| Control Word | MB_Sys_Control_Word             | Holding Registers | 10000          | _    | UINT                 | 3itfield 0 | Reset                   |      |      | Reset errors on a rising edge of this bit                                                                                                    |
|              |                                 |                   |                |      |                      | -          | PID Controller Enable   |      |      | Activation of PID controller                                                                                                    |
|              |                                 |                   |                |      |                      | 17         | Trigger Start Level     |      |      | Start emptying the pump sump                                                                                                    |
|              |                                 |                   |                |      |                      | m          | Alternative Start Level |      |      | Activates the alternative start level configured via web interface                                                                                              |
|              |                                 |                   |                |      |                      | 4          |                         |      |      |                                                                                                    |
|              |                                 |                   |                |      |                      | 2<br>L     |                         |      |      |                                                                                                    |
|              |                                 |                   |                |      |                      | 9          |                         |      |      |                                                                                                    |
|              |                                 |                   |                |      |                      | 2          |                         |      |      |                                                                                                    |
|              |                                 |                   |                |      |                      | 8          |                         |      |      |                                                                                                    |
|              |                                 |                   |                |      |                      | 6          |                         |      |      |                                                                                                    |
|              |                                 |                   |                |      |                      | 10         |                         |      |      |                                                                                                    |
|              |                                 |                   |                |      |                      | 11         |                         |      |      |                                                                                                    |
|              |                                 |                   |                |      |                      | 12         |                         |      |      |                                                                                                    |
|              |                                 |                   |                |      |                      | 13         |                         |      |      |                                                                                                    |
|              |                                 |                   |                |      |                      | 14         |                         |      |      |                                                                                                    |
|              |                                 |                   |                |      |                      | 15         | Save Config             |      |      | Rising edge of this Bit is needed after changing a parameter of the group <i>Control Word</i> or group <i>Modes</i> . This is not applicable for <i>Reset</i> . |
| Modes        | MB_Sys_Operating_Mode           | Holding Registers | 10001          | -    |                      | ENUM       |                         |      |      | 0=off /1=on                                                                                                    |
| Modes        | MB_Sys_Auto_Mode_Selection      | Holding Registers | 10002          | _    | UINT                 | ENUM       |                         |      |      | 0=Level Control / 1=PID Controller / 2=High Efficiency Controller                                                                                               |
| PID Setpoint | MB_Sys_PID_Setpoint             | Holding Registers | 10200          | _    | UINT                 | 00         |                         |      | %    | Setpoint in % of scale multiplied by 100 (0 = 0.%, 10000 = 100.%)                                                                                               |
|              |                                 |                   |                |      |                      |            |                         |      |      |                                                                                                    |

| Group            | Symbol               | MODE      | Түре                 | Scaling  | Bit    | Bit-Function            | Code  | Unit | Description |
|------------------|----------------------|-----------|----------------------|----------|--------|-------------------------|-------|------|-------------|
| System Variables | Sys_Status_Word      | read only | UINT16               | Bitfield | 0      | Run                     |       |      |             |
|                  |                      |           |                      |          | +      | Rising Water Level      |       |      |             |
|                  |                      |           |                      |          | 2      | Falling Water Level     |       |      |             |
|                  |                      |           |                      |          | 3      | External Off            |       |      |             |
|                  |                      |           |                      |          | 4      |                         |       |      |             |
|                  |                      |           |                      |          | ر<br>م | Anticlog Running        | 10005 |      |             |
| System Variables | Sys_Warning_Word_MSB | read only | UINT32               | Bitfield |        |                         |       |      |             |
| System Variables | Sys_Warning_Word_LSB | read only | UINT32               | Bitfield | 0      | Pump 1 Warning          | 400.1 |      |             |
|                  |                      |           |                      |          | -      | Pump 2 Waming           | 400.2 |      |             |
|                  |                      |           |                      |          | 2      | Pump 3 Waming           | 400.3 |      |             |
|                  |                      |           |                      |          | е      | Pump 4 Waming           | 400.4 |      |             |
|                  |                      |           |                      |          | 4      | Pipe Sedimentation Warn | 500   |      |             |
|                  |                      |           |                      |          | 5      | O Extension Comm Error  | 501   |      |             |
| System Variables | Sys_Alarm_Word_MSB   | read only | UINT32               | Bitfield |        |                         |       |      |             |
| System Variables | Sys_Alarm_Word_LSB   | read only | UINT32               | Bitfield | 0      | Pump 1 Offline          | 100.1 |      |             |
|                  |                      |           |                      |          | +      | Pump 2 Offline          | 100.2 |      |             |
|                  |                      |           |                      |          | 2      | Pump 3 Offline          | 100.3 |      |             |
|                  |                      |           |                      |          | e      | Pump 4 Offline          | 100.4 |      |             |
|                  |                      |           |                      |          | 4      | Master switched         | 101   |      |             |
|                  |                      |           |                      |          | 5      | Pump 1 Alarm            | 200.1 |      |             |
|                  |                      |           |                      |          | 9      | Pump 2 Alarm            | 200.2 |      |             |
|                  |                      |           |                      |          | 7      | Pump 3 Alarm            | 200.3 |      |             |
|                  |                      |           |                      |          | 8      | Pump 4 Alarm            | 200.4 |      |             |
|                  |                      |           |                      |          | 6      | Dry Run                 | 201   |      |             |
|                  |                      |           |                      |          | 10     | High Water              | 202   |      |             |
|                  |                      |           |                      |          | 11     | Sensor Error            | 203   |      |             |
| Analog Variables | Level.Value          | read only | FLOAT32 (High - Low) |          |        |                         |       | ш    |             |
| Analog Variables | Pressure.Value       | read only | FLOAT32 (High - Low) |          |        |                         |       | bar  |             |
| Analog Variables | Flow.Value           | read only | FLOAT32 (High - Low) |          |        |                         |       | l/s  |             |
| Analog Variables | Frequency.Value      | read only | FLOAT32 (High - Low) |          |        |                         |       | Hz   |             |

#### 9.1.4 OPC-UA: LSI Master-Parameter

| Group               | Symbol                     | MODE      | ТҮРЕ                 | Scaling | Bit B | it-Function | Code | Unit  | Description |
|---------------------|----------------------------|-----------|----------------------|---------|-------|-------------|------|-------|-------------|
| Analog Variables    | No_Of_Pumps                | read only | UINT8                |         |       |             |      |       |             |
| Data Time Variables | System_Current_Year        | read only | UINT8                |         |       |             | ~    | year  |             |
| Data Time Variables | System_Current_Month       | read only | UINT8                |         |       |             |      | nonth |             |
| Data Time Variables | System_Current_Day         | read only | UINT8                |         |       |             | 0    | đay   |             |
| Data Time Variables | System_Current_Hour        | read only | UINT8                |         |       |             |      | ٦r    |             |
| Data Time Variables | System_Current_Minute      | read only | UINT8                |         |       |             |      | nin   |             |
| Data Time Variables | System_Current_Second      | read only | UINT8                |         |       |             |      |       |             |
| Data Time Variables | System_Uptime              | read only | UINT32               |         |       |             |      |       |             |
| Data Time Variables | System_Current_Ms          | read only | UINT32               |         |       |             |      | su    |             |
| Pump1               | Master0_Serial_Number      | read only | STRING256            |         |       |             |      |       |             |
| Pump1               | Master0_Motor_Type         | read only | STRING256            |         |       |             |      |       |             |
| Pump1               | Master0_Pump_Type          | read only | STRING256            |         |       |             |      |       |             |
| Pump1               | Master0_Status             | read only | UINT16               |         |       |             |      |       |             |
| Pump1               | Master0_Warning_MSB        | read only | UINT32               |         |       |             |      |       |             |
| Pump1               | Master0_Warning_LSB        | read only | UINT32               |         |       |             |      |       |             |
| Pump1               | Master0_Alarm_MSB          | read only | UINT32               |         |       |             |      |       |             |
| Pump1               | Master0_Alarm_LSB          | read only | UINT32               |         |       |             |      |       |             |
| Pump1               | Master0_FC_Power           | read only | FLOAT32 (High - Low) |         | L     |             |      | κW    |             |
| Pump1               | Master0_Operating_Hours    | read only | UINT32               |         |       |             |      | ır    |             |
| Pump1               | Master0_Number_Of_Start    | read only | UINT32               |         |       |             |      |       |             |
| Pump1               | Master0_Number_Of_Cleaning | read only | UINT32               |         |       |             |      |       |             |
| Pump1               | Master0_Energy_Consumption | read only | FLOAT32 (High - Low) |         |       |             |      | кWh   |             |
| Pump2               | Master1_Serial_Number      | read only | STRING256            |         |       |             |      |       |             |
| Pump2               | Master1_Motor_Type         | read only | STRING256            |         |       |             |      |       |             |
| Pump2               | Master1_Pump_Type          | read only | STRING256            |         |       |             |      |       |             |
| Pump2               | Master1_Status             | read only | UINT16               |         |       |             |      |       |             |
| Pump2               | Master1_Waming_MSB         | read only | UINT32               |         |       |             |      |       |             |
| Pump2               | Master1_Waming_LSB         | read only | UINT32               |         |       |             |      |       |             |
| Pump2               | Master1_Alarm_MSB          | read only | UINT32               |         |       |             |      |       |             |
| Pump2               | Master1_Alarm_LSB          | read only | UINT32               |         |       |             |      |       |             |

| Group | Symbol                     | MODE      | ТҮРЕ                 | Scaling | Bit | Bit-Function | Code | Unit | Description |
|-------|----------------------------|-----------|----------------------|---------|-----|--------------|------|------|-------------|
| Pump2 | Master1_FC_Power           | read only | FLOAT32 (High - Low) |         |     |              |      | kW   |             |
| Pump2 | Master1_Operating_Hours    | read only | UINT32               |         |     |              |      | hr   |             |
| Pump2 | Master1_Number_Of_Start    | read only | UINT32               |         |     |              |      |      |             |
| Pump2 | Master1_Number_Of_Cleaning | read only | UINT32               |         |     |              |      |      |             |
| Pump2 | Master1_Energy_Consumption | read only | FLOAT32 (High - Low) |         |     |              |      | kWh  |             |
| Pump3 | Master2_Serial_Number      | read only | STRING256            |         |     |              |      |      |             |
| Pump3 | Master2_Motor_Type         | read only | STRING256            |         |     |              |      |      |             |
| Pump3 | Master2_Pump_Type          | read only | STRING256            |         |     |              |      |      |             |
| Pump3 | Master2_Status             | read only | UINT16               |         |     |              |      |      |             |
| Pump3 | Master2_Warning_MSB        | read only | UINT32               |         |     |              |      |      |             |
| Pump3 | Master2_Warning_LSB        | read only | UINT32               |         |     |              |      |      |             |
| Pump3 | Master2_Alarm_MSB          | read only | UINT32               |         |     |              |      |      |             |
| Pump3 | Master2_Alarm_LSB          | read only | UINT32               |         |     |              |      |      |             |
| Pump3 | Master2_FC_Power           | read only | FLOAT32 (High - Low) |         |     |              |      | kW   |             |
| Pump3 | Master2_Operating_Hours    | read only | UINT32               |         |     |              |      | hr   |             |
| Pump3 | Master2_Number_Of_Start    | read only | UINT32               |         |     |              |      |      |             |
| Pump3 | Master2_Number_Of_Cleaning | read only | UINT32               |         |     |              |      |      |             |
| Pump3 | Master2_Energy_Consumption | read only | FLOAT32 (High - Low) |         |     |              |      | кWh  |             |
| Pump4 | Master3_Serial_Number      | read only | STRING256            |         |     |              |      |      |             |
| Pump4 | Master3_Motor_Type         | read only | STRING256            |         |     |              |      |      |             |
| Pump4 | Master3_Pump_Type          | read only | STRING256            |         |     |              |      |      |             |
| Pump4 | Master3_Status             | read only | UINT16               |         |     |              |      |      |             |
| Pump4 | Master3_Warning_MSB        | read only | UINT32               |         |     |              |      |      |             |
| Pump4 | Master3_Warning_LSB        | read only | UINT32               |         |     |              |      |      |             |
| Pump4 | Master3_Alarm_MSB          | read only | UINT32               |         |     |              |      |      |             |
| Pump4 | Master3_Alarm_LSB          | read only | UINT32               |         |     |              |      |      |             |
| Pump4 | Master3_FC_Power           | read only | FLOAT32 (High - Low) |         |     |              |      | kW   |             |
| Pump4 | Master3_Operating_Hours    | read only | UINT32               |         |     |              |      | hr   |             |
| Pump4 | Master3_Number_Of_Start    | read only | UINT32               |         |     |              |      |      |             |
| Pump4 | Master3_Number_Of_Cleaning | read only | UINT32               |         |     |              |      |      |             |

| Group        | Symbol                     | MODE       | ТҮРЕ                 | Scaling  | Bit | Bit-Function C          | code | Unit | Description                                                        |
|--------------|----------------------------|------------|----------------------|----------|-----|-------------------------|------|------|--------------------------------------------------------------------|
| Pump4        | Master3_Energy_Consumption | read only  | FLOAT32 (High - Low) |          |     |                         |      | кWh  |                                                                    |
| Control Word | Sys_Control_Word           | read/write | UINT16               | Bitfield | 0   | Reset                   |      |      | Reset errors on a rising edge of this bit                          |
|              |                            |            |                      |          | -   | PID Controller Enable   |      |      | Activation of PID controller                                       |
|              |                            |            |                      |          | 2   | Trigger Start Level     |      |      | Start emptying the pump sump                                       |
|              |                            |            |                      |          | m   | Alternative Start Level |      |      | Activates the alternative start level configured via web interface |
|              |                            |            |                      |          | 4   |                         |      |      |                                                                    |
|              |                            |            |                      |          | 5   |                         |      |      |                                                                    |
|              |                            |            |                      |          | 9   |                         |      |      |                                                                    |
|              |                            |            |                      |          | 7   |                         |      |      |                                                                    |
|              |                            |            |                      |          | 8   |                         |      |      |                                                                    |
|              |                            |            |                      |          | 6   |                         |      |      |                                                                    |
|              |                            |            |                      |          | 10  |                         |      |      |                                                                    |
|              |                            |            |                      |          | 11  |                         |      |      |                                                                    |
|              |                            |            |                      |          | 12  |                         |      |      |                                                                    |
|              |                            |            |                      |          | 13  |                         |      |      |                                                                    |
|              |                            |            |                      |          | 14  |                         |      |      |                                                                    |
|              |                            |            |                      |          | 15  | Save Config             |      |      | Save configuration                                                 |
| Modes        | Sys_Operating_Mode         | read/write | UINT8                | ENUM     |     |                         |      |      | D=off /1=on                                                        |
| Modes        | Sys_Auto_Mode_Selection    | read/write | UINT8                | ENUM     |     |                         |      |      | D=Level Control / 1=PID Controller / 2=High Efficiency Controller  |
| PID Setpoint | Sys_PID_Setpoint.Variable  | read/write | UINT16               | 100      |     |                         |      | %    | Setpoint in % of scale multiplied by 100 (0 = 0%, 10000 = 100%)    |
|              |                            |            |                      |          |     |                         |      |      |                                                                    |

9.2 Приклади електричних схем для системного режиму LSI

ВКАЗІВКА! Наведені далі електричні схеми відносяться до насосної станції з двома насосами. Електричні схеми для під'єднання частотного перетворювача та насоса дійсні також для насоса 3 і 4 насосної станції.

#### Для цього див. також

- ▶ Режим системи LSI: приклад підключення без Ex [▶ 101]
- ▶ Режим системи LSI: приклад підключення з Ex [▶ 104]

9.2.1 Режим системи LSI: приклад підключення без Ex

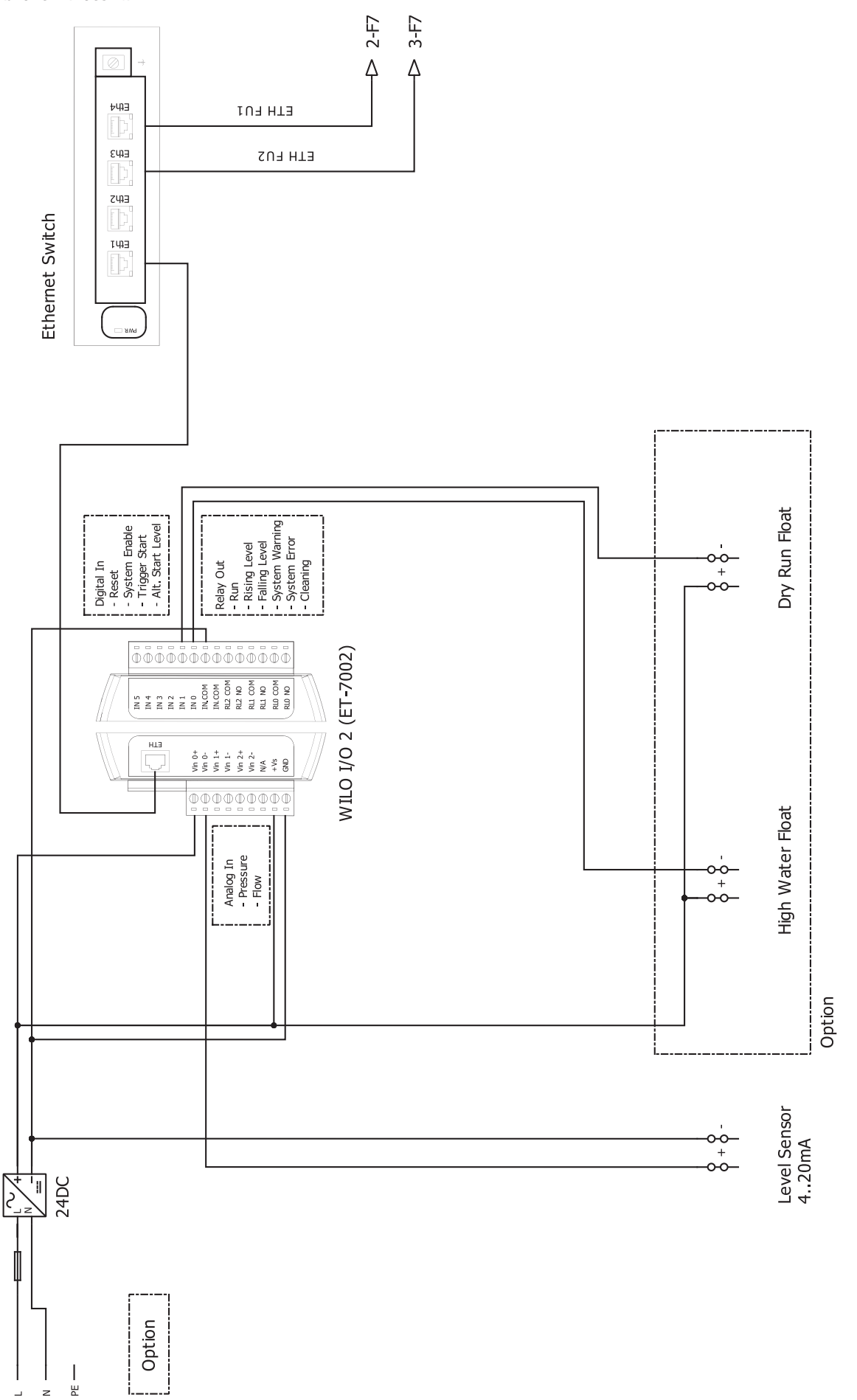

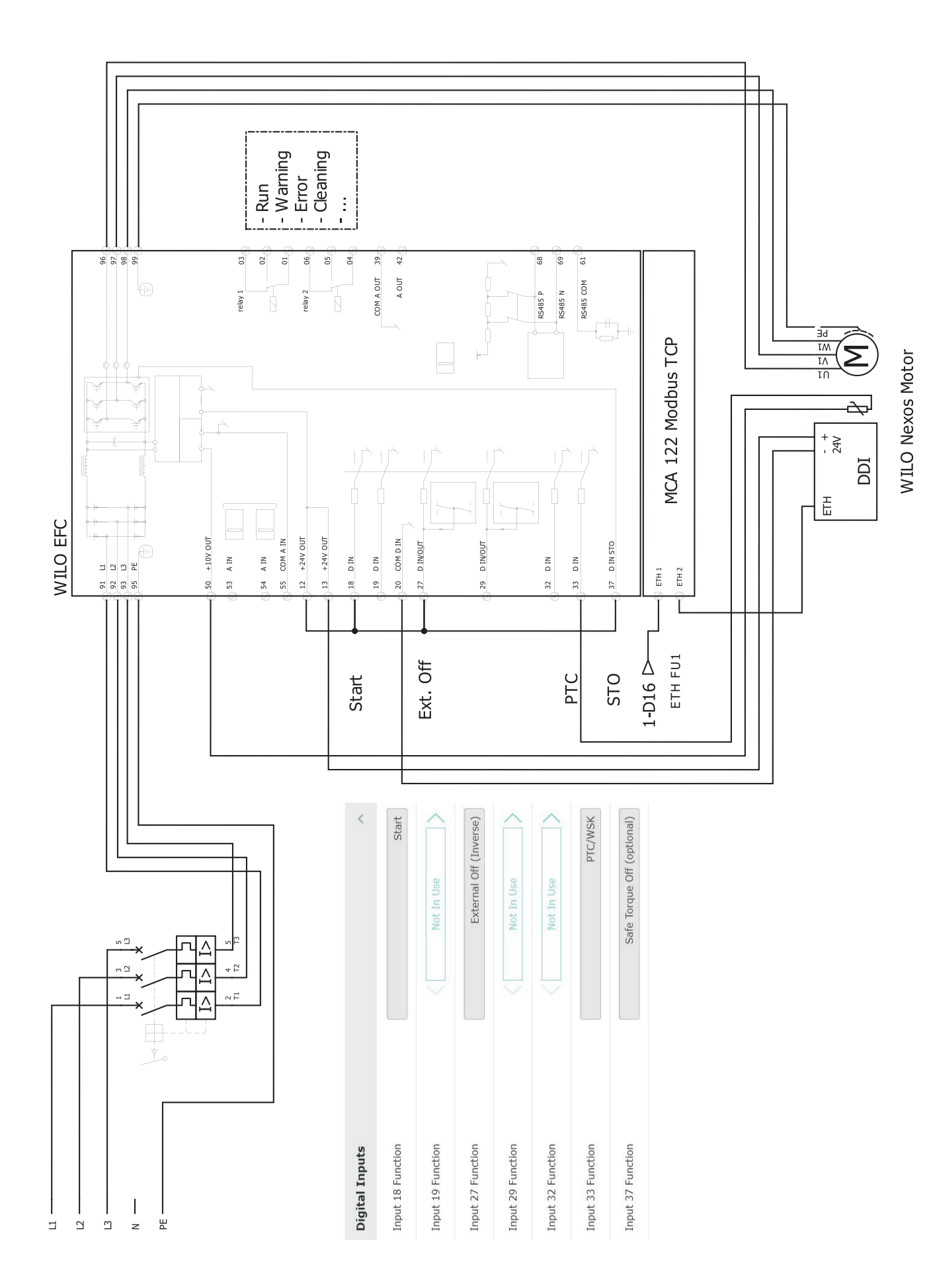

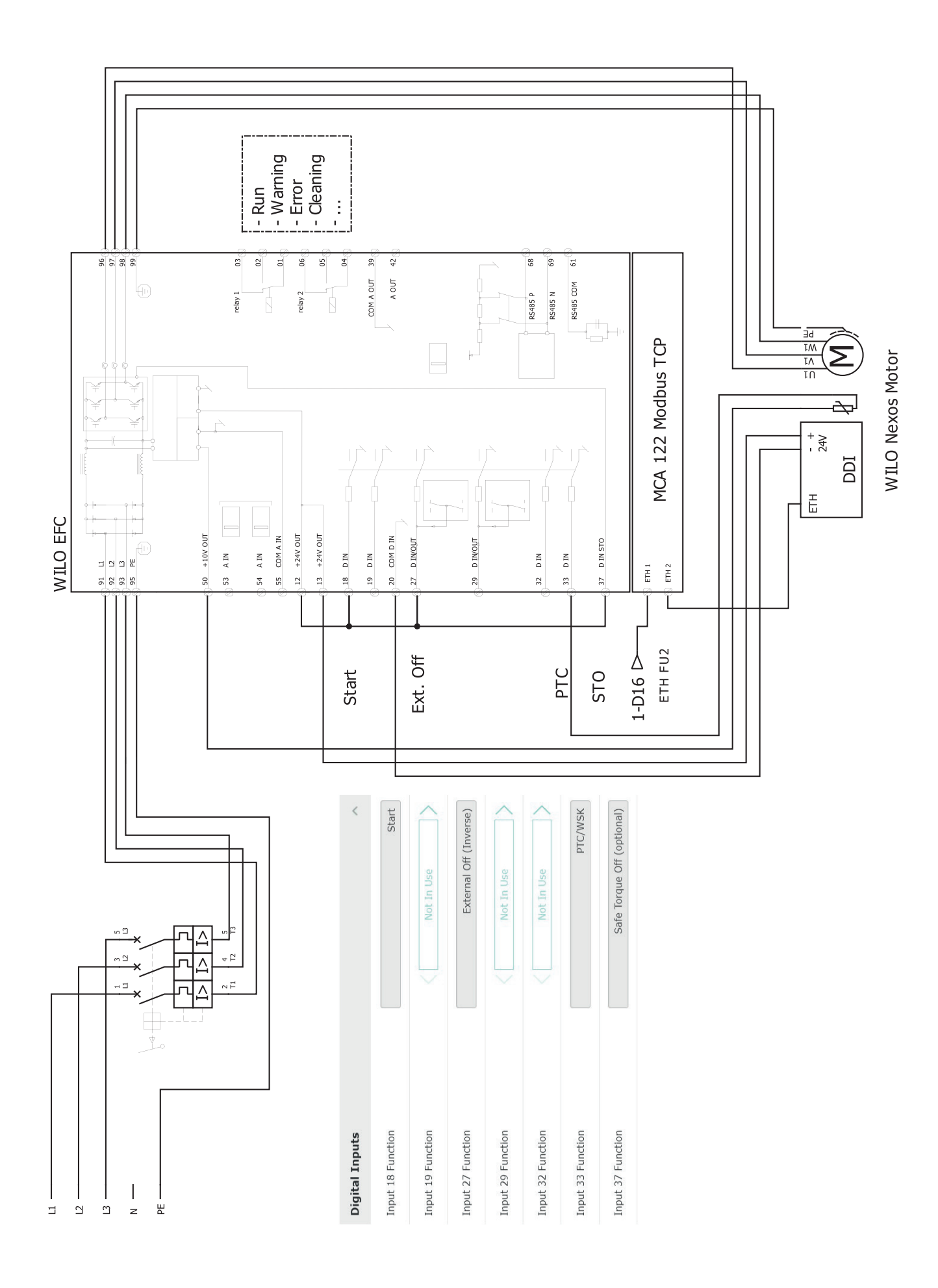

103

uk

# 9.2.2 Режим системи LSI: приклад підключення з Ех

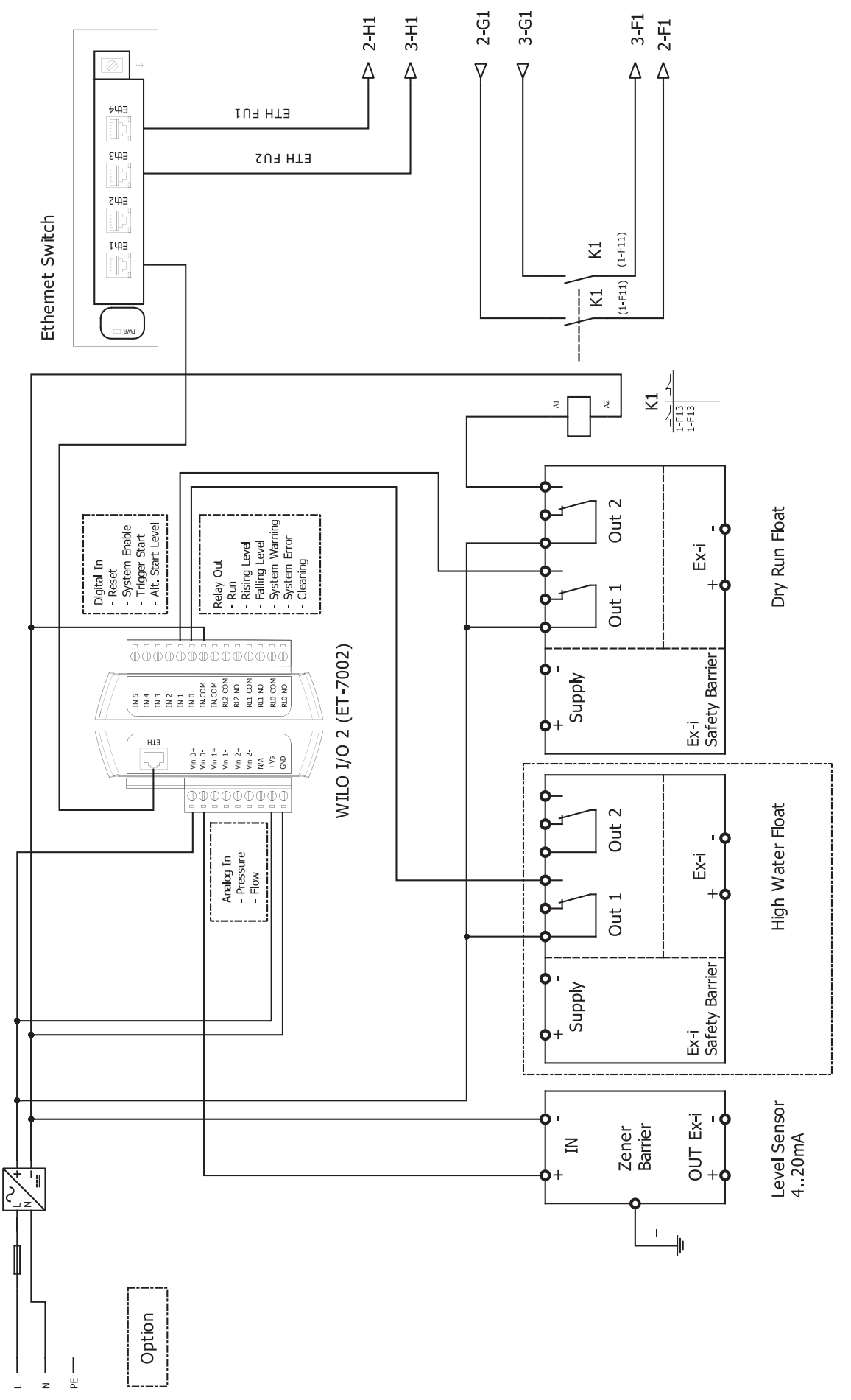

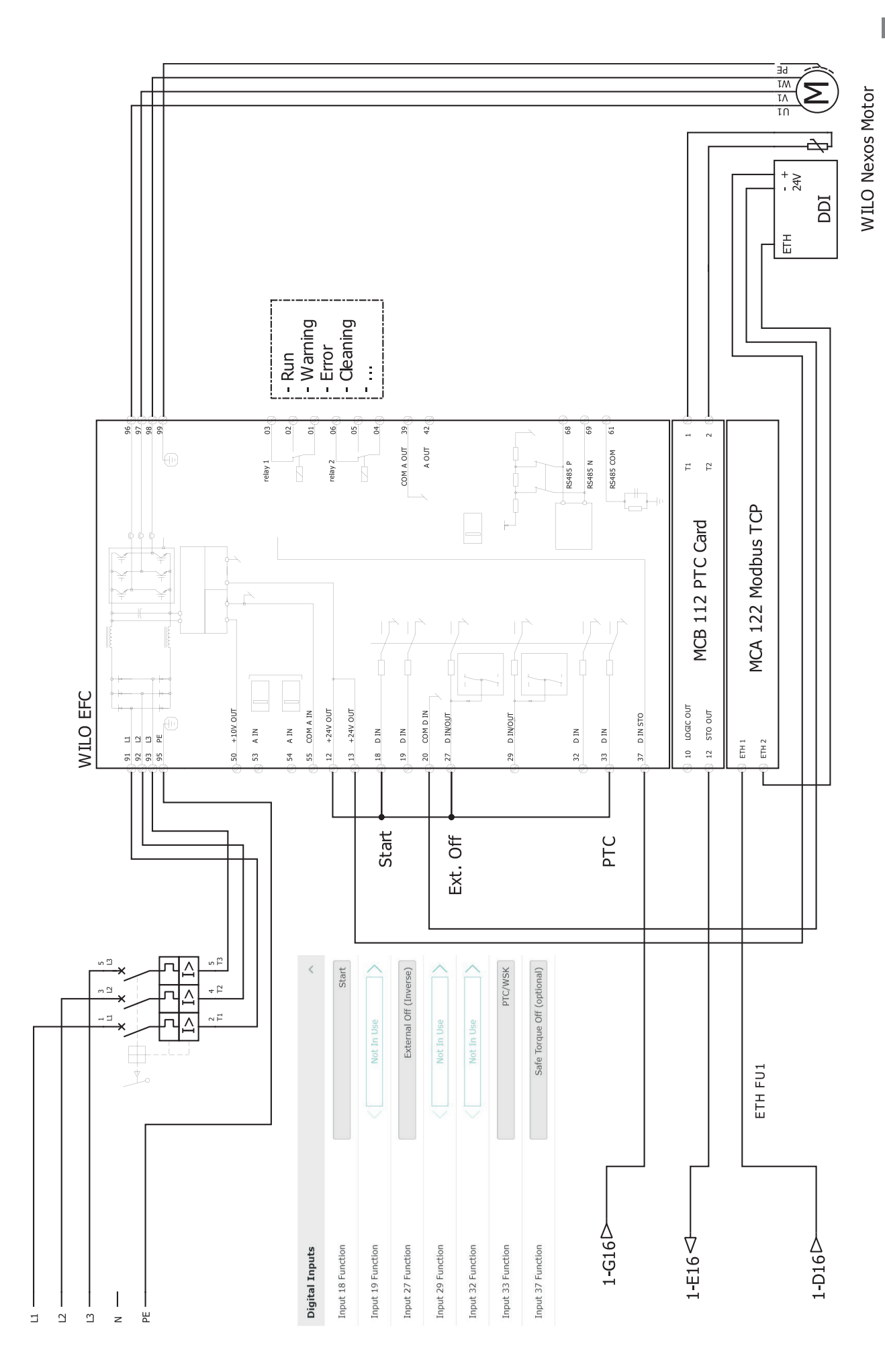

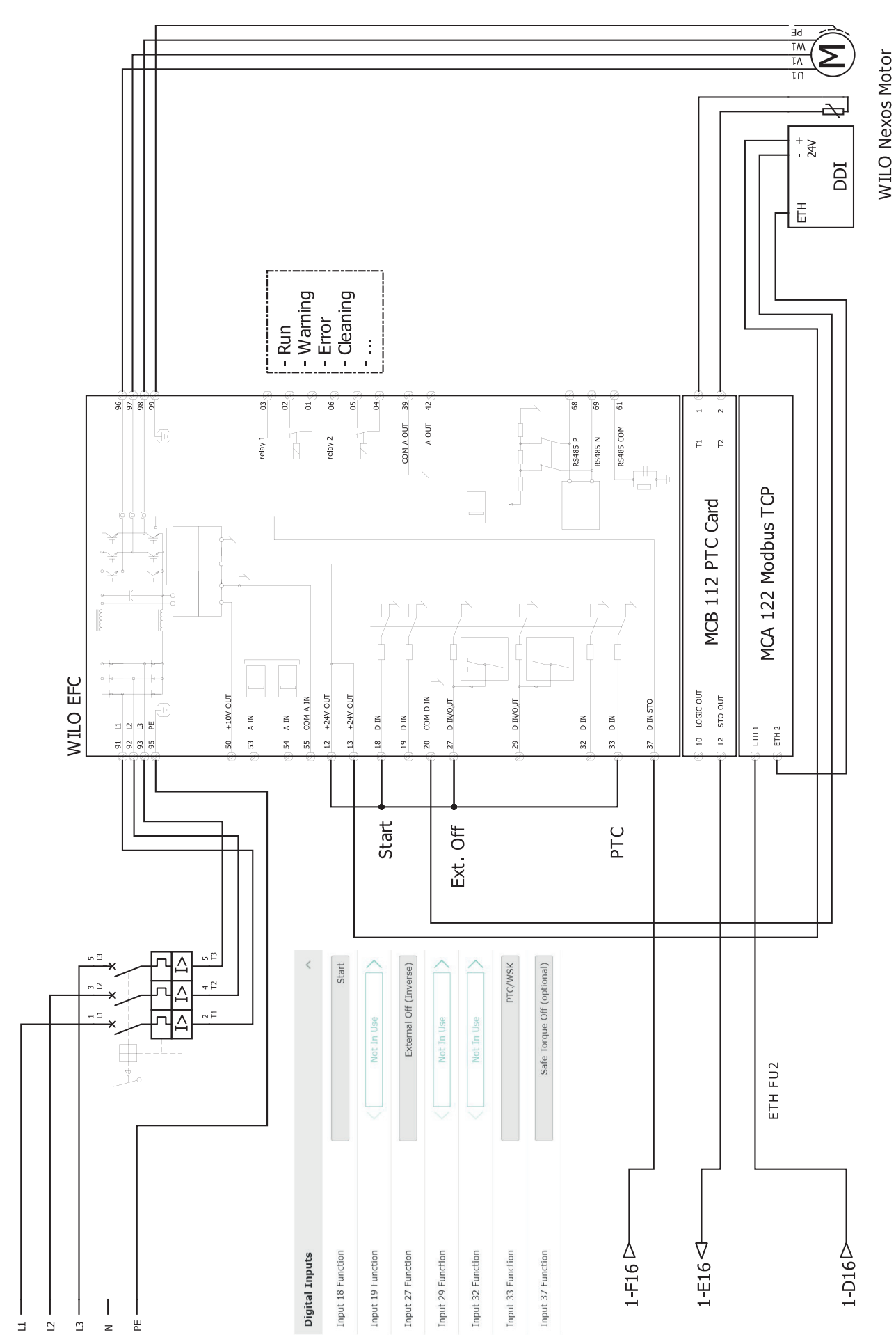

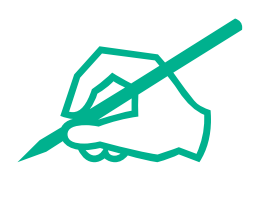

# wilo

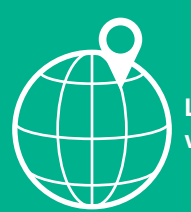

Local contact at www.wilo.com/contact

Wilcose Wilopark 1 44263 Dortmund Germany T +49 (0)231 4102-0 T +49 (0)231 4102-7363 wilo@wilo.com www.wilo.com

## Pioneering for You